## **NETWORKING OÜ**

## "EHITUSEELARVE" TARKVARA

1451 1451

## EHITUSEELARVE 5 MINUTIGA!

## Kasutaja "Ehituseelarve" tarkavara juhend

Selle probleemi lahendamiseks oli välja töötatud programm "Ehituseelarve", mis võimaldab muuta töö reaalse tellijaga võimalikult efektiivseks, vähendades tellimuse saamisest lepingu sõlmimiseni kuluvat aega miinimumini.

Tarkvara interfeisi mugavus ja lihtsus lubavad töötajale, kellel on põhilised PC oskused, omandama tarkvara minimaalse aja jooksul ja valmistama operatiivselt ehituseelarveid. Operatiivmälu väike maht, mis on tarkvarale vajalik, loab häälestada mobiilselt tarkvara kompleksi sülearvutides ja objektidel töö organiseerida. Madalad nõuded arvuti aparaati osale lubavad kasutada tarkvara praktiliselt igal kohal.

## Nõudmised tarkvarale (PC konfiguratsioon)

Tarkvara "Ehituseelarve" nõuab järgmist PC minimaalset konfiguratsiooni: 200 MHz protsessor, operatiivmälu 32 MB ja 20 MB vaba kohta kõvakettal.

#### Nõudmised tarkvarale

Tarkvara "Ehituseelarve" on vajalik järgmise tarkvara olemasolu: operatsioonsüsteem Windows 95/98/NT/ME/XP/2000/Vista/7.

## Põhiliste võimalikke loetelu

-Eelarvete automatiseeritud ettevalmistamine ehitustööde teatmike andmete alusel, nende normatiivide ja hindade, materjalide, mehhanismide jne alusel, ressursimeetodil.

-Loodava eelarve mitmetasandiline struktuur, mis sisaldab objekti tüübi, millesse on lülitatud peamiste tööde tüübid, millest igaüks on detailselt kirjeldatud mahu ja maksumuse, materjalide, tööjõukulu ja mehhanismide osas.

-Tööde mahu maksumuse automatiseeritud arvestus vastavalt hinnakirjale.

-Võimalus tööde kogumaksumus väga mugavalt konkreetse summani välja viia.

-Eelarvete ettevalmistamine valmis šabloonide alusel.

-Võimalus luua eelarve juba valmis eelarve alusel.

-Võimalus luua šabloonid iga tüüpobjekti jaoks. Järgnev eelarve loomine seisneb lihtsas ehituse mõõtmete sisestamises ühes objekti tööde maksumuse automaatse välja arvutamisega.

-Ruumide pindalade arvutus.

-Kaasneva dokumentatsiooni automaatne ettevalmistamine.

-Kogu dokumentatsiooni arhiiv ilma säilitamise aja piiranguta.

-Teabe kiire leidmine arhiivist erinevate läbilõigete kaupa (hinnapakkumise, eelarve numbri, kliendi jne järgi).

-Tööde teatmik, normatiivne tööjõukulu SNiP-st, mis koosneb kõigi alade ehitustööde 23500 nimetusest, ühes nende teostamise normatiividega. Nüüd võimaldab programm luua omaenda hinnakirjad kalkulatsioonide näol, mis põhinevad reaalselt kasutatavatel materjalidel ja tööjõukulul.

-Tööde nimekiri nende teostamise järjekorras. Neid on ligi 400, alates mullatöödest kuni koristamiseni objekti üleandmise eel, tüüpvariant on loodud keskmise suurusega eramaja jaoks. Igaüks neist koosneb mitmest erinevast tööst ja vajalikest materjalidest. Eelarve koostamise alguses on vaja ainult nimekirjast tööd välja valida ja kohe saadakse täis valmis tööde loetelu eelarve kujul, millesse on vaja üksnes tööde mahte, metraaže ja teiste muutuvaid parameetreid sisestada.

- Komplekstööde arvutuse võimalus (gipsplaadi paigutamise metraaži näitamise abil arvestab programm ise kui palju on vaja kruve, karkassi, kilet (kui paigaldate), värvi jne, selle objekti jaoks.

- Kõikide materjalide tellimuse üldvormid on koostatud kõikidest kalkulatsioonidest. Nii teate Te objekti materjali üldkogus ja ei hakka ühe mooduse kruvi pärast mitu korda sõita.

- Programmi on sisse kantud omahinda mõiste; kui Te üks kord panete programmisse andmeid: kui palju Te töötajate maksate (materjali eest) ja milline arve kliendile konkreetse töö eest (materjali eest) koostate, võite näha, kui palju Te teenisite konkreetsel objektil. Varem selleks oli vaja koostada kaks eelarvet - endale ja kliendile. - Samuti on lisatud arvete dokumentatsioon, tasumiste sisestamine (ning osaliste tasumiste), operatiivse dokumentatsiooni võlgnikkude kohta kätte saamise võimalus.

- Palju lisaservise režiime.

-Igal firmal on dokumentatsiooni suhtes omad nõudmised, seepärast teeme iga kliendi jaoks eraldi dokumentatsiooni lepingute, aktide, töökäskude jne osas (kuulub põhihinna sisse, eraldi raha selle eest ei võeta).

- On võimalus vajalikke funktisoone (mis programmis puuduvad, kuid võiks Teile kasulikena olla) programmisse sisestamise võimalus.

### **Tarnimise tingimused**

Tarne komplekti kuulub tarkvara paigaldamine, häälestamine, kohanemine konkreetse firma tingimustele, personali väljaõpe ja 1 aastane tarkvara toetamine.

Ühe töökoha hind – 415 EUR, teisi ja enam töökohtu lisahind - 45 EUR (lokaal- või võrgutöökoht).

Tarkvara, mis on valmistatud "klient-server" tehnoloogia järgi, Microsoft SQL Server abiga, maksab 1150 EUR; iga lisa töökoht – 65 EUR. Sobiv firmadele, kus on rohkem kui 5 lokaaltöökohti ühel ettevõttel.

Hinnad on näidatud tarkvaradele järgi, mis on realiseeritud Mc Access abiga. Kui kasutada tarkvara Mc Access-i baasil on võimatu, võib kasutada Microsoft Access Run-Time; see välistab kallist Mc Access-i ostmist.

Tarkvara maksumus sisaldab:

- 1. Adaptsiooni konkreetse kliendi juures kasutamiseks.
- 2. Paigaldus.
- 3. Häälestus.
- 4. Personali väljaõpe tööks tarkvara kogu kompleksiga.
- 5. Garantiiaja tagamine ühe aasta jooksul.

6. Tarkvara tugi ühe aasta jooksul, mille alla kuulub kõigi tarkvara ekspluatatsioonil tekkivate probleemide lahendamine. Toetamise juurde ei kuulu tarkvara probleemide lahendamine, mis tekkisid tellija süül.

Pärast ühe aasta möödumist võib toetamist jätkata Teie soovil täiendava tasu eest, kõige sagedamini praktikas see on tasu konkreetselt teenindamisele kulunud aja eest.

#### Kontaktid

Maksim Bragin R&D Manager Datanet Systems OU Oismae 34 Tallinn Estonia Mobile +372 5 03 28 23 ( Vene keeles, peaspetsialist ) Tel +372 6 575444

Olga Bragina Müügiesindaja Mobile +372 5 14 25 74 ( Eesti keeles )

e-mail maksim.bragin@net-working.ee www.http://www.net-working.ee MSN maksim.bragin@net-working.ee ICQ 275-500-613 Skype - MaksimBragin

NB! Kõik näidisvormides toodud andmed on väljamõeldud ning võimalikud kokkusattumused on juhuslikud.

### Tarkvara peamenüü näeb välja nii:

| elarve                          |                                                               |
|---------------------------------|---------------------------------------------------------------|
| : Edit Yiew Insert Format Recor | irds Iools <u>Wi</u> ndow Help                                |
| - 🖬 🎒 🖪 🖤 🐰 🖻 🐔                 | 高ダ ∽ ⑧ 針科 寥百マ ぬ 咪咪 ☞ 茴 ┓ ┚.                                   |
| -                               | • B I U 臣 吾 吾 <b>公</b> • <u>A</u> • <u>I</u> • <b>D</b> • •   |
|                                 |                                                               |
| Hain Board : Form               |                                                               |
|                                 |                                                               |
|                                 |                                                               |
|                                 |                                                               |
| A STATISTICS STATISTICS OF      |                                                               |
| Ehituse eelarved Do             | okumendiringlus Tāiendavad funktsioonid Teatmikud Parameetrid |
|                                 |                                                               |
|                                 | Kliendid                                                      |
|                                 | Testmik SNiP 22500 pimetust                                   |
|                                 | Teaunik Sivir, 23300 nimetust                                 |
|                                 | Vastav tööiõukulu                                             |
|                                 |                                                               |
|                                 | Materjalid                                                    |
|                                 | Mehhanismid                                                   |
|                                 |                                                               |
|                                 | Tööde kompleks                                                |
|                                 |                                                               |
|                                 | Eelarvete ettevalmistus                                       |
|                                 |                                                               |
|                                 |                                                               |
|                                 | Lõpp                                                          |
|                                 |                                                               |
|                                 |                                                               |
|                                 |                                                               |
| 1 View                          |                                                               |
| art 🕅 🙈 🖄 🛤 🚿                   |                                                               |

Vastava nuppu vajutamisega teostatakse Teid huvitava rezhiimisse sisenemine.

Töö tarkvaraga algab materjalide, töökulude ja mehhanismide andmete sisestamisest. Nii kui igal firmal oma hinnad, ühe teatmiku loomine on võimatu. Peale sellest, hinnad pidevalt muutuvad ja neid võib korrekteerida iga konkreetse klientile.

| 🍠 Eelarve                | : - [SNIPOwn]                                                                                               |                                                                                                    |                   |                 |                  |                            |
|--------------------------|----------------------------------------------------------------------------------------------------|----------------------------------------------------------------------------------------------------|-------------------|-----------------|------------------|----------------------------|
|                          | _dit View Insert Format Records Iools Wind<br>■ Carl Nev V Bar Carl And And And And And And And And And And | dow Help<br> A Z  ∇//∇= AAA  ⊾                                                                                                    |                   | 0               |                  | 그머스                        |
| ] <u>855</u> *   18<br>] | Arial Unicode MS                                                                                            | 2 + A +     > ⊡     ■     ■       B     I     U     Image: Second second sec | · 🛆 · 🟒 · 🔽 ·     |                 |                  |                            |
| Põhjen                   | dus Nimetus                                                                                                 | Mõõtühik T.j. kulu Hind                                                                                                    | Omahind Nimet     | tus lisakeelel  | Maksud Soodustus | i, %                       |
|                          | Seinte pahteldamine                                                                                         | h 💌 🕺 1 12                                                                                                    | 60 60             |                 |                  | Uuendama<br>komplekstöödes |
| [                        | Seinte värvimine-                                                                                           | h 🔳 🚺 12                                                                                                    | 20 60 Окра        | оска стен       |                  | Uuendama<br>komplekstöödes |
| •                        | Silluste paigaldamine                                                                                       | h 🔳 🚺 12                                                                                                    | 60 60             |                 |                  | Uuendama<br>komplekstöödes |
|                          | Siseukse paigaldus                                                                                          | h 💌 🚺 1 12                                                                                                    | 60 60             |                 | 0 1 0            | Uuendama<br>komplekstöödes |
|                          | Sisuksed, (valge sile)                                                                                      | 1 12                                                                                                    | 60 60             |                 |                  | Uuendama<br>komplekstöödes |
|                          | Sokli krohvimine                                                                                            | h 🗾 🛛 1                                                                                                    | 0 60              |                 |                  | Uuendama<br>komplekstöödes |
|                          | Talotplokkide ladumine                                                                                      | h 🔳 0,9 12                                                                                                    | 60 60             |                 |                  | Uuendama<br>komplekstöödes |
|                          | Tasandusvalu                                                                                                | h 🔳 1 12                                                                                                    | 60 60             |                 |                  | Uuendama<br>komplekstöödes |
|                          | Tellise ladumine                                                                                            | h 🔳 🚺 1                                                                                                    | 60 60             |                 |                  | Uuendama<br>komplekstöödes |
|                          | Tuulekastide ehitamine                                                                                      | h 🗾 1 12                                                                                                    | 0 60              |                 |                  | Uuendama<br>komplekstöödes |
|                          | Tuuletõkke paigaldus                                                                                        | h 🔳 1 12                                                                                                    | 60 60             |                 |                  | Uuendama<br>komplekstöödes |
|                          | Üleminekupleki paigaldus                                                                                    | h 💼 1 12                                                                                                    | 0 60              |                 |                  | Uuendama<br>komplekstöödes |
| Record: 1                | Vahelaepaneeldide paigaldus                                                                                 | h 1 12                                                                                                    | 60                |                 |                  | Uuendama                   |
| Form View                |                                                                                                    | - Aven.                                                                                                    |                   |                 |                  |                            |
| Start                    | 🚺 🥭 🗯 📁 👋 🎒 V. 🔍 D. 👰                                                                                       | 4 🗄 V. 🔍 S. 🖻 M 🖻 M 🥭                                                                                                    | ји. 🔂 s. 🖼 м 🔂 s. | 🖅 M 🗃 S. 🗃 S. 📢 | 🔃 🌒 🤐 🐫 59 🐻 📕   | 🚱 🎬 🕒 🍹 🎂 12:29            |

### Töökulude andmed on rezhiimis "Oma töökulud".

Lahter "T.j.kulu" on töökulud ja mõeldud normi sisestamiseks. Kui töö arvestus valmistatakse meetrikaühikutega või lihtsalt tundidega, sisestage 1 (üks). Kui on tundide norm – siis tundide kogus, mis on vajalik töö valmistuseks; koguses, mis on vajalik tööde mahu, nimetatud lahtris "Mõõtühik", valmistuseks.

Lahter "Nimetus lisakeelel" – nimetus lisakeelel. Näiteks, kui kõik andmed on sisestatud eesti keelel, kuid eelarve on vaja vene keelel, siis automaatilise tõlkimisele see lahter peab olema täidetud. Automaatilise tõlkimisele on nuppud "Vene keelde" ja "Eesti keelde" eelarve vormis.

Nupp "Uuendama komplekstöödes" on mõeldud komplekstööde hindade kaskaadilise uuendamisele. Uutel eelarvedel kõik hinnad ilmuvad pärast uuendamist komplekstöödedes.

| File Edit View Insert Format Records                                                                                                    |                              |               |         |         |         |                                       |             |          |
|----------------------------------------------------------------------------------------------------|------------------------------|---------------|---------|---------|---------|---------------------------------------|-------------|----------|
| the the transformed the set the set of the set of the s | <u>T</u> ools <u>W</u> indow | Help          |         |         |         | 19                                    |             | فلد      |
| • 🔒 🎒 🖪 🦈 🐰 🖻 🛍 🚿                                                                                                    | ∾ 🍓 🛓                        | I II 🏹 🔁 🖓    | #4 **   | 📈 🗗 🗄   | D 🌆 🖌   | 2.                                    |             |          |
| <ul> <li>Arial Unicode MS</li> </ul>                                                                                                    | 8 <b>- B</b>                 | / ⊻ ≣ ≣       | ≣ 🏖 •   | A · 1   | • [ •   |                                       |             |          |
| Nimetus                                                                                                    | Mõõtühik Ma                  | aksumus KM, % | KM Koki | ku .    | Omahind | Nimetus lisakeelel                    | Kaotamise % | Soodustu |
| <eraamiline plaat<="" td=""><td>m2 💽</td><td>125,00 18</td><td>22,50</td><td>147,50</td><td>140,00</td><td></td><td></td><td>0</td></eraamiline>                                                                                                    | m2 💽                         | 125,00 18     | 22,50   | 147,50  | 140,00  |                                       |             | 0        |
| die                                                                                                    | m2 📩                         | 5,00 18       | 0,90    | 5,90    | 5,00    | Пленка                                | 15          | 0        |
| dilustik                                                                                                    |                              | 100,00 18     | 18,00   | 118,00  | 100,00  | 1                                     |             | 0        |
| Innitusvahendid                                                                                                    | tk 🗾                         | 1,00 18       | 0,18    | 1,18    | 1,00    | 1                                     | 0           | 0        |
| vipsplaat                                                                                                    | m2 📩                         | 22,00 18      | 3,96    | 25,96   | 22,00   |                                       | 5           | 0        |
| úpsplaat niiskuskindel                                                                                                    | m2 📩                         | 37,00 18      | 6,66    | 43,66   | 34,00   | 1                                     |             | 0        |
| Jaaskiudriie 20cm                                                                                                    | jim 🔟                        | 8,00 18       | 1,44    | 9,44    | 8,00    |                                       |             | 0        |
| daasvill 100 mm                                                                                                    | m2 📩                         | 39,00 18      | 7,02    | 46,02   | 39,00   | Стекловата 100 мм                     | 0           | 0        |
| daasvill 300 mm                                                                                                    | m2 📩                         | 75,00 18      | 13,50   | 88,50   | 75,00   | Стекловата 300 мм                     |             | 0        |
| daasvill 50 mm                                                                                                    | m2 🔺                         | 20,00 18      | 3,60    | 23,60   | 20,00   | Стекловата 50 мм                      | 0           | 0        |
| daasvill 66 mm                                                                                                    | m2 🔳                         | 30,00 18 🗾    | 5,40    | 35,40   | 30,00   | Стекловата 66 мм                      | 0           | 0        |
| daasvill OLLA tuulutussoontega                                                                                                    | m2 💽                         | 95,00 18      | 17,10   | 112,10  | 96,00   | 1                                     | 0           | 0        |
| Qombitud reasilikaat 250x100x65                                                                                                    | tk 🔳                         | 5,00 18       | 0,90    | 6,90    | 5,00    | 1                                     | 0           | 0        |
| <öögisegisti                                                                                                    | tk 💽                         | 762,00 18     | 137,16  | 899,16  | 762,00  | 1                                     | 0           | 0        |
| Korstnaplekk                                                                                                    | komp_                        | 2670,00 18    | 480,60  | 3150,60 | 2670,00 |                                       |             | 0        |
| ýrohv Thermo UniFix                                                                                                    | kg 🔟                         | 7,00 18       | 1,26    | 8,26    | 7,00    |                                       |             | 0        |
| ýrohvivőrk nailon                                                                                                    | m2 💽                         | 15,00 18      | 2,70    | 17,70   | 16,00   |                                       |             | 0        |
| ýrohvivőrk zn 1m                                                                                                    | jim 🗾                        | 32,50 18      | 5,85    | 38,35   | 32,50   | 1                                     |             | 0        |
| (runtvärv                                                                                                    |                              | 25,00 18      | 4,50    | 29,50   | 25,00   | 1                                     |             | 0        |
| aevärv                                                                                                    |                              | 42,00 18      | 7,56    | 49,56   | 42,00   |                                       | 0           | 0        |
| aminaatparkett                                                                                                    | m2 💌                         | 115,00 18     | 20,70   | 135,70  | 115,00  | Паркет ламинат                        |             |          |
| aud 21×95 (immutatud, hööveldatud)                                                                                                    | jm 💽                         | 9,00 18       | 1,62    | 10,62   | 9,00    | 1                                     | 0           | 0        |
| aud 25×100                                                                                                    | jim 💽                        | 6,00 18       | 1,08    | 7,08    | 6,00    |                                       |             | 0        |
| aud 45x145 (immutuatud, hööveldatud)                                                                                                    | jim 🔟                        | 27,50 18      | 4,95    | 32,45   | 27,50   |                                       | 0           | 0        |
| .audis 18x95 (85)                                                                                                    | jim 💽                        | 7,50 18       | 1,35    | 8,85    | 7,50    |                                       | <b>b</b>    | 0        |
| ord: 14 4 154 🕨 🖬 🕨 of                                                                                                    | 307                          | 4             |         |         |         | · · · · · · · · · · · · · · · · · · · |             |          |
| n View                                                                                                    |                              |               |         |         |         |                                       | NUM         | 1        |

## Materjalide andmed asuvad rezhiimis "Materjalid".

Lahter "Kaotamise %" on mõeldud materjali kaotamise protsendi sisestamiseks. Näiteks, kui projekti järgi elektrilise kaabli on vaja 10 meetrit, siis tuleb mõõta välja 10,5, sest 0,5 meetrit kulub lõikamisele. Nii siis lahtrisse "Kaotamise %" tuleb panna 5%. Komplekstööde arvestusel lisab tarkvara nõutava protsendi materjali kogusele, mis on vaja määratud tööde mahu valmistuseks.

| Eelarve - [Mehanizm]                           |                                                                           |                                         |                                 | _ 8 |
|------------------------------------------------|---------------------------------------------------------------------------|-----------------------------------------|---------------------------------|-----|
| ES File Edit View Insert Format Records 1      | [ools Window Help<br>♡ ④ ┃ ↓ ↓ ↓ ♡ 13 ♡ ↓ ↓ ↓<br>8 • B <i>I</i> U ■ 三 三 △ | •• 🕺 🗗 🗗 👘 • 🕄 .<br>• 🛕 • 💆 • 📑 • 📼 • . |                                 |     |
| Nimetus                                        | Mõõtühik Hind Omahind Nir                                                 | netus lisakeelel                        | KM Soodustus, %                 | 1   |
| Betooni pumpamine                              | h 🗾 360 360 Ha                                                            | сос для бетона                          | 18 18 0 Uuendama komplekstöödes |     |
| Корр                                           | h 📩 350 350                                                               |                                         | 18 _ 0 Uuendama komplekstöödes  |     |
| Kraana                                         | h 🗾 360 Kp                                                                | ан                                      | 18 0 Uuendama komplekstöödes    |     |
| Pinnase tihendaja                              | ööp 🗾 120 120                                                             |                                         | 18 0 Uuendama komplekstöödes    |     |
| Prügi                                          | m2 🗾 8 8 8                                                                | воз мусора                              | 18 0 Uuendama<br>komplekstöödes |     |
| Segumasin                                      | h 150 150                                                                 |                                         | 18_0 Uuendama<br>komplekstöödes |     |
| Telling                                        | m2 15 15                                                                  |                                         | 18 0 Uuendama<br>komplekstöödes |     |
| Transport                                      | m2 🗾 3 🛛 3 Tp                                                             | анспорт                                 | 18 0 Uuendama komplekstöödes    |     |
| Трамбовщик                                     | m2 150 260                                                                |                                         | 18 Uuendama<br>komplekstöödes   |     |
| Экскаватор                                     | m3 1200 800                                                               |                                         | 18 Uuendama<br>komplekstöödes   |     |
| *                                              | 0 0                                                                       |                                         | 0 v 0 Uuendama komplekstöödes   |     |
| Record: 14 1 1 1 1 1 1 1 1 1 1 1 1 1 1 1 1 1 1 |                                                                           |                                         |                                 | и   |

## Mehhanismide andmed asuvad rezhiimis "Mehhanismid".

"Ehituseelarve" tarkvaral on realiseeritud järgmine andmete koostamise põhimõte – eelarvesse võib kuuluda ükskõik kui palju kalkulatsioone arv. Igaüks eri kalkulatsioon koostab iga materjalide, töökulude ja mehhanismide arvust. Samuti kalkulatsioonisse võib kuuluda iga ruumide arv ja nende suurused. Iga andmete tüübile on oma navigaatori astmik, millel on ümberpaigutamise nuppud "esimesele salvestusele" – "tagasi" – "rea jooksev number" – "edasi" – "viimasele salvestusele" – "uuele salvestusele". Eelarvetele see on kõige madalam navigaator vormis. Kalkulatsioonide eelarve sees ümberpaigutamiseks – teine alt navigaator jne.

Väikede nuppude määramine, kus nimetust pole nendes väikest suurusest või kus nimetus piirab ühe tähega, võib näha saada hiire kursori suunates ja pausi tehes. Nimetus peab ilmuma sekund pärast.

| Belarve - [KomplexWorks]                                                                                                    |                                |                 |                            |                                                                                                    |                 | _ 8 ×   |
|----------------------------------------------------------------------------------------------------|--------------------------------|-----------------|----------------------------|----------------------------------------------------------------------------------------------------|-----------------|---------|
| Eile Edit View Insert Format Records Tools Window Help                                                                                                    |                                |                 |                            |                                                                                                    |                 | _ 8 ×   |
| M         Image: Second system         M         M | ┝ᢣ᠖᠋ᢄ<br><u>᠈᠂᠘</u> ・ <u>᠕</u> | • • • • • •     | 1                          |                                                                                                    |                 |         |
| Otsi komplekstööd                                                                                                    |                                | 1               | <u>.</u>                   |                                                                                                    |                 |         |
| Töö nimetus                                                                                                    |                                | Järjestikulisus | Töö tüüp                   | Mõõtühik                                                                                                    |                 |         |
| Seinad                                                                                                    |                                | Mullatööd       | Üldehitustööd              |                                                                                                    | Koopia          |         |
| Seinte plaatimine (plaat ~125)                                                                                                    |                                | Siseviimistlus  | 🗾 Üldehitustööd            | 🗾 m2 🔄                                                                                                    | - Koopia        |         |
| Seinte plaatimine (plaat ~170+km)                                                                                                    |                                | Põrandad        | Üldehitustööd              | <b></b> m2                                                                                                    | Koopia          |         |
| Seinte plaatimine (plaat ~350)                                                                                                    |                                | Siseviimistlus  | Üldehitustööd              | m2                                                                                                    | Koopia          |         |
| Seinte viimistlus (pahtel+värv)                                                                                                    |                                | Siseviimistlus  | Üldehitustööd              | <b></b> m2                                                                                                    | Koopia          |         |
| Silikaatkivivoodri värvimine                                                                                                    |                                | Välisseinad     | 🗾 Üldehitustööd            | ∑ m2 _                                                                                                    | · Koopia        |         |
| Siseuks (tuletőkke)                                                                                                    |                                | Avatäited       | 🗾 Üldehitustööd            | tk _                                                                                                    | Koopia          |         |
| Siseuksed, (3T)                                                                                                    |                                | Avatäited       | 🗾 Üldehitustööd            | tk                                                                                                    | Koopia          |         |
| Materjalid                                                                                                    | Teostatavad tööd               |                 |                            |                                                                                                    |                 |         |
| Nimetus Mõõtühik Kog. Maks. Kokku 📕                                                                                                    | Nimetus                        |                 | Mõõtühik Ko                | g. Norm T.                                                                                                    | Maks Kokku 🔼    |         |
| Brus 50*200 m 2,16 13,889 30                                                                                                    | Betooni valami                 | ne              | • m2 •                     | 1 1 1                                                                                                    | 800 800         |         |
| Vill 💌 m3 💌 0,4 15 6                                                                                                    | *                              |                 |                            | 0 0 0                                                                                                    | 0 0             |         |
| Avatäited Itk I 0 2 0                                                                                                    |                                |                 |                            |                                                                                                    |                 |         |
|                                                                                                    |                                |                 |                            |                                                                                                    |                 |         |
|                                                                                                    |                                |                 | Kokku tööić                | วันหมุ่ม กรลร                                                                                                    | 800.00          |         |
|                                                                                                    | Record: II                     |                 | •   ▶ *   of 1             | (                                                                                                    |                 |         |
|                                                                                                    | Mehhanismid                    |                 |                            |                                                                                                    |                 |         |
|                                                                                                    | Nimetus                        |                 | Mõõtühik Ko                | ig. Maks Kokk                                                                                                    | u Hind Om       |         |
|                                                                                                    | Transport                      |                 | • m2 •                     | 1 22 2:                                                                                                    | 15 3            |         |
|                                                                                                    |                                |                 |                            | 0 0                                                                                                    | 0 0             |         |
|                                                                                                    |                                |                 |                            | 1997 - 1997 - 1997 - 1997 - 1997 - 1997 - 1997 - 1997 - 1997 - 1997 - 1997 - 1997 - 1997 - 1997 - 1997 - 1997 -<br>1997 - 1997 - 1997 - 1997 - 1997 - 1997 - 1997 - 1997 - 1997 - 1997 - 1997 - 1997 - 1997 - 1997 - 1997 - 1997 -<br>1997 - 1997 - 1997 - 1997 - 1997 - 1997 - 1997 - 1997 - 1997 - 1997 - 1997 - 1997 - 1997 - 1997 - 1997 - 1997 - |                 |         |
|                                                                                                    |                                |                 |                            |                                                                                                    |                 |         |
|                                                                                                    |                                |                 | (อไปลา รัตอีเอียงไม เกิดออ |                                                                                                    | 16              |         |
| Kokku materjalide osas 36,00 ▼                                                                                                    | Record: 14 4                   |                 | U⊁*Lof 2                   | 1 2.                                                                                                    |                 |         |
|                                                                                                    | Hotorer 12                     |                 | 0.2                        |                                                                                                    |                 | -       |
| Form View                                                                                                    |                                |                 |                            |                                                                                                    | NUM             |         |
| 🚓 Start 🛛 🥭 😂 📁 👋 🖄 I. 🔯 d. 🖗 A. 🗄 v. 🔍 s. 🖻 M. 🗐 M.                                                                                                    |                                | . = M = K. =    | K. 🧶 E. 🛛 🍕 RU             | 🖲 🙈 💐 59 🔓                                                                                                    | <b>1</b> 222074 | 2 12:48 |

#### Normatiivide sisestamise vorm, "Komplekstööd" vorm.

Põhiline ehituseelarvete valmistamise automatiseerimise meetod on arvestus normatiivide abil. Standartkalkulatsioon, mis sõltub materjalide, töökulude ja mehhanismide kulutuse normatiividest, arvestatakse lihtsa mitmekordistamisega töö mahule, kaasa arvatud kaotamise tegurit. Normatiiv võib olla välja töödeldud ühe ja sama tööde jaoks mitme mõõtmise ühikutega - kiproki paigutamist võib arvestada nii ruutmeetritega, kui ka tundide normatiivide järgi ühel ajal; nägu seda võiab tegelik kalkulatsioon. Pärast normatiivide, mis kasutatakse tegelikus firmas, sisestamist kalkulatsioonide ettevalmistamine seisneb mahtude (või tööruumide) lihtsa sisestamises ja nende jaoks komplektööde arvutamises.

#### Eelarve valmistamise vorm.

Kõiki komplekstööde ümberarvutus.

Üleminek selle komplekstöö normatiividesse.

Üleminek ruumi metraaži arvestusse.

|     |          |                                                                                                    |                 |                          |               |           |          |            |                         |              |              |               | Ko       | mplel      | kstöö i      | ümbeı         | arvest      | tus.       |          |
|-----|----------|----------------------------------------------------------------------------------------------------|-----------------|--------------------------|---------------|-----------|----------|------------|-------------------------|--------------|--------------|---------------|----------|------------|--------------|---------------|-------------|------------|----------|
| P   | Eelar    | ve <mark>- [S</mark> meta                                                                                        | 1               |                          |               |           |          |            |                         |              |              |               |          |            |              |               |             | 1          | - 8 ×    |
|     | File     | Edit View                                                                                                    | Insert Forma    | t <u>R</u> ecords        | Tools         | Window    | Help     |            |                         |              |              |               |          |            |              |               |             | ļ.         |          |
|     |          | DAR                                                                                                    | ABY X B         | a 🖪 🛷                    | 01            |           | ZI Ve    | 7 7        | AA 🕞                    | X            |              | ( <del></del> | 2        |            |              | /             |             |            | 0        |
| ] 🔤 | <b>.</b> |                                                                                                    | k ¥   00 ∺      |                          |               | œ Z 1     | AV       |            |                         |              |              | ······        | <u> </u> | $\neg $    |              | /             |             |            |          |
|     |          |                                                                                                    | Arial Unicode M | S 🔻                      | 6             | -    B    | IU       |            | 2.                      | Δ.           | • 2 •        |               |          | • \        | /            |               |             |            |          |
| •   |          | Nimetus                                                                                                    | nāidis 1        |                          |               |           |          |            |                         |              | Klient Sa    | aarema        | aa AS    |            |              |               | - 1%        | Eest       | i 🔺      |
|     | Eel      | arve otsing                                                                                                    |                 |                          |               |           |          |            |                         | -            | Menū         | ū             | Teost    | tamine     | Üldan        | dmed          | + 1%        | <.00 Ven   | e        |
|     |          | Vasta                                                                                                    | r tööjõukulu    | Mat                      | erjalid       | Meh       | hanismid | Tööde ko   | mpleks                  |              |              | K             | okku eel | arve järgi | 47377        | 10774         | 597         | 58748      |          |
|     |          | 12 R 😹                                                                                                    | Kalkulatsiooni  | nimetus                  |               |           | \$       | Järjest    | ikulisus <mark>s</mark> | T            | öö tüüp 🔄    | s Mõ          | lőtühik  | Maht 🕨     | Materjalid   | T.j. kulu     | Mehnanismid | Maksumus   |          |
|     |          | - Fass                                                                                                    | aadi viimistlus | (krohv)                  |               |           | 1        | Välissein  | ad 🗡                    | Üldehi       | tustööd      | m2            | •        | 10,00      | 4701,00      | 2772,00       | 165,00      | 7638,00    | 1        |
|     |          | A 2 Aero                                                                                                    | cplokkide ladur | mine 100 mm              | 6             |           | -        | Siseseina  | ed 💌                    | Üldehi       | tustööd 🔄    | m2            | *        | 1,00       | 154,68       | 129,60        | 16,50       | 300,68     |          |
|     |          | A 3 Põra                                                                                                    | nda plaatimine  |                          |               |           |          | Põrandad   | i 🖉                     | Üldehi       | tustööd 🔄    | m2            | -        | 5,00       | 935,00       | 1080,00       | 0,00        | 2015,00    | 1        |
|     |          | A 4 Katla                                                                                                    | maja            |                          |               |           |          | Muud töö   | d 💌                     | Santel       | nilised tö   | komp          | pl 🔟     | 1,00       | 22000,00     | 0,00          | 0,00        | 22000,00   |          |
|     |          | A 5 Katu                                                                                                    | sekivi paigaldu | s koos roovi             | tusega        |           |          | Katus ja   | vahela 💌                | Üldeni       | tustööd 🔄    | m2            | •        | 10,00      | 1999,42      | 1296,00       | 96,25       | 3391,67    |          |
|     |          | A 6 Taga                                                                                                    | sitäide hoone i | ümber                    | -             |           | -        | Mullatioo  | •                       | Üldehi       | tustööd 🔄    | m3            | -        | 1,00       | 169,60       | 16,20         | 30,24       | 206,04     |          |
|     |          | A 7 Põra                                                                                                    | nda plaatimine  | (plaat ~125              | -)            | - 1       | -        | Põrandao   |                         | Üldehi       | tustööd 🔄    | m2            | 1        | 0,00       | 852,50       | 1080,00       | 0,00        | 1932,50    |          |
|     |          | A 8 Aero                                                                                                    | cplokkide ladur | mine 375 Th              | erm           |           |          | Välissein  | ad 🖌                    | Üldehi       | tustööd 🔄    | m2            | <u> </u> | 1,0,00     | 5,463,60     | 2160,00       | 165,00      | 7788,60    | 1        |
|     |          | A 9 Sant                                                                                                    | ehnika          |                          |               |           | •        | Muud töö   | d 🖊 💌                   | Santel       | nnilised tö  | kømp          | pl 🗾     | 1,00       | 1200,00      | 0,00          | 0,00        | 1200,00    |          |
|     |          | A 10 Ääre                                                                                                    | plekk PVC kati  | usele                    |               |           | -        | Katus ja 1 | vahela 💌                | Üldehi       | tustööd 🔄    | im            | -        | 1,00       | 58,41        | 0,00          | 0,00        | 58,41      |          |
|     |          | Materjalid                                                                                                    |                 |                          | $\overline{}$ | 7         |          |            |                         | Teos         | tatavad töö  | d             |          | 7          | /            | · · · · ·     | •           |            |          |
|     |          | Nimetus                                                                                                    | Č.              |                          |               | Mõõtür    | nik Kog. | Maks. Kol  | kku 卢                   |              | Nimetus      |               | /        |            | Mõõtühik     | Kog. Norm     | T. Maks     | Kokku 🔺    |          |
|     |          | Fibo 200                                                                                                    |                 |                          |               | - Itk     | 105      | 20         | 2310                    |              | Filooplokkid | le ladum      | nine     |            | h I          | 20 1          | 20 60       | 1800       |          |
|     |          | Müüriseg                                                                                                    | u               |                          |               | kg        | 150      | 3          | 495                     |              | Krohvimine   | 1             |          | •          | h •          | 9 1           | 9 60        | 972        |          |
|     |          | Bi-armatu                                                                                                    | ur              |                          |               | im 7      | 20       | 9          | 198                     | *            |              | <i>(</i>      | -/       | •          | V I          | 0 0           | 0 0         | 0          |          |
|     |          | Krohv Th                                                                                                    | ermo UniFix     |                          |               | - ka      |          | 7          | 588                     | /─           |              |               |          | 7          |              |               |             |            |          |
|     |          | Viimistlus                                                                                                    | (mby            |                          |               |           |          | 10         | 720                     |              |              | -             | /        | /.         | Kokku t      | ööjõukulu osa | is          | 2772,00 👻  |          |
|     |          | Krohvivů                                                                                                    | k zn 1m         |                          |               | im .      | 10       | 32.5       | 290                     | Rec          | org: 14      | <u> </u>      | 1        |            | f of 2       |               | •           | •          |          |
|     |          | *                                                                                                    | K GITTIII       | $\longrightarrow$        |               |           |          | 02,0       |                         | Meh          | ianismid     |               |          |            |              |               |             | 8          |          |
|     |          | Citize .                                                                                                    |                 |                          |               |           |          | /          | ~                       | $\mathbf{V}$ | Nimetus      |               | /        |            | Mõõtühik     | Kog. Mak      | is Kokku 📕  | Teostatu 📤 |          |
|     |          |                                                                                                    |                 |                          |               |           |          |            |                         | 1            | Telling      |               |          |            | • m2 💌       | 10 1          | 6 165       | 0          | _        |
|     |          |                                                                                                    |                 |                          |               | /         |          |            |                         | *            | /            |               |          |            | -            |               | 0 0         | 0          |          |
|     |          |                                                                                                    |                 |                          |               |           | /        |            |                         |              |              | /             | /        | AI<br>AI   | e 18 18      |               | 04          | 1992       |          |
|     |          |                                                                                                    |                 | $-\!\!-\!\!-$            |               |           |          |            | <u> </u>                | I⊬           | $\searrow$   |               |          |            |              |               |             |            |          |
|     |          | and the second second second second second second second second second second second second second second second |                 | + h                      | Kokku         | materjali | de osas  | 2          | 01,00                   | 1            |              | <u>/</u>      |          | Ko         | kku mehhanis | midel I       | 166,00      |            |          |
|     |          | Record:                                                                                                    |                 |                          | 1 - 6 - 1 - 1 | . 6       | -        | <u>`</u>   | ╨┅╱                     | Rec          | ord:         |               | 1        | <u> </u>   | 01           | 1             | <u>N</u>    |            | <u> </u> |
| 1   | Rec      |                                                                                                    | 1               | ***                      | OF 11         | -/        |          |            |                         | _            |              |               | _        | _          |              | _             |             |            |          |
| Re  | cord:    | RI                                                                                                    | 1 /             | ▶ <b>V</b> ▶ <b>#</b> of | 34            | 1         |          |            |                         |              |              |               |          |            |              |               |             |            | 1        |
| F   | orm Vie  | ew                                                                                                    |                 | //                       |               |           | ./       | _ /        |                         |              | 1            |               |          |            |              |               | <u> </u>    | NUM        |          |
| 1   | Star     | t 📝 🥭                                                                                                    | 12 1            | 🎽 🛐 I.                   | QJd.          | A I       | f V. 🚉 S |            | 1) M 🗗                  | S. 📳         | M 🛅 S.       | -8 M          | ₿E.      | a s.       | 🤹 RU 🕻       | 9 💐 59        | 🗗 📕 🍰 🏙     | 014        | 12:50    |
|     |          |                                                                                                    |                 |                          | 1             |           | /        | 1          |                         | 1            |              |               |          |            |              |               |             |            |          |

Sorteerima alfabeetilisel korral.

Ümberarvestama korral.

Kõiki materjalide summ. Kõiki töökulude summ. Kõiki mehhanismide summ. Töö täis maksumus eelarve järgi, kaasa arvates maksud ja lisad tegurid.

- Nupp "Oma töökulud" kiire üleminek oma töökuludesse.
- Nupp "Materjalid" kiire üleminek materjalidesse.
- Nupp "Mehhanismid" kiire üleminek mehhanismidesse.
- Nupp "Tööde kompleks" kiire üleminek komplekstöödesse.
- Nupp "Menüü" üleminek aruandluse trükkimise vormisse.
- Nupp "+ 1 %" eelarvel kõikide hindadele lisama 1%.
- Nupp "- 1 %" eelarvel kõikide hindadelt lahutama 1%..
- Nupp "<.00" eelarvel ümardama kõik hinnad.
- Nupp "Vene" tõlkima eelarvet vene keelte.
- Nupp "Eesti" tõlkima eelarvet eesti keelte.
- Nupp "Eelarve otsing" kiire eelarve nimetuse järgi otsing. Töötab kiire otsing nii: nimetuse esimeste tähtede sisestamisega pakub tarkvara esimese sobivat. See printsiip töötab kogu tarkvaral, kus on välja kukkuvad loetelud.

Kõikide komplekstööde ümberarvestus kasutatakse komplekstööde täis ümberarvestuseks; kõige sagem kasutatakse seda eelarvet uutele hindadele siirdumiseks. Iga numbrid, mis asuvad käesoleval eelarvel, võib väga lihtsalt vahetada – hinnad, kulud, maksumused, normatiivid jne. Nii siis, eelarvet tuuakse konkreetse kliendi nõudmistele ja kõik andmed, mis on tarkavarasse juba sisestatud, jäävad muutumatu. Kõikide materjalide omahindu summ.

Kõikide töökulude omahindu summ.

Kõikide mehhanismide omahindu summ.

Eelarve tööde omahindu täis summ.

|    |       |                 |                |          |                 |                  |               |                    |                |             |                  |             |              | Ee          | elarve t    | öö tulu                               |                |            |   |
|----|-------|-----------------|----------------|----------|-----------------|------------------|---------------|--------------------|----------------|-------------|------------------|-------------|--------------|-------------|-------------|---------------------------------------|----------------|------------|---|
| P  | Eela  | rve -           | [Smet          | :a]      |                 |                  |               |                    |                |             |                  |             |              |             |             |                                       |                | -8         | × |
| E  | E     | e <u>E</u> di   | t <u>V</u> iew | Inser    | t F <u>o</u> rm | at <u>R</u> ecor | ds <u>T</u> e | ools <u>W</u> indo | w <u>H</u> elp |             |                  |             |              |             |             |                                       |                | _ 8        | × |
|    | 2 -   |                 | 6              | ð. 💞     | XI              | h 6.             | 5° 1          | n 🚷 :              |                | TO VO       | 4 🕨 🕅 🔮          | 7 6 6       | - 2 -        |             |             |                                       |                |            |   |
| 1  |       |                 |                | Arial I  | Inicode P       | 45               |               | 6 .                |                |             | A.               |             |              | ľ           |             | · · · · · · · · · · · · · · · · · · · |                |            |   |
| ŕ. | _     |                 |                |          |                 |                  | 551           | - 381 g   -        | , + <u>+</u>   |             |                  |             |              |             |             |                                       |                |            |   |
| [  | -     | 0)<br>(552) 194 | Nimeti         | us (na   |                 |                  |               |                    |                |             |                  | uent joaare | emas AS      | . 1         |             |                                       | - 17 <.00 -    | Eesti .    | - |
|    | Ee    | larve           | e otsir        | <u> </u> |                 |                  |               |                    |                |             |                  | Menuu       | Teosta       | mine        | Uldandme    |                                       | + 12           | vene       |   |
|    |       |                 |                | K        | okku eel        | larve järgi      |               | 84195              | 17592          | 692         | 102479           |             | 13170        | 7741        | 491         | 21402                                 | 81077          | <b>ॉ</b> – |   |
|    |       | Töö ti          | üüp            | s Mô     | ötühik          | Maht             | K             | Materjalid         | T.j. kulu      | Mehhanismid | Maksumus         | Feostatud   | Mater. omah. | Tööj. omah. | Meh.omahind |                                       | /              | <u> </u>   |   |
|    | Ľ     | nitust          | 000 <u>-</u>   | 2        |                 | 10,00            | K             | 4/01,00            | 2/72,00        | 165,00      | 7638,00          | 50 %        | 4145,00      | 1540,00     | 150,00      |                                       |                | _          |   |
|    |       | aboilis         | ed tö          | l kom    |                 | 1.00             | ĸ             | 22000.00           | 0.00           | 0,00        | 2013,00          | 0.%         | 0.00         | 0.00        | 0,00        |                                       | /              |            |   |
|    | -     | hitust          | ööd            | m2       | -               | 10.00            | к             | 5463.60            | 2160.00        | 165.00      | 7788 60          | 100 %       | 4553.00      | 1200.00     | 150.00      |                                       |                | _          |   |
|    |       | hitust          | ööd 🔄          | m3       | -               | 1,00             | ĸ             | 159,60             | 16,20          | 30,24       | 206,04           | 100 %       | 133,00       | 9,00        | 25,20       |                                       |                |            |   |
|    |       | hitust          | ööd 🔄          | m2       |                 | 10,00            | ĸ             | 1999,42            | 1296,00        | 96,25       | 3391,67          | 0 %         | 1461,00      | 720,00      | 87,50       | /                                     |                |            |   |
|    |       | hitust          | ööd 👱          | m2       | *               | 0,00             | ĸ             | 852,50             | 1080,00        | 0,00        | 1932,50          | 100 %       | 850,00       | 600,00      | 0,00        |                                       |                |            |   |
|    |       | ehnilis         | sed tö         | kom      | ol 🗾            | 1,00             | ĸ             | 1200,00            | 0,00           | 0,00        | 1200,00 🔽        | 100 %       | 1000,00      | 0,00        | 0,00        |                                       |                |            |   |
|    |       | hitust          | ööd 👱          | im       | <u> </u>        | 1,00             | ĸ             | 58,41              | 0,00           | 0,00        | 58,41            | 100 %       | 49,50        | 0,00        | 0,00        |                                       |                |            |   |
|    |       | hitust          | ööd 🧾          | m2       | •               | 1,00             | K             | 154,58             | 129,60         | 16,50       | 300,68           | 10 %        | 128,90       | 72,08       | 15,00       |                                       |                |            |   |
|    |       | stata           | vad töö        | d        |                 |                  |               |                    |                |             |                  |             |              |             |             |                                       |                |            |   |
|    |       | Nim             | etus           |          |                 |                  |               | Mőőtühik H         | Kog. Norm      | T. Maks     | Kokku 🔔 📤        |             | /            |             |             |                                       |                |            |   |
|    |       | Fibo            | plokkid        | e ladum  | ine             | ļ                | <u> </u>      |                    | 20 1           | 20 60       | 1800             |             |              |             |             |                                       |                |            |   |
|    |       | Kro             | hvimine        |          |                 | 2                | <u> </u>      | -                  | 9 1            | 9 60        | 972              |             |              |             |             |                                       |                |            |   |
|    |       |                 |                |          |                 |                  | -             |                    | 0 0            | 0 0         | 0                |             |              |             |             |                                       |                |            |   |
|    |       | -               |                |          |                 |                  |               | Kokku ti           | วัติเดินใน กรล | 8           | 2772.00          |             |              |             |             |                                       |                |            |   |
|    |       | cord:           | 14             | đ        | 1               |                  | •*            | of 2               | oojourtuid ood | •           |                  |             |              |             |             |                                       |                |            |   |
|    |       | hanis           | smid           |          |                 |                  |               |                    |                |             |                  |             |              |             |             |                                       |                |            |   |
|    |       | Nim             | etus           |          |                 |                  |               | Mőőtühik           | Kog. Mak       | s Kokku     | Teostatu 📤       |             |              |             |             |                                       |                |            |   |
|    |       | Telli           | ina            |          |                 |                  | •             | m2 •               | 10 19          | 165         |                  |             |              |             |             |                                       |                |            |   |
|    |       | -               |                |          |                 |                  | -             |                    |                |             |                  |             |              |             |             |                                       |                |            |   |
|    |       | 100             |                |          |                 |                  | - 22          |                    |                | /           |                  |             |              |             |             |                                       |                |            |   |
|    |       |                 |                |          |                 |                  |               |                    |                | 405.00      |                  |             |              |             |             |                                       |                |            |   |
|    |       | icordi          | la.            | - II -   | - 1             |                  | Kokki         | u mehhanisr<br>F_1 | nidel          | 165,00      |                  |             |              |             |             |                                       |                |            |   |
|    | R     | ecord:          | 14 4           |          | 1               | + +1             | ▶* C          | of 11              |                | 1           | ي الشي ال        |             |              |             |             |                                       |                | 1 C        |   |
| p. | ecore |                 | 1              |          | 1               | +1 ++            | of 35         |                    |                |             |                  |             |              |             |             |                                       |                |            | - |
| F  | orm \ | liew            |                |          |                 | لشفلفها          | 0, 00         |                    |                |             |                  |             |              |             |             |                                       | NUM            |            | + |
|    | Ast:  | et []]          | 11             | 6 PG     | 100             | »                | Inh           | 1.800              | 1 ana 1        | Fl Vol.     | โ<br>โรm ได้∎ิM∋ | 1 ft Ism    | E Mai        | ER Sm       | 61-EN (3. 6 | 1 59 NS                               | (), II, 898 X. | 4 11.10    |   |
|    | 4.500 | · •             |                |          | And I           | 1                | and and       |                    | Aquin          | 2 10000     |                  |             |              | ][@ 300     |             |                                       |                | 2 11.19    |   |

See märk on mõeldud omahindade ja tulude summade saladuses hoidmiseks.

Eelarve sisestamisel tarkvara pakub kohe sisestada andmebaasi andmeid, kui sisestatakse uus materjali või töökulu nimetus. Sellega ennetakse vajadus kõikide andmete sisestamise varakult. Selle funktsiooni abil andmeid võib sisestada nii siis – kui on vaja. Funktsioon töötab eelarve sisestamise vormis ja komplekstöödes. Selleks, et panema sisestatud andmeid eelarvesse kohe, tuleb kaks korda klikkida hallil pinnal, materjali, mida Te sisestasite, nimetuse vasakul.

|   | Ääreplekk PVC                 | jm | - | 45,00 18 | 6,75 | 61,75 | 45,00 |
|---|-------------------------------|----|---|----------|------|-------|-------|
|   | Aeroc Classic 1 <del>50</del> | tk | J | 17,00 18 | 3,06 | 20,06 | 17,00 |
| ▶ | Aeroc Classic 200             | tk | J | 23,00 18 | 4,14 | 27,14 | 23,00 |
|   | Aeroc Classic 250             | tk | J | 27,00 18 | 4,86 | 31,86 | 27,00 |
|   | Aeroc Classic 300             | tk | J | 33,00 18 | 5,94 | 38,94 | 33,00 |
|   | Aeroc EcoTerm 300             | tk | - | 37,00 18 | 6,66 | 43,66 | 37,00 |

### Ruumide suuruste ja mahtude arvestus.

| P    | Eelarve | - [Smeta]                      |                      |                             |                                                                                                    |                                          |           |                     |                                 |             |                     |                 | . 8 × |
|------|---------|--------------------------------|----------------------|-----------------------------|----------------------------------------------------------------------------------------------------|------------------------------------------|-----------|---------------------|---------------------------------|-------------|---------------------|-----------------|-------|
| -8   | Eile E  | dit <u>V</u> iew Insert Format | Records Tools        | <u>W</u> indow <u>H</u> elp |                                                                                                    |                                          |           |                     |                                 |             |                     | _               | . a × |
|      | 2 - 6   | 1 3 D. V & B                   | 8 🖉 ท                |                             | 1 T M N                                                                                                    | 🗰 🖻 🕅                                    | - Q.      |                     |                                 |             |                     |                 | 10    |
| Î    |         |                                | • 8                  | - B / U                     |                                                                                                    | A - # -                                  |           |                     |                                 |             |                     |                 |       |
| Þ    |         | Nimetus Inājdis 1              |                      |                             | Monthly Monthly Monthl | Klient Sa                                | aremaa AS | <u> </u>            |                                 |             | - 1%                | 1 L Fact        |       |
|      | Eelar   | ve otsing                      |                      |                             |                                                                                                    | Menüü                                    | Teos      | tamine              | Ūldand                          | Imed        | + 1%                | - <.00 Vene     |       |
|      |         | Vastav tööiõukulu              | Materialid           | Mehhanismid                 | Tööde kompleks                                                                                                    |                                          | Kokku eel | arve järgi          | 78259                           | 14092       | 484                 | 92835           |       |
|      | Ne      | R S Kalkulatsiooni nim         | etus                 | s                           | Järjestikulisus s                                                                                                    | Töö tüüp s                               | Mőőtühik  | Maht K              | Materialid                      | T.j. kulu I | vlehhanismid        | Maksumus        |       |
|      | -       | 3 Põranda plaatimine           |                      | <u> </u>                    | Põrandad 🗾                                                                                                    | Üldehitustööd 💌                          | m2 🔹      | 5,00 K              | 935,00                          | 1080,00     | 0,00                | 2015,00         |       |
|      |         | 4 Katlamaja                    |                      | -                           | Muud tööd 🔄 💌                                                                                                    | Santehnilised tö 💌                       | kompl 🗾   | 1,00 K              | 22000,00                        | 0,00        | 0,00                | 22000,00        |       |
|      | •       | 5 Katusekivi paigaldus ko      | os roovitusega       | *                           | Katus ja vahela 🗾                                                                                                    | Üldehitustööd 🗵                          | m2 🗾      | 10,00 <b>K</b>      | 1999,42                         | 1296,00     | 96,25               | 3391,67         |       |
|      |         | 6 Tagasitäide hoone ümb        | er                   | *                           | Mullatööd 🗾                                                                                                    | Üldehitustööd 💌                          | m3 🗾      | 1,00 K              | 159,60                          | 16,20       | 30,24               | 206,04          |       |
|      |         | 7 Põranda plaatimine (pla      | at ~125)             | •                           | Põrandad 🗾                                                                                                    | Üldehitustööd 🗾                          | m2 🗾      | 0,00 ĸ              | 852,50                          | 1080,00     | 0,00                | 1932,50         |       |
|      |         | 8 Aerocplokkide ladumine       | 375 Therm            | *                           | Välisseinad 🗾                                                                                                    | Üldehitustööd 🗾                          | m2 📩      | 10,00 <b>K</b>      | 5463,60                         | 2160,00     | 165,00              | 7788,60         |       |
|      |         | 9 Santehnika                   |                      | •                           | Muud tööd 📃 💌                                                                                                    | Santehnilised tö 🗾                       | kompl 🗾   | 1,00 K              | 1200,00                         | 0,00        | 0,00                | 1200,00         |       |
|      |         | 10 Ääreplekk PVC katusel       | e                    | -                           | Katus ja vahela 🗾                                                                                                    | Üldehitustööd 🗾                          | im 🗾      | 1,00 K              | 58,41                           | 0,00        | 0,00                | 58,41           |       |
|      | •       | 11 Hall                        |                      | *                           | Eramu karp 🗾                                                                                                    | Üldehitustööd 🗵                          | kompl 👱   | 1,00 <mark>K</mark> | 29160,00                        | 5400,00     | 75,52               | 34635,52        |       |
|      | *       | 0                              | 16                   | *                           |                                                                                                    | -                                        | <u> </u>  | 0,00 <mark>K</mark> | 0,00                            | 0,00        | 0,00                | 0,00            |       |
|      |         | Tuba, ruun                     | n, objekt  Hall      |                             |                                                                                                    |                                          |           |                     |                                 |             |                     |                 |       |
|      |         | Arvestus                       | Laius                | 3 Avad seintes              | (uksed, aknad)                                                                                                    |                                          |           | Vaheseinad          |                                 |             |                     |                 |       |
|      |         |                                | Kõrgus               | 3                           | Nimetus I                                                                                                    | Kõrgus Laius                             | Pind 📥    |                     | Nimetus                         | Kõrgu:      | s Laius             | Pind 📥          |       |
|      |         |                                | Pikkus               | 1 Aknad                     |                                                                                                    | 2 2                                      | 4         | Vaseinac            |                                 |             | 3 3                 | 9               |       |
|      |         | Honsontaalse kinti             | u paksus             | 0,1 *                       | Ú.                                                                                                    |                                          | 0         | *                   |                                 | -1          | 0 0                 |                 |       |
|      |         | Seinte                         | pindala              | 78                          |                                                                                                    |                                          |           |                     |                                 |             | 0 0                 |                 |       |
|      |         | Lae või põranda                | pindala              | 30                          |                                                                                                    |                                          |           |                     |                                 |             |                     |                 |       |
|      |         | Lagede ja seinte               | pindala 1            |                             |                                                                                                    |                                          |           |                     |                                 |             |                     |                 |       |
|      |         | Ruunn und<br>Drin              | mi meht              |                             | Kokku avade                                                                                                    | pindala                                  | 4 -       |                     | okku vahes                      | einte pinda | ala 🗌               | 9 -             |       |
|      |         | Horisontaalse kih              | tu maht              | 3 Record: 14                |                                                                                                    | ▶   ▶1   ▶*  of 1                        | 100       | Record: 14          |                                 |             | l≯*lof 1            |                 |       |
|      |         | Põranda töötlemine             |                      |                             | ae töötlemine                                                                                                    |                                          |           | Seinade             | töötlemine                      |             | -                   |                 |       |
|      |         | ▶ Põranda plaatimine (pla      | at ~125)             |                             | Katuseastmete pai                                                                                                    | igaldus                                  |           | - 🔺 🕨 Seir          | nad                             |             |                     | - A             |       |
|      |         | *                              |                      |                             | * <                                                                                                    |                                          |           | - Seir              | ia katmine <mark>, l</mark> ips | splaadiga   |                     | <u> </u>        |       |
|      |         | Record: 14 4                   | 1+1++                | lof 1                       | Record: IN A                                                                                                    | 1 +  +  +                                | * of 1    | Record              |                                 | 1           | •   • I   • * ] (   | of 2            |       |
|      | Re      | ecord: 14 🕢 1                  | + + +++ of           | 1                           |                                                                                                    |                                          |           |                     |                                 |             |                     |                 | Ŧ     |
|      | Recor   | d: 14 4 11 🕨                   | ▶   <b>▶</b> * of 11 | $\sim$ 1                    | •                                                                                                    |                                          |           |                     |                                 | 1           |                     | •               |       |
| Re   | cord:   | 4 4 1 7 9 91                   | I ★ + of 34          |                             |                                                                                                    |                                          |           |                     |                                 |             |                     |                 | 57    |
| Fo   | rm View | and and a second state         |                      |                             |                                                                                                    |                                          |           |                     |                                 |             |                     | NUM             | 1     |
| 1:00 | Start   | 1721 🙈 🗠 🛤 🛸                   | 1 an I and           | AN AV G                     | TH I DO IN DO                                                                                                    | Fis I FIM I F                            | A CAMI.   | KE F                |                                 | 0.9.0       | - <b>-</b> 0. %     | an. ¥ 4.        | 12:00 |
| 100  | start   |                                |                      |                             | ato the the                                                                                                    | [[[]] [] [] [] [] [] [] [] [] [] [] [] [ |           | <u>an</u> le 2"     |                                 | . 🛪 🛋 🗤     | 99 <b>119</b> 💇 (ti | <b>1₩ 4 Ξ</b> ) | 13:00 |

Pärast ruumi peamõõtude sisestamisest arvestab tarkvara välja ruumi mahtusid ja pindu. Komplekstööde iga pinna tüübi järgi loetelu pidamises arvestab tarkvara komplekstöid iga pinna tüübi kohta ja koostab nende alusel eelarvet, kui vajutada nuppu "Arvestus".

Samuti on tarkvaras võimalus kasutada eri pinna ja mahu kalkulaatorit. See asub menüüs "Lisad funktsioonid" – "Ruumide pindade kalkulaator".

### Aruandlus.

| P  | Eelarve - [Sme         | ta]                                                         |                                  |                                                            |                                           |                            | <u>_8×</u>                   |
|----|------------------------|-------------------------------------------------------------|----------------------------------|------------------------------------------------------------|-------------------------------------------|----------------------------|------------------------------|
|    | <u>File E</u> dit ⊻iev | w <u>I</u> nsert F <u>o</u> rmat <u>R</u> ecords <u>I</u> ( | ools <u>W</u> indow <u>H</u> elp |                                                            |                                           |                            | _ 라 ×                        |
|    |                        | 🖪 🖤 🖇 🖻 🖻 🚿 🗠                                               | 0 🔒 💱 👬 🖗 🖲                      |                                                            | 🗗 🔄 🛛 💭 🗸                                 |                            |                              |
| ]  | •                      | Arial Unicode MS 🔹                                          | 8 - B <i>I</i> U                 | 🛎 🗏 - 🛕 - 🔟                                                |                                           |                            |                              |
|    | Nimet                  | tus nāidis 1                                                |                                  | Klier                                                      | t Saaremaa AS                             |                            | - 1% Eesti                   |
|    | Eelarve otsi           | ng                                                          |                                  |                                                            | lenüü Teostamine                          | - Úldandmed                | + 1% Vene                    |
|    | Vas                    | tav tööjõukulu Materi                                       | jalid Mehhanismid T              | õõde kompleks                                              | Kokku eelarve jär                         | gi 84195 1                 | 7592 692 102479              |
|    | Nº R S                 | Kalkulatsiooni nimetus                                      | s                                | Järjestikulisus s Töö tüü                                  | p s Mõõtühik Maht                         | K Materjalid T.j.          | kulu Mehhanismid Maksumus    |
|    |                        | assaadi viimistlus (krohv)<br>Tranda plaatimina             |                                  | alisseinad <u>I</u> Uldehitustoo<br>õrended IIUldehitustöö | d <u>1</u> m2 <u>1</u> 10,0<br>d 1m2 1 50 |                            | 72,00 165,00 7638,00         |
|    | A 4 Ka                 | Eelarved                                                    |                                  |                                                            |                                           | T Eelarve                  | Transport 2 %                |
|    | ▲ 8 Ae                 | Eelarve v                                                   | aljatrūkk                        | omahin                                                     | naga                                      |                            | Kasum 0 %                    |
|    | A 6 Ta                 | TELS de ADOride anno                                        |                                  |                                                            |                                           |                            | Kaudsed kulud 5 %            |
|    | A 5 K8                 | 1000e (adpide grat                                          | seeringuga eelarve               | Jarñusanseña                                               | KUUNU                                     | C Ainult<br>teostatu       | Soodustus 0 %                |
|    | A 9 Sa                 | Lõppe                                                       | elarve                           | omahinnaga                                                 | valmistusega                              | a Jääk                     |                              |
|    | A 10 Å                 | Eelarve o                                                   | detailselt                       | omahinnaga                                                 | valmistusega                              | teostamiseks               | Kalbemaks 18 %               |
|    | ▲ 2 Ae                 | - Assuthced                                                 |                                  |                                                            |                                           | -                          | Lisada kaibemaks 🗖           |
|    | Materjalid             | Kelledeteiser                                               | at contractions                  |                                                            |                                           | Akti trükk                 | , eelarve kogusummadele      |
|    | Nime                   |                                                             | пі уаіјастикк                    | oilianinnaga                                               | vannistusega                              | arvutluste<br>loendamisega |                              |
|    | Müüris                 | - Aeg -                                                     | Materjalid                       |                                                            | d                                         |                            | 1                            |
|    | Bi-arma                |                                                             | 100 M                            |                                                            |                                           | Leping                     |                              |
|    | Krohv                  | Ajanormid<br>eelarve järgi                                  | Materjalid                       | e ini                                                      | Tööde üldmaht                             |                            | 2772.00                      |
|    | Viimisti               |                                                             |                                  |                                                            | detailselt                                | Luua eelarve               | 1 P                          |
|    | Krohviv<br>*           | detailselt                                                  | kliendile                        | tööl                                                       | lemiste moodustel                         | jooksva eelarve            |                              |
|    |                        |                                                             |                                  |                                                            |                                           | Daasn                      | Maks Kokku <b>Teostatu</b> 📤 |
|    |                        |                                                             |                                  | ▶ Telling                                                  |                                           | <u> </u>                   | 0 15 165 0                   |
|    |                        |                                                             |                                  | *                                                          |                                           |                            |                              |
|    |                        |                                                             |                                  |                                                            |                                           |                            |                              |
|    | Decorde                | +<br>داندا د ا داند                                         | Kokku materjalide osas           | 4701,00 - Decord                                           |                                           | Kokku mehhanismidel        | 165,00                       |
|    | Record: 14             |                                                             | + 01 0<br>of 11                  | Kecord:                                                    |                                           |                            |                              |
| Re | cord: 🔢 🕢              | 1 ▶ ▶I ▶* of 34                                             |                                  |                                                            |                                           |                            | 57                           |
| Fo | rm View                |                                                             |                                  |                                                            |                                           |                            |                              |
| 1  | Start 🛛 🛃 👌            | 🥌 🖄 📁 🛛 🔌 🖾 V                                               | 💁 S   🖉 д   ∄ V                  | 🔍 doc 🛛 💰 E 🖾 M 💆                                          | M ES EM E                                 | 3 S 🤇 EN 🌔 🦓 🛱             | ы 🚮 📕 🐊 🎆 🎱 30 марта 2005 г. |

Vajutades nuppu "Menüü" välja tuleb aruandluse valiku vorm. Igal nupul on oma funktsioon, mis on määratud tema nimetuses. Lisa parameeter peamisest asub paremal või pea nuppu paremal nägu eri nupp.

Vorm "Looma eelarvet jooksva alusel".

| Image: Second structure       Image: Second structure       Image: Second structure <th><u>_8</u>2</th>                                                                                                    | <u>_8</u> 2 |
|----------------------------------------------------------------------------------------------------|-------------|
| Image: Second Second |             |
| Arial Unicode M5      8      B      I      U      E      E      E      Z                                                                                                    |             |
| Luua eelarve valitud tööde alusel                                                                                                    |             |
| Luua eelarve valitud tööde alusel                                                                                                    |             |
|                                                                                                    |             |
|                                                                                                    |             |
| Tööde tüüpide nimetused                                                                                                    |             |
| Nimetus Pange Teile                                                                                                    |             |
|                                                                                                    |             |
|                                                                                                    |             |
| Välisseinad                                                                                                    |             |
| Siseseinad M                                                                                                    |             |
| Põrandad                                                                                                    |             |
| katus ja vahelaed                                                                                                    |             |
| Avatäited 🔽                                                                                                    |             |
| Siseviinistus 🔽                                                                                                    |             |
| Muud tööd                                                                                                    |             |
| Eramu karp                                                                                                    |             |
| Veevarustus ja kanal.                                                                                                    |             |
| Kuttesüsteem M                                                                                                    |             |
|                                                                                                    |             |
|                                                                                                    |             |
|                                                                                                    |             |
|                                                                                                    |             |
|                                                                                                    |             |
|                                                                                                    |             |
|                                                                                                    |             |
|                                                                                                    |             |
|                                                                                                    |             |
|                                                                                                    |             |
|                                                                                                    |             |
|                                                                                                    | 1           |
| Form View                                                                                                    |             |
|                                                                                                    |             |

Selles vormis tehakse töö tüüpide valik, mis kasutatakse uuel eelarvel. Valmistamine sooritatakse nuppu "Looma eelarvet valitud tööde alusel" vajutamisega. Tulemuses luuakse eelarve koopia ja nimetuse lõppel on lisatud "(Koopia)".

## Aruanne, mis on tehtud nuppu "Eelarve trükk" vajutamisega.

| Objekti eelarve                         | -                 | Networki           | ng OU    |        |                     |             |             |           |    |
|-----------------------------------------|-------------------|--------------------|----------|--------|---------------------|-------------|-------------|-----------|----|
| Na Kalkulatsiooni nimetus               | Järiestikulisus   | Töö tüüp           | Mõõtühik | Maht M | Materialid          | T.i. kulu N | /ehhanismid | Maksumus  | %  |
| 1 Fassaadi viimistlus (krohv)           | Välisseinad       | Üldehitustööd      | m 2      | 10,00  | 4701,00             | 2772,00     | 165,00      | 7638,00   | 50 |
| 2 Aerocplokkide ladumine 100 mm         | Siseseinad        | Üldehitustööd      | m 2      | 1,00   | 164,68              | 129,60      | 16,60       | 300,68    | 0  |
| 3 Põranda plaatimine                    | Põrandad          | Üldehitustööd      | m 2      | 5,00   | 935,00              | 1080,00     | 0,00        | 2015,00   | 50 |
| 5 Katusekivi paigaldus koos roovitusega | Katus ja vahelaed | Üldehitustööd      | m 2      | 10,00  | 1999,42             | 1296,00     | 96,25       | 3391,67   | 0  |
| 7 Põranda plaatimine (plaat ~125)       | Põrandad          | Üldehitustööd      | m 2      | 0,00   | 862,60              | 1080,00     | 0,00        | 1932,50   | 0  |
| 10 Ääreplekk PVC katusele               | Katus ja vahelaed | Üldehitustööd      | jm       | 1,00   | 58,41               | 0,00        | 0,00        | 58,41     | 0  |
| 11 Hall                                 | Eram u karp       | Üldehitustööd      | kom pl   | 1,00   | 291 60,00           | 6400,00     | 76,62       | 34635,52  | 0  |
| 4 Katlamaja                             | Muud tööd         | Santehnilised tööd | kom pl   | 1,00   | 22000,00            | 0,00        | 0,00        | 22000,00  | 0  |
| 9 Santehnika                            | Muud tööd         | Santehnilised tööd | kom pl   | 1,00   | 1200,00<br>61060,91 | 0,00        | 0,00        | 1 200,00  | 0  |
|                                         |                   |                    |          |        | Kokku (             | elarve järg | gi          | 73171,78  |    |
|                                         |                   |                    |          |        | -                   | Fransnort   | 1623 E      | FΚ        |    |
|                                         |                   |                    |          |        | Kaude               | sed kulud   | 4058 F      | FK        |    |
|                                         |                   |                    |          |        | Ruuu                |             | 00047 5     |           |    |
|                                         |                   |                    |          |        |                     | NUKKU       | 00047 E     | EN        |    |
|                                         |                   |                    |          |        | Käi                 | bemaks      | 15632 E     | EK        |    |
|                                         |                   |                    |          | Eelar  | ve kogus            | summa 1     | 02479 E     | EK        |    |
|                                         |                   |                    |          |        |                     |             |             |           |    |
|                                         |                   |                    |          |        |                     |             |             |           |    |
|                                         |                   |                    |          |        |                     |             |             |           |    |
|                                         |                   |                    |          |        |                     |             |             |           |    |
| Networking OU                           |                   |                    |          |        | 12:41:58            | 31.03       | 2005        | Page 1 of | 1  |

# Aruanne. Mis on tehtud nuppu "Eelarve trükk" – "koos omahinnaga" vajutamisega.

| Objekti eelarve                                                                            |                    |          | ٢     | letworki        | ing OU    |                                                 |                                                                 |                          |                |  |
|--------------------------------------------------------------------------------------------|--------------------|----------|-------|-----------------|-----------|-------------------------------------------------|-----------------------------------------------------------------|--------------------------|----------------|--|
| näidis 1                                                                                   |                    |          |       |                 |           |                                                 |                                                                 |                          |                |  |
| N2 Kalkulatsiooni nimetus                                                                  | Töö tüüp           | Mőőtühik | Maht  | Materjalid      | T.j. kulu | Mehhanismid                                     | Maksumus                                                        | %                        | Omahind        |  |
| 1 Fassaadi viimistlus (krohv)                                                              | Üdehitustööd       | m2       | 10,00 | 4701,00         | 2772,00   | 165,00                                          | 7638,00                                                         | 50                       | 6836,00        |  |
| 2 Aerocplokkide ladumine 100 mm                                                            | Üdehitustööd       | m2       | 1,00  | 154,58          | 129,60    | 16,50                                           | 300,68                                                          | 0                        | 215,90         |  |
| 3 Põranda plaatimine                                                                       | Udehitustööd       | m2       | 5,00  | 936,00          | 1080,00   | 0,00                                            | 2015,00                                                         | 50                       | 1450,00        |  |
| 5 Katusekimi paigaldus koos roomtusega<br>7 Dženda electricina (clasti 425.)               | Üdenitustood       | m2       | 10,00 | 1999,42         | 1296,00   | 96,25                                           | 3391,67                                                         | U                        | 2268,60        |  |
| <ol> <li>Poranda plastimine (plast ~125)</li> <li>10. čemolotk P) (C. lettucelo</li> </ol> | Üdekitustööd       | m2       | 1.00  | 002,0U<br>50.44 | 1060,00   | 0,00                                            | 1932,50                                                         | 0                        | 49.60          |  |
| 11 Hall                                                                                    | Üldehitustööd      | kompl    | 1,00  | 29160.00        | 5400.00   | 75.52                                           | 34636.62                                                        | 0                        | 3064.00        |  |
| 4 Katlamaia                                                                                | Santehnilised tööd | kompl    | 1,00  | 22000.00        | 0.00      | 0.00                                            | 22000.00                                                        | 0                        | 0.00           |  |
| 9 Santehnika                                                                               | Santehnilised tööd | kompl    | 1.00  | 1200.00         | 0,00      | 0,00                                            | 1200,00                                                         | 0                        | 1000.00        |  |
|                                                                                            |                    |          |       |                 | Eelarve   | Trans<br>Kaudsed k<br>Kol<br>Kāibem<br>kogusumm | sport 1623<br>kulud 4058<br>kku 86847<br>aks 15632<br>na 102479 | EEK<br>EEK<br>EEK<br>EEK |                |  |
| Networking OU                                                                              |                    |          |       |                 | 12432     | 9 <u>3</u> ;                                    | 1.03.2005                                                       | Page                     | 91 <i>d</i> f1 |  |
|                                                                                            |                    |          |       |                 |           |                                                 |                                                                 |                          |                |  |

Aruanne, mis on tehtud nuppu "Eelarve töötüübi grupeerimisega" vajutamisega.

| Eelarve - [Works]                                                          |                                                             |          |        |                   |              |           |            |                  |                              | _ 8 × |
|----------------------------------------------------------------------------|-------------------------------------------------------------|----------|--------|-------------------|--------------|-----------|------------|------------------|------------------------------|-------|
| 🔳 <u>Fi</u> le Edit <u>V</u> iew <u>T</u> ools <u>W</u> indow <u>H</u> elp |                                                             |          |        |                   |              |           |            |                  |                              | _ 8 × |
| 🔣 - 🚑 🔎 🔟 💷 🖪 Fit 🔹 Close 🗯                                                | · m m · 0 .                                                 |          |        |                   |              |           |            |                  |                              |       |
|                                                                            | Objekti eelarve<br>näidis 1                                 |          | Netwo  | orking C          | )U           |           |            |                  |                              |       |
|                                                                            | Nº Kalkulatsiooni nimetus                                   | Mõõtühik | Maht I | Materjalid        | T.j. kulu M  | hhanismid | ühiku hind | Maksumus         |                              |       |
|                                                                            | Töö tüüp Üldehitustööd                                      |          |        |                   |              |           |            |                  |                              |       |
|                                                                            | 1 Fassaadi viimistlus (krohv)                               | m2       | 10,00  | 4701,00           | 2772,00      | 165,00    | 763,80     | 7638,00          |                              |       |
|                                                                            | 2 AerocploHide ladumine 100 mm                              | m2       | 1,00   | 154,68            | 129,60       | 16,50     | 300,68     | 300,68           |                              |       |
|                                                                            | 3 Poranda pisatimine 5 Katusakisi raigaldus koos mositusega | m2       | 5,00   | 935,00<br>1999.42 | 1080,00      | 96.25     | 403,00     | 2015,00          |                              |       |
|                                                                            | 7 Põranda plaatimine iplaat ~125)                           | m2       | 0.00   | 852.50            | 1080.00      | 0.00      | #Div/0!    | 1932.50          |                              |       |
|                                                                            | 10 Ääreplekk PVC katusele                                   | im       | 1,00   | 58,41             | 0,00         | 0,00      | 58,41      | 58,41            |                              |       |
|                                                                            | 11 Hall                                                     | kompl    | 1,00   | 29160,00          | 5400,00      | 75,52     | 34635,52   | 34635,52         |                              |       |
|                                                                            |                                                             |          |        | 37860,91          | 11757,60     | 353,27    |            | 49971,78         |                              |       |
|                                                                            | Töö tüüp Santehnilised tööd                                 |          |        |                   |              |           |            |                  |                              |       |
|                                                                            | 4 Katlamaja                                                 | kompl    | 1,00   | 22000,00          | 0,00         | 0,00      | 22000,00   | 22000,00         |                              |       |
|                                                                            | 9 Santehnika                                                | Kompl    | 1,00   | 1200,00           | 0,00         | 0,00      | 1200,00    | 22200.00         |                              |       |
|                                                                            |                                                             |          |        | 61060,91          | 11757,60     | 353,27    |            | 23200,00         |                              |       |
|                                                                            |                                                             |          |        | Kokku e           | elarve järgi |           | 7317       | 1.78             |                              |       |
|                                                                            |                                                             |          |        |                   | Transp       | ort 162   | 3 EEK      |                  |                              |       |
|                                                                            |                                                             |          |        | Ка                | udsed ku     | ud 405    | 8 EEK      |                  |                              |       |
|                                                                            |                                                             |          |        |                   | Kokk         | u 8684    | 7 E E K    |                  |                              |       |
|                                                                            |                                                             |          |        |                   | Koin oroal   | a 1560    |            |                  |                              |       |
|                                                                            |                                                             |          | -      |                   | Kaibemar     | IS 1903   |            |                  |                              |       |
|                                                                            |                                                             |          | E      | elarve ko         | gusumma      | 10247     | 9 EEK      |                  |                              |       |
|                                                                            |                                                             |          |        |                   |              |           |            |                  |                              |       |
|                                                                            |                                                             |          |        |                   |              |           |            |                  |                              |       |
|                                                                            |                                                             |          |        |                   |              |           |            |                  |                              |       |
|                                                                            |                                                             |          |        |                   |              |           |            |                  |                              |       |
|                                                                            |                                                             |          |        |                   |              |           |            |                  |                              |       |
|                                                                            |                                                             |          |        |                   |              |           |            |                  |                              |       |
|                                                                            |                                                             |          |        |                   |              |           |            |                  |                              |       |
|                                                                            |                                                             |          |        |                   |              |           |            |                  |                              |       |
|                                                                            |                                                             |          |        |                   |              |           |            |                  |                              |       |
|                                                                            |                                                             |          |        |                   |              |           |            |                  |                              |       |
|                                                                            | Networking OU                                               |          |        | 1243.4            | 1 3          | 03.2005   | Pa         | ge 1 <i>d</i> /1 |                              |       |
|                                                                            | -                                                           |          |        |                   |              |           |            |                  |                              |       |
|                                                                            |                                                             |          |        |                   |              |           |            |                  |                              |       |
|                                                                            |                                                             |          |        |                   |              |           |            |                  |                              |       |
|                                                                            |                                                             |          |        |                   |              |           |            |                  |                              |       |
| Page: 14 4 1 > >1                                                          |                                                             |          |        |                   |              |           |            |                  |                              |       |
| Ready                                                                      |                                                             |          |        |                   |              |           |            |                  | NUM                          |       |
| 🏦 Start 🛛 🛃 🧶 🖏 📁 🔹 👋 📓 👘                                                  | м 🦉 Дам 🖪 Volu 🙆 SmetaN 🖉                                   | Man      | Man    | 5met              | 🕄 Mair       | n         | Smeta 🛛    | 🛾 Works 🛛 📔 ₩    | orks 🛛 📢 💐 🖓 💷 🔖 🖪 🏭 🏖 🅸 🍹 👙 | 12:43 |

Aruanne, mis on tehtud nuppu "Eelarve töötüübi grupeerimisega" – "koos järjestikuga" vajutamisega.

| Belarve - [Works]                     |                                            |           |        |            |              |              |            |                 |               |           | _         |
|---------------------------------------|--------------------------------------------|-----------|--------|------------|--------------|--------------|------------|-----------------|---------------|-----------|-----------|
| Eile Edit View Tools Window Help      |                                            |           |        |            |              |              |            |                 |               |           |           |
|                                       |                                            |           |        |            |              |              |            |                 |               |           |           |
| Obje                                  | kti eelarve <b>N</b>                       |           | Netwo  | rking C    | υ            |              |            |                 |               |           |           |
| eram                                  | u, Keila                                   | REING     |        |            |              |              |            |                 |               |           |           |
| Ne k                                  | alkulatsiooni nimetus                      | Mõõtühik  | Maht   | Materjalid | T.j. kulu    | vlehhanismid | ühiku hind | Maksumus        |               |           |           |
| Jär                                   | iestikulisus Mullat                        | böd       |        |            |              |              |            |                 |               |           |           |
| Töö ti                                | jüde <b>Üldehitustööd</b>                  |           |        |            |              |              |            |                 |               |           |           |
| 1 E                                   | amu mahamärkimine                          | kompl     | 1,00   | 3615,28    | 3829,94      | 0,00         | 7445,23    | 7445,23         |               |           |           |
| 2 P                                   | innase kaevamine                           | m3        | 184,00 | 0,00       | 5612,73      | 7084,00      | 30,50      | 5612,73         |               |           |           |
| 3 M                                   | ineraalne pinnas põranda alla              | m3        | 68,00  | 10217,70   | 1728,66      | 2448,00      | 175,68     | 11946,25        |               |           |           |
| 4 T:                                  | agasitäide hoone ümber                     | m3        | 32,00  | 4808,33    | 488,06       | 967,68       | 165,51     | 5296,39         |               |           |           |
|                                       |                                            |           |        | 10041 21   | 11/2/50 (20) | 10400.60     |            | 30300,00        |               |           |           |
| Jär                                   | iestikulisus Vunda                         | ment      |        | 10041,31   | 11659,29     | 10439,00     |            | 30300,00        |               |           |           |
| Töö ti                                | iún Úldebitustööd                          | mone      |        |            |              |              |            |                 |               |           |           |
| 5 B                                   | etoonist alusvöö koos killustikuga         | im        | 52,00  | 11526,43   | 5816,09      | 4290,00      | 333,61     | 17342,52        |               |           |           |
| 6 A                                   | boplokkide ladumine 250                    | m2        | 42,00  | 14336,60   | 8541,11      | 623,70       | 544,71     | 22877,71        |               |           |           |
| 7 8                                   | oojustuse paigaldamine                     | m3        | 19,00  | 15230,75   | 3284,26      | 0,00         | 974,47     | 18515,01        |               |           |           |
| 8 B                                   | etoonpõrand                                | m2        | 97,00  | 15999,89   | 6904,06      | 0,00         | 236,12     | 22903,96        |               |           |           |
| 9 P                                   | ostvundament                               | kompl     | 4,00   | 1048,43    | 772,77       | 0,00         | 455,30     | 1821,20         |               |           |           |
|                                       |                                            |           |        | 58142,11   | 25318,28     | 4913,70      |            | 83460,39        |               |           |           |
| Jär                                   | iestikulisus <b>Väliss</b>                 | henie     |        | 59142,11   | 25318,28     | 4913,70      |            | 83460,39        |               |           |           |
| Teo ti                                | ün Üldebitustööd                           | - muu     |        |            |              |              |            |                 |               |           |           |
| 10 K                                  | ivivooder, lõhestatud silikaadist          | m2        | 154,00 | 40282,00   | 57937,18     | 5082,00      | 637,79     | 98219,19        |               |           |           |
| 11 A                                  | vapõskede katmine laudisega                | im        | 113,00 | 3242,68    | 6893,89      | 0,00         | 89,70      | 10136,58        |               |           |           |
| 12 A                                  | vapõskede katmine lõhestatud silikaadi     | ga jm     | 82,00  | 0,00       | 9171,52      | 0,00         | 111,85     | 9171,52         |               |           |           |
| 13 V                                  | inHid                                      | im        | 31,00  | 4973,27    | 1576,04      | 0,00         | 211,27     | 6549,31         |               |           |           |
| 14 S                                  | ilikaatkivivoodri värvimine                | m2        | 154,00 | 3914,67    | 5480,54      | 0,00         | 61,01      | 9395,22         |               |           |           |
| 15 V                                  | älisseinte soojustus ja tuuletõke (vill 20 | 0) m2     | 30,00  | 6185,67    | 3355,44      | 0,00         | 284,70     | 8541,11         |               |           |           |
| 62 V                                  | älisseinte soojustus (vill 200)            | m2        | 38,00  | 3563,31    | 2318,30      | 0,00         | 154,78     | 5881,61         |               |           |           |
|                                       |                                            |           |        | 81181 87   | 06732,32     | 5062,00      |            | 14/034,34       |               |           |           |
| Jär                                   | iestikulisus <b>Sisese</b>                 | einad     |        | 01101,02   | 80732,92     | 5082,00      |            | 14/094,04       |               |           |           |
| Too ti                                | ün Üldebitustööd                           |           |        | _          |              |              |            |                 |               |           |           |
| 16                                    | korruse seina katmine kipsplaadiga         | m2        | 68,00  | 7221,53    | 10371,35     | 0,00         | 258,72     | 17592,88        |               |           |           |
| 17 K                                  | ipssein 92 mm                              | m2        | 105,00 | 14709,69   | 16014,58     | 519,75       | 292,61     | 30724,26        |               |           |           |
| Ne                                    | tworking OU                                |           |        | 12:44:54   | 3            | 03.2005      | Pag        | e 1 <i>di</i> 4 |               |           |           |
|                                       |                                            |           |        |            |              |              |            |                 |               |           |           |
|                                       |                                            |           | _      | _          | _            | _            | _          |                 |               |           |           |
| Page: If ( 1 ) D                      |                                            |           |        |            |              |              |            |                 |               |           |           |
| Ready                                 |                                            |           |        |            |              |              |            |                 |               |           | NUM       |
| 🔀 Start 🛛 🚮 🧔 🎦 👋 🎇 lena 🖨 Прям 🖨 Дам | . 🚯 Volu 🔍 SmetaN 💈                        | 🕅 Man 🛛 🕅 | Man    | Smet       | :8 Main      | 🕄 Sm         | eta 🔳      | Works           | Works 🛛 📢 🔣 😭 | 🖳 🖓 ы 🚺 🔳 | 🎬 🔔 🔮 🤴 👍 |

Kõige populaarseim suurte objektide eelarve vorm, on tehtud grupeering tööde järjekorral ja töö tüüpidel. Summad on arvestatud nii eraldi, etapiliselt, kui ka kogusummaga.

Aruanne, mis on tehtud nuppu "Eelarve töötüübi grupeerimisega" – "koos järjestikuga" – "lühendatud".

| Ælarve - [Works]                                                                                                    |                                                                                                    |                                                                                                    | _ 8 ×       |
|----------------------------------------------------------------------------------------------------|----------------------------------------------------------------------------------------------------|----------------------------------------------------------------------------------------------------|-------------|
| 📔 Eile Edit View Tools Window Help                                                                                                    |                                                                                                    |                                                                                                    | _ 18   ×    |
| 🔟 - 🚑 🔎 🔲 🖽 🖬 Fit 🔹 Clos                                                                                                    | se 📜 - 🛅 🐂 - 🕜 -                                                                                                    |                                                                                                    |             |
| I File Edit Yew Jools Window Help<br>I File Edit Yew Jools Window Help<br>I File Control (1990) I I I I I I I I I I I I I I I I I I I | Image: Image: | Materiald         Tj. kulu         Methanismid         Makasmus           188441,31         111669,28         10449,96         30300,60           58142,11         25318,28         4913,70         83460,39           61161,62         86732,92         602,00         14784,64           27590,93         32832,43         91,90         60523,35           42575,16         26586,65         0,00         68412,02           119934,14         92594,75         1564,50         40957,74           43933,49         0,00         0,00         3493,39           82773,41         66280,95         151064,35         22822,99           125245,19         10879,74         0,00         34933,49           303546,32         0,00         0,00         132356,88           305645,32         0,00         0,00         132356,98           305645,32         0,00         0,00         132356,98           305645,32         0,00         0,00         132356,98           305645,32         0,00         0,00         132356,98           305645,32         0,00         0,00         132356,98           305645,32         0,00         0,00         145,50 |             |
|                                                                                                    | Networking OU                                                                                                    | Eelarve kogusumma 1425314 EEK<br>124514 31.03.2005 Page 1.d 1                                                                                                    |             |
|                                                                                                    |                                                                                                    |                                                                                                    |             |
|                                                                                                    |                                                                                                    |                                                                                                    |             |
| 🚛 Scarc 🔢 🥭 🞲 🖉 👘 🐉 🕼                                                                                                    | 🥙 Прям   🐑 Volu   🕰 SmetaN 🖉 Man.                                                                                                    | 🖤   man   🛄 pimet   🖽 Main   🖽 Smeta   🖿 Works   📳 Works   🖓 🔜 🖏 🔜 🔜 🔜 🔜 🖏 🔤 🗮 🚟 💑                                                                                                    | 😻 🏹 🎒 12:45 |

Lühendatud eelarve, ainult üldandmetega. Kasutatakse, kui firma ei taha anda täielikult valmistatud detailse eelarvet ilma tasumiseta.

## Aruanne, mis on tehtud nuppu "Kogueelarve" vajutamisega.

| Point Code         Value         Point Code         Point Code </th <th>Eelarve - [Works]</th> <th></th> <th></th> <th></th> <th>_ 8 )</th>                                                                                                    | Eelarve - [Works]                           |                                                                                         |                            |                                         | _ 8 )     |
|----------------------------------------------------------------------------------------------------|---------------------------------------------|-----------------------------------------------------------------------------------------|----------------------------|-----------------------------------------|-----------|
| Image: Image:                            | File Edit View Tools Window Help            |                                                                                         |                            |                                         |           |
| Chipti celaru       New chipti pelanu         Territori control       Territori control         Territori control       Territori control <th></th> <th>W - A * 2</th> <th></th> <th></th> <th></th>                                                                                                    |                                             | W - A * 2                                                                               |                            |                                         |           |
| Tot Size       Distribution         1 Brain mathemine       101       100       100       100       100       100       100       100       100       100       100       100       100       100       100       100       100       100       100       100       100       100       100       100       100       100       100       100       100       100       100       100       100       100       100       100       100       100       100       100       100       100       100       100       100       100       100       100       100       100       100       100       100       100       100       100       100       100       100       100       100       100       100       100       100       100       100       100       100       100       100       100       100       100       100       100       100       100       100       100       100       100       100       100       100       100       100       100       100       100       100       100       100       100       100       100       100       100       100       100       100                                                                                                    | j <b>≱ - 43   ,⊅ ,00 ,00 88</b>   Fk - Gose | Objekti celarve     Ne       erarnu, Keila     Ne Kakubeloori nimetus                   | ttworking OU<br>M®30ak Mai | t ühiku hind Maksum                     | <u>11</u> |
| ■ 1 Banc mathematica mathematica mathe |                                             | Töö tüüp Üldehitustööd                                                                  |                            |                                         |           |
| 2 Protect Answinding     nn     nn     00.00     00.00     00.00       3 Municipal propried hash balan     nn     00.00     00.00     00.00     00.00       4 Togethistic house lister     nn     00.00     00.00     00.00     00.00     00.00       6 Record Landon     nn     00.00     00.00     00.00     00.00     00.00     00.00       9 Record Landon     nn     00.00     00.00     00.00     00.00     00.00     00.00       9 Record Landon     nn     00.00     00.00     00.00     00.00     00.00     00.00       10 Records Landon     nn     10.00     00.00     00.00     00.00     00.00     00.00       10 Records Lindon     nn     10.00     00.00     00.00     00.00     00.00     00.00       10 Records Lindon     nn     10.00     00.00     00.00     00.00     00.00     00.00       10 Records Lindon     nn     10.00     nn     00.00     00.00     00.00     00.00       11 Representation Refer to the state State State                                                                                                    |                                             | 1 Elamu mahamärkimine                                                                   | kompl                      | 1,00 7445,23 7446,                      | 23        |
| Participant product standard print product standard print print standard print print standard print print standard print print standard print print standard print print standard print print standard print print standard print print standard print print standard print print standard print print standard print print standard print print standard print standard p |                                             | 2 Pinnase kævamine                                                                      | m3 184                     | ¥,UU 30,50 5612,                        | 73        |
| <ul> <li></li></ul>                                                                                                    |                                             | <ul> <li>viineraalne pinnas poranda alla</li> <li>1. Tagarttäide beene ümber</li> </ul> | m3 61                      | s,uu 175,68 11946,<br>200 165,54 5000   | 20        |
| • Provide data controls and managers       · · · · · · · · · · · · · · · · · · ·                                                                                                    |                                             | 4 Tagastaide noone umber                                                                | m3 34                      | 2,00 165,51 5236,<br>3,00 223,64 47242  | 59<br>80  |
| Perget ∎ ≥ meta                                                                                                    |                                             | 5 Bettonist alusvoo koos kilustikuga<br>6 Eheeleldide ladurrine 250                     | jm 5.<br>m2 4              | 2,00 333,01 17342,                      | 74        |
| • Brokovský vyzaklini       nin       nin       ni                                                                                                    |                                             | 7 Societure paigalfamine                                                                | m2 4                       | 2,00 944,71 22877,<br>2,00 974,47 19515 | 91        |
| * Protuctionali collectuali collectuali     mergi     4.0     45.3     102.0       10     Medidate infinite landandi     mell     14.0     467.0     102.0       11     Medidate infinite landandi     mell     14.0     467.0     107.0       12     Augidiate infinite landandi     mell     14.0     467.0     117.0     107.0       12     Augidiate infinite landandi     mell     14.0     117.0     107.0       13     Vidati     mell     14.0     117.0     107.0       14     Madidate infinite landandi     mell     14.0     117.0     107.0       14     Madidate infinite landandi     mell     14.0     14.0     14.0       14     Madidate infinite landandi     mell     14.0     14.0     14.0       14     Madidate infinite landandi     mell     14.0     14.0     14.0       14     Madidate infinite landandi     mell     14.0     14.0     14.0       14     Madidate infinite landandi     mell     14.0     14.0     14.0       14     Madidate infinite landandi     mell     14.0     14.0     14.0       14     Madidate infinite landandi     mell     14.0     14.0     14.0       15                                                                                                    |                                             | 8 Betnonnörand                                                                          | ma 14<br>m2 95             | 7,00 374,47 18010,<br>7,00 236,12 22903 | 96        |
| 10       University: Diversity of Singer Singer Singe                                     |                                             | 9 Postundament                                                                          | komol                      | ¥.00 455.30 1821.                       | 20        |
| Pietro reliance     in     11 Angöönde kathrine kuszlaga     jn     11 S,0     0,7,0     1013,69       12 Angöönde kathrine Kuszlaga     jn     32,00     111,6     917,72     111,60     917,72       14 Silancikiausoni kuszlakie jalilanatója     jn     32,00     121,87     646,31     305,22       14 Silancikiausoni kuszlakie jalilanatója     m2     100,00     282,87     1752,88       15 Silaninia socjuluru ja tukzlakie jalilanatója     m2     100,00     282,87     1752,88       17 Putkartasi kathrine kispikadga     m2     100,00     282,87     1952,88       18 Silaninia socjuluru ja tukzlakie jalilanatínia     m2     100,00     282,87     1952,88       19 Putkartasi kathrine kispikadga     m2     240,00     282,87     1953,94       19 Subscrittakis     m2     100,00     280,00     280,22     1953,94       19 Subscrittakis     m2     100,00     280,00     280,22     1953,94       19 Subscrittakis     m2     100,00     280,00     280,22     1954,94       19 Subscrittakis     m2     100,00     280,00     280,80     280,22       19 Subscrittakis     m3     100,00     280,00     280,80     280,22       19 Subscrittakis     jalilanita     jin0 <td< td=""><td></td><td>10 Kivivooder, lõhestatud silikaadist</td><td>m2 154</td><td>4.00 637.79 98219.</td><td>19</td></td<>                                                                                                    |                                             | 10 Kivivooder, lõhestatud silikaadist                                                   | m2 154                     | 4.00 637.79 98219.                      | 19        |
| 12. AvgPådede terbund Bhetzhut sillssedigs       p.       9.2.0.       11.9.7.       919.0.         13. Vädede indvatione Shetzhut sillssedigs       p.       9.2.0.       11.9.7.       919.0.         14. Vädede indvatione Shetzhut sillssedigs       p.       9.2.0.       11.9.7.       919.0.         14. Vädede indvatione Shetzhut sillssedigs       p.       9.2.0.       11.9.7.       919.0.         15. Väässede avgituda ja tudelõle (#2.00)       m.2.       2.0.0.       2.9.7.       919.1.         16. Väässede avgituda ja tudelõle (#2.00)       m.2.       2.0.0.       2.9.7.       919.2.         17. Köässel avgituda ja tudelõle (#2.00)       m.2.       2.0.0.       2.9.7.       917.4.6.         19. Röpehekke Indvatas lehmine Stephaloga       m.2.       10.6.0.       22.9.7.       917.4.6.         19. Röpehekke Indvatas lehmine Stephaloga       m.2.       2.0.0.       93.7.       930.3.6.         21. Röpehekke Indvatas lehmine Stephaloga       m.2.       2.0.0.       93.7.       930.3.6.         22. Röpehekke Indvatas lehmine Stephaloga       m.2.       10.0.       93.0.8.       930.3.6.         22. Röpehekke Indvatas lehmine Stephaloga       m.2.       10.0.       93.0.8.       92.0.2.         23. Pömohälindoke Japääs       m.2.       1                                                                                                    |                                             | 11 Avapõskede katmine laudisega                                                         | jm 113                     | 3,00 89,70 10136,                       | 58        |
| 13 Vinká       jn       10,00       11,27       6:46,01         14 Skodkihacká Skiniten       no       11,00       6:30,22       11,00       6:30,22         15 Vilászénite socjutur já todat Ške (ni 200)       n.2       0,00       224,70       8:44,11         16 Il lorma: senia katrinie kippinadga       n.2       0,00       224,70       8:44,11         16 Il lorma: senia katrinie kippinadga       n.2       7,00       40,80       220,72       1792,80         17 Ropádská batrinie kippinadga       n.2       7,00       40,80       280,72       1792,80         18 Putarkasi batrinie kippinadga       n.2       7,00       40,80       280,72       1792,80         19 Putarkasi batrinie kippinadga       n.2       20,00       193,97       490,35       22       191,80       191,80       191,80       191,80       191,80       191,80       191,80       191,80       191,80       191,80       191,80       191,80       191,80       191,80       191,80       191,80       191,80       191,80       191,80       191,80       191,80       191,80       191,80       191,80       191,80       191,80       191,80       191,80       191,80       191,80       191,80       191,80       191,80       191,80<                                                                                                    |                                             | 12 Avapõskede katmine lõhestatud silikaadiga                                            | jm 83                      | 2,00 111,85 9171,                       | 52        |
| 14       3Blackblindersdord störininin       m <sup>2</sup> 14,40       847,92         15       Vilkeninte applanding       m <sup>2</sup> 0,00       226,52       1752,58         17       Opening Storm       m <sup>2</sup> 10,00       226,72       1752,58         17       Opening Storm       m <sup>2</sup> 10,00       226,87       1072,28         18       Putratasis kernine köpsladga       m <sup>2</sup> 10,00       226,87       1072,28         19       Robelikke badrine köpsladga       m <sup>2</sup> 20,00       38,37       309,38         12       Sumasens kalmine köpsladga       m <sup>2</sup> 20,00       38,37       309,38         12       Sumasens kalmine köpsladga       m <sup>2</sup> 10,00       30,38       248,27         12       Sumasens kalmine köpsladga       m <sup>2</sup> 10,00       30,38       248,27         12       Sumasens kalmine köpsladga       m <sup>2</sup> 10,00       30,38       248,27         13       Kalmaphater 12,0,1       m <sup>2</sup> 10,00       32,27       2148,37         14       Kalmaphater japsladmine       japkat       jm       30,00       122,42       249,52         14       Hörinspladpingslagdas       jm       7,00                                                                                                    |                                             | 13 Vinklid                                                                              | jm 31                      | 1,00 211,27 6549,                       | 31        |
| 19       Vääsamine sojustus ja tuudike (vai 200)       m2       0.00       24%, 10       444, 11         16       Historiae sai kalmine kopsphandiga       m2       0.60, 00       250, 21       17502,28         17       Kipsain 32, rm       11       240, 00       367, 22, 11       3072,48         19       Putatsaisa Istrinie kopsphandiga       m2       7, 00       408, 98       3828, 95         19       Pototsaisa Istrinie kopsphandiga       m2       22, 00       199, 97       498, 05         21       Sumarskin Almine Kopsphandiga       m2       260, 00       268, 81       198, 97       498, 05         22       Luminaskina kalmine Kopsphandiga       m2       66, 00       268, 81       198, 97       498, 05         22       Luminaskina kalmine Kopsphandiga       m2       68, 00       268, 81       198, 93, 84         24       Porosch pathinition Sphandi       m3       174, 00       308, 88       2182, 23         25       Horingskinder Koos montunega       m2       159, 00       274, 78       6376, 90         25       Horingskinder Koos montunega       m3       300       112, 82       306, 02         26       Horingskinder Koos montunega       m3       300       12                                                                                                    |                                             | 14. Silikaatkininoodri värnimine                                                        | m2 154                     | 4,00 61,01 9395,                        | »         |
| 16 II kornas estas katrinas kapsplaadaga       m2       269.0       229.7       7752.98         17 Kipszenis Zurm       m2       100.0       229.7       2702.426         18 Puktarkassi katrinis kipsplaadaga       m2       7.00       408.93       268.2.5         19 Rospitakšas katrinis kipsplaadaga       m2       2.00       383.7       493.9.5         22 Lamina splanting kipsplaadaga       m2       2.00       383.7       493.9.5         22 Lamina splanting kipsplaadaga       m2       2.00       383.8       2182.33         23 Pörnadalittude pääjadam       jm3       493.95       498.95       498.95         23 Pörnadalittude pääjadam       jm3       199.7       492.8       690.0       383.8       2182.33         24 Pörnadalittude pääjadam       m2       170.0       402.4       2807.1       286.00       286.02         25 Höriosibattion       m2       79.00       92.42       27040.46       286.02       29         26 Höriosibattion       m2       79.00       92.82       503.05       286.02       29       198.94       298.92       298.92       298.92       298.92       298.92       298.92       298.92       298.92       298.92       298.92       298.92       2                                                                                                    |                                             | 15 Välisseinte soojustus ja tuuletõke (vill 200)                                        | m2 30                      | 0,00 284,70 8541,                       | 11        |
| 17       Kipsenia S2:rm       m2       105,00       232,41       2072,428         18       Putdorkadis tindrime kippihadiga       m2       2,40,0       393,21       3940,38         13       RibopickHide ladurime 100       m2       2,40,0       393,21       3940,38         21       Sumarsina latrime kippihadiga       m2       2,20,0       199,37       4199,08         22       Larinarabjacteti pigaldamic galentit - 115,m2)       m2       65,00       245,81       1918,068         22       Pörandallitude piagadamic       jm       171,00       60,20       249,54       1918,068         23       Pääradis piaditime jajat-125,-j       m2       61,00       323,82       2182,233         24       Pääradis piagadamic       jm       71,00       402,42       2040,44         25       Kinghyelk- PNC laduzale       jm       124,837       2375,80         23       Kinghyelk piggidus koos rooittusega       jm       70,00       124,22       240,42         26       Kinghyelk piggidus       jm       70,00       124,82       305,02       31,439,45         23       Kinghyelk piggidus       jm       70,00       124,82       305,02       31,60,87                                                                                                    |                                             | 16 II korruse seina katmine kipsplaadiga                                                | m2 68                      | 3,00 258,72 17592,                      | 88        |
| 10       Pickedvalasi stativnie kojapladga       m2       7.00       409.80       282.95         19       Pickedvalasi stativnie kojapladga       m2       22.00       199.77       4399.35         21       Sunaseina lativnie kojapladga       m2       22.00       199.77       4399.35         22       Linivasplanteli pajagladas       jm       171.00       60.39       6816.35         24       Põravdalistude pajagladas       jm       171.00       60.39       6816.35         24       Põravdalistude pajagladas       jm       121.00       282.65       16190.66         24       Põravdalistude pajagladas       jm       121.00       280.64       282.23         25       Hotinsolutistoin       m2       120.00       282.65       16190.66         26       Kärnejelek pajagladas       jm       121.00       280.64       287.71         26       Kärnejelek pajagladas       jm       20.00       122.02       240.64       287.70         28       Katuejelek pajagladus       jm       7.00       140.54       1004.37       22.00       28.00       28.00       28.00       28.00       28.00       28.00       28.00       28.00       28.00       28.00 <td< td=""><td></td><td>17 Kipssein 92 mm</td><td>m2 105</td><td>5,00 292,61 30724,</td><td>26</td></td<>                                                                                                    |                                             | 17 Kipssein 92 mm                                                                       | m2 105                     | 5,00 292,61 30724,                      | 26        |
| 19       Resploitédie ladurinine 100       m2       24.00       393.31       934.36         21       Surraisaria indrina köppindagin       m2       22.00       199.74       439.35         22       Laminaspartett pagaldarnine (partett - 115.m2)       m2       66.00       245.76       16180.86         23       Pörndslätude pagaldarnine (partett - 115.m2)       m2       66.00       245.76       16180.86         24       Pörnds platnine (partett - 115.m2)       m2       66.00       245.76       16180.86         24       Pörnds platnine (partett - 115.m2)       m2       160.00       383.8       2182.33         25       Härdsishtäson       m2       12.00       240.44       2807.71         26       Asingelek / PiC latuale       jm       -       12143.37         27       Valegi       jm2       195.00       274.78       53575.50         28       Kalusepleki pagaldus       jm       30.00       116.22       240.32         30       Asing king isagaldus       jm       7.00       143.48       1004.377         32       Hörönigukugi pägaldus       jm       7.00       25.51       1391.67         31       Luretõle       jm       246.33                                                                                                    |                                             | 18 Puttkarkassi katmine kipsplaadiga                                                    | m2                         | 7,00 408,98 2862,                       | 85        |
| 21 Savarssinia lottrine lippinadiga       m2       22.0       193.57       4193.95         22 Laminashi lottrine lippinadiga       m2       28.00       24.97       198.06         22 Laminashi lottrine lippinadiga       jn       171.00       60.38       686.35         24 Põranda jäädine pääjädus       jn       171.00       60.38       686.35         24 Põranda jäädine pääjädus       jn       171.00       60.38       686.35         24 Põranda jäädine pääjädus       jn       120.00       93.88       21923.33         25 Huizvisolataion       m2       120.00       940,64       2807.11         26 käärejelek PUC latuste       jn       12148.37       12148.37         27 Vahelagi       m2       195.00       274.78       5075.60         28 Haispiekki pääjädus koos novitusega       jn       20.00       122.02       240.32         30 Äärepieki pääjädus       jn       7.00       143.48       1004.37         20 Põrängujupi pääjdus       jn       50.00       225.31       1359.87         31 Lunetäke       jn       6.00       225.31       1359.87         Networking OU       12.43.32       31.00.2005       Pääjt 1.359.87         Pääjt 1       je 1                                                                                                    |                                             | 19 Fiboplokkide ladumine 100                                                            | m2 24                      | 4,00 389,31 9343,                       | 36        |
| 22       Lammaspharlet pojajaldarinine parkett -115.m2)       m2       66.00       245.16       16180.66         23       Prömdiskludve pojaldati       jm       171.00       60.00       363.08       21832.233         24       Pörnda plaatimine plaat -125.)       m2       160.00       363.08       21832.233         24       Pörnda plaatimine plaat -125.)       m2       120.00       1224.037         25       Sargiekk / KO Ickuzale       jm       71.00       0       342.22       27043.45         25       Kabaspiekk pajadut koos roortuzega       m2       195.00       1224.22       240.42       240.43         26       Holphetk pajadut koos roortuzega       m2       195.00       124.22       2404.02         30       Aingelek pajadut koos roortuzega       m2       195.00       212.42       240.32         30       Aingelek pajadut       jm       70.00       143.48       1004.37         32       Projegingukugi pajadut       jm       70.00       143.98       1004.37         32       Lumeñe       jm       71.00       143.48       1004.37         32       Lumeñe       jm       71.00       127.57       1391.87         Networking OU                                                                                                    |                                             | 21 Saunaseina katmine kipsplaadiga                                                      | m2 23                      | 2,00 199,97 4399,                       | 36        |
| 21 Priminalizada pigajada:       jn       171,00       60,38       898,35         24 Priminalizada pigajada:       jn       12,00       240,44       2807,71         25 Hubrisoldation       m2       12,00       240,44       2807,71         25 Agraphetk, PUC latusele       jn       -       12143,77         28 Katuseplek pigaldus koos rooutusega       m2       195,00       222,22       240,44         28 Katuseplek pigaldus koos rooutusega       m2       195,00       224,78       53978,50         28 Hatuseplek pigaldus       jn       200,00       122,42       240,44       2807,71         28 Katuseplek pigaldus koos rooutusega       m2       195,00       224,78       53978,50         29 Hatuseplek pigaldus       jn       300,00       114,82       365,02         31 Heetuplek pigaldus       jn       7,00       143,48       1004,37         32 Drömingulugi pigadas       tk       1,00       5303,95       5303,95         31 Lumetike       jn       246,32       3FLOLADE       Page t of 3         Page: IL I IN         Ready                                                                                                    |                                             | 22 Laminaatparketi paigaldamine (parkett ~ 115m2)                                       | m2 64                      | 5,00 245,16 16180,                      | 66        |
| 24 Pornda plantmine plasa - 125-0       m2       60,00       363,38       21822,33         25 Hadrosladanon       m2       12,00       240,40       2867,71         26 Äärsplekk PVC latusele       jm       12146,37         27 Vahalspi       m2       195,00       274,37       5357,85,00         28 Hatsplekk pägaldus koos novitusega       m2       196,00       274,37       5357,85,00         28 Hatsplekk pägaldus       jm       7000       142,42       2440,32         30 Äängelekk pägaldus       jm       7000       142,42       2440,32         30 Äängelekk pägaldus       jm       7,000       143,48       3856,02         31 Neekuptekt pägaldus       jm       7,000       143,48       3856,02         33 Lumetike       jm       8,000       225,31       1351,87         Networkting OU       12:4532       31.00,2005       Page 16/3         Page: IIIIIIIIIIIIIIIIIIIIIIIIIIIIIIIIIIII                                                                                                    |                                             | 23 Pörandaliistude paigaldus                                                            | jm 17'                     | 1,00 50,39 8616,                        | 36        |
| Progret 1         Progret 1                                                                                                    |                                             | 24 Poranda plaatimine iplaat ×125j<br>26 Hildreigeletzieen                              | m2 61                      | J,00 363,88 21832,<br>3.00 340,64 3997  | 93<br>74  |
| Page:       1       1       1       1       1       1       1       1       1       1       1       1       1       1       1       1       1       1       1       1       1       1       1       1       1       1       1       1       1       1       1       1       1       1       1       1       1       1       1       1       1       1       1       1       1       1       1       1       1       1       1       1       1       1       1       1       1       1       1       1       1       1       1       1       1       1       1       1       1       1       1       1       1       1       1       1       1       1       1       1       1       1       1       1       1       1       1       1       1       1       1       1       1       1       1       1       1       1       1       1       1       1       1       1       1       1       1       1       1       1       1       1       1       1       1       1       1       1 <td></td> <td>25 Hudroisolatsoon</td> <td>mz 14</td> <td>200 240,64 2007,</td> <td>27</td>                                                                                                    |                                             | 25 Hudroisolatsoon                                                                      | mz 14                      | 200 240,64 2007,                        | 27        |
| Page:       1       1       1       1       1       1       1       1       1       1       1       1       1       1       1       1       1       1       1       1       1       1       1       1       1       1       1       1       1       1       1       1       1       1       1       1       1       1       1       1       1       1       1       1       1       1       1       1       1       1       1       1       1       1       1       1       1       1       1       1       1       1       1       1       1       1       1       1       1       1       1       1       1       1       1       1       1       1       1       1       1       1       1       1       1       1       1       1       1       1       1       1       1       1       1       1       1       1       1       1       1       1       1       1       1       1       1       1       1       1       1       1       1       1       1       1       1       1 <td></td> <td>27 Vahelani</td> <td>jiii<br/>m2 75</td> <td>12140,<br/>100 34232 27043</td> <td>45</td>                                                                                                    |                                             | 27 Vahelani                                                                             | jiii<br>m2 75              | 12140,<br>100 34232 27043               | 45        |
| 29 Hairpheiki pääjalus       jin       20,00       122,02       240,32         30 Äärepleiki pääjalus       jin       33,00       116,82       385,02         31 Nekupleiki pääjalus       jin       7,00       143,48       1004,37         32 Pööringuluja pääjalus       jin       7,00       143,48       1004,37         33 Lumetike       jin       6,00       225,31       1351,87         Networking OU       12:4533       31.00,2005       Page 16/3                                                                                                    |                                             | 28 Katusenleki paigaldus koos monitusega                                                | m2 19                      | 5.00 274.76 53578                       | 50        |
| 30 Åängeleti pägaldus     jm     33.00     116,82     385,02       31 hekupski pägaldus     jm     7.00     143,48     1004,37       32 beöringdusgi pägaldus     tk     1,00     539,85     530,85       33 LumoRba     jm     6.00     226,31     1351,67       Networking OU     12 453.37     31.00     760,2005       Page: ILI I                                                                                                    |                                             | 29 Harjapleki paigaldus                                                                 | im 20                      | ),00 122,02 2440,                       | 32        |
| 31 Meebupleki päigalaus     jm     7.00     143,48     1004,37       32 Pööringuluugi päigalaus     tk     1,00     5309,56     5339,56       33 Lumetõle     jm     6,00     225,51     1391,87       Networking OU       I I I I I III                                                                                                    |                                             | 30 Äärepleki paigaldus                                                                  | jm 3:                      | 3,00 116,82 3855,                       | 02        |
| 32 Pööringulugi pigadus         tk         1,00         5009,96         5009,96           33 Lumetike         jm         6.00         226,51         1391,97           Networking OU         12:465.37         31.002,2005         Page 1 of 3                                                                                                    |                                             | 31 Neelupleki paigaldus                                                                 | jm                         | 7,00 143,48 1004,                       | 37        |
| 33 Lumeñke         jn         6,00         225,31         1351,87           Networking OU         12:45:32         31.00.2006         Page 14/3           Page: If (1 ) >>         1         >>>         Networking OU         100.2006                                                                                                    |                                             | 32 Pööringuluugi paigadus                                                               | tk é                       | 1,00 5309,95 5309,                      | 95        |
| Networking OU         12:45:33         31:00:2005         Page 1 of 3           Page: II (1 ) > >>         Page: II (1 ) > >>         NUM                                                                                                    |                                             | 33 Lumetäke                                                                             | jm 6                       | s,00 225,31 1351,                       | 87        |
| Page: 11 1 1 1 1 1 1 1 1 1 1 1 1 1 1 1 1 1                                                                                                     |                                             | Networking OU                                                                           | 12:45:33 31.03.2           | 005 Page 1 of 3                         |           |
| Martin Martin Street Bran Bran Bran Bran Bran Bran Bran Bran                                                                                                    | Page: II I I II II<br>Ready                 | - Bar But Brand Pro Pro                                                                 | . (Prov. 1 marco - 1       |                                         |           |

## Aruanne, mis on tehtud nuppu "Kogueelarve" – "koos omahinnaga" vajutamisega.

| Eelarve - [Works]                                                                                                    |                                                         |                                                                                                    |                                                                                                    |                                                                                                    |                                                                                                    |                                                                                                    |       |                     |                  | _ 8 ×       |
|----------------------------------------------------------------------------------------------------|---------------------------------------------------------|----------------------------------------------------------------------------------------------------|----------------------------------------------------------------------------------------------------|----------------------------------------------------------------------------------------------------|----------------------------------------------------------------------------------------------------|----------------------------------------------------------------------------------------------------|-------|---------------------|------------------|-------------|
| File Edit View Tools Window Help                                                                                                    |                                                         |                                                                                                    |                                                                                                    |                                                                                                    |                                                                                                    |                                                                                                    |       |                     |                  | - 문 ×       |
|                                                                                                    | 8                                                       |                                                                                                    |                                                                                                    |                                                                                                    |                                                                                                    |                                                                                                    |       |                     |                  |             |
| Elarve - [Works]           Ele Edit View Tools Window Help           Meride Edit View Tools Window Help           Merid Edit View Tools Window Help <tr< th=""><th></th><th>Networking OU<br/>M68tunik<br/>kompi<br/>m3<br/>m3<br/>m3<br/>m3<br/>m3<br/>m3<br/>m3<br/>m3<br/>m3<br/>m3<br/>m3<br/>m2<br/>kompi<br/>m2<br/>im<br/>jm<br/>jm<br/>jm<br/>jm<br/>jm<br/>jm<br/>jm<br/>jm<br/>jm<br/>jm<br/>jm<br/>jm<br/>jm</th><th>Maht<br/>1,00<br/>194,00<br/>42,00<br/>42,00<br/>42,00<br/>43,00<br/>44,00<br/>113,00<br/>44,00<br/>114,00<br/>164,00<br/>31,00<br/>82,00<br/>31,00<br/>83,00<br/>83,00<br/>86,00<br/>7,00<br/>7,00<br/>7,00</th><th>uhilu hind<br/>7445,23<br/>30,50<br/>175,58<br/>373,51<br/>544,71<br/>373,47<br/>465,30<br/>533,51<br/>211,27<br/>244,70<br/>244,70<br/>244,70<br/>244,70<br/>268,72<br/>268,72<br/>264,72<br/>264,72<br/>264,7</th><th>Malsumus<br/>744623<br/>6612,73<br/>1194625<br/>22677,71<br/>1851501<br/>1821,20<br/>882191,9<br/>1821,20<br/>882191,9<br/>10136,68<br/>9171,52<br/>6649,31<br/>1336,52<br/>8<br/>9171,52<br/>6649,31<br/>1336,52<br/>8<br/>9171,52<br/>6649,31<br/>1336,52<br/>8<br/>9171,52<br/>8<br/>9171,52<br/>8<br/>9171,52<br/>8<br/>941,11<br/>1759,528<br/>8<br/>9171,52<br/>8<br/>944,11<br/>1759,528<br/>8<br/>9172,528<br/>9172,528<br/>9174,528<br/>9174,528<br/>91754,528<br/>91754,528<br/>917554,528<br/>917554,528<br/>917554,528<br/>917554,528<br/>917554,528<br/>9175554,528<br/>91755554,528<br/>917555555555555555555555555555555555555</th><th>omah.<br/>5460,000<br/>3752,00<br/>12104,00<br/>6350,40<br/>1384,00<br/>1384,00<br/>138414,20<br/>5412,00<br/>6332,00<br/>5412,00<br/>6332,00<br/>5412,00<br/>1384,00<br/>1384,000<br/>1384,000<br/>1384,000<br/>1384,000<br/>1384,000<br/>1384,000<br/>1384,000<br/>1384,000<br/>1384,000<br/>1384,000<br/>1384,000<br/>1384,000<br/>1384,000<br/>1384,000<br/>1384,000<br/>1384,000<br/>1384,000<br/>1384,000<br/>1384,000<br/>1384,000<br/>1384,000<br/>1384,000<br/>1384,000000000000000000000000000000000000</th><th></th><th></th><th></th><th></th></tr<> |                                                         | Networking OU<br>M68tunik<br>kompi<br>m3<br>m3<br>m3<br>m3<br>m3<br>m3<br>m3<br>m3<br>m3<br>m3<br>m3<br>m2<br>kompi<br>m2<br>im<br>jm<br>jm<br>jm<br>jm<br>jm<br>jm<br>jm<br>jm<br>jm<br>jm<br>jm<br>jm<br>jm | Maht<br>1,00<br>194,00<br>42,00<br>42,00<br>42,00<br>43,00<br>44,00<br>113,00<br>44,00<br>114,00<br>164,00<br>31,00<br>82,00<br>31,00<br>83,00<br>83,00<br>86,00<br>7,00<br>7,00<br>7,00 | uhilu hind<br>7445,23<br>30,50<br>175,58<br>373,51<br>544,71<br>373,47<br>465,30<br>533,51<br>211,27<br>244,70<br>244,70<br>244,70<br>244,70<br>268,72<br>268,72<br>264,72<br>264,72<br>264,7 | Malsumus<br>744623<br>6612,73<br>1194625<br>22677,71<br>1851501<br>1821,20<br>882191,9<br>1821,20<br>882191,9<br>10136,68<br>9171,52<br>6649,31<br>1336,52<br>8<br>9171,52<br>6649,31<br>1336,52<br>8<br>9171,52<br>6649,31<br>1336,52<br>8<br>9171,52<br>8<br>9171,52<br>8<br>9171,52<br>8<br>941,11<br>1759,528<br>8<br>9171,52<br>8<br>944,11<br>1759,528<br>8<br>9172,528<br>9172,528<br>9174,528<br>9174,528<br>91754,528<br>91754,528<br>917554,528<br>917554,528<br>917554,528<br>917554,528<br>917554,528<br>9175554,528<br>91755554,528<br>917555555555555555555555555555555555555 | omah.<br>5460,000<br>3752,00<br>12104,00<br>6350,40<br>1384,00<br>1384,00<br>138414,20<br>5412,00<br>6332,00<br>5412,00<br>6332,00<br>5412,00<br>1384,00<br>1384,000<br>1384,000<br>1384,000<br>1384,000<br>1384,000<br>1384,000<br>1384,000<br>1384,000<br>1384,000<br>1384,000<br>1384,000<br>1384,000<br>1384,000<br>1384,000<br>1384,000<br>1384,000<br>1384,000<br>1384,000<br>1384,000<br>1384,000<br>1384,000<br>1384,000<br>1384,000000000000000000000000000000000000 |       |                     |                  |             |
| 19 Fib                                                                                                    | oplokkide ladumine 100<br>urageina katmine kingalaadiga | m2                                                                                                    | 24,00                                                                                                    | 389,31<br>199,97                                                                                                    | 9343,36<br>4399.35                                                                                                    | 7261,20                                                                                                    |       |                     |                  |             |
| 21 Jan<br>22 La                                                                                                    | minaatoarketi paigaldamine (parkett ~ 115m2)            | m2                                                                                                    | 66.00                                                                                                    | 245.16                                                                                                    | 16180.66                                                                                                    | 2346,00                                                                                                    |       |                     |                  |             |
| 23 Põ                                                                                                    | randaliistude paigaldus                                 | jm                                                                                                    | 171,00                                                                                                    | 50,39                                                                                                    | 8616,35                                                                                                    | 4890,60                                                                                                    |       |                     |                  |             |
| 24 Põ                                                                                                    | randa plaatimine (plaat ~125)                           | m2                                                                                                    | 60,00                                                                                                    | 363,88                                                                                                    | 21832,93                                                                                                    | 17400,00                                                                                                    |       |                     |                  |             |
| 25 Hü                                                                                                    | droisolatsioon                                          | m2                                                                                                    | 12,00                                                                                                    | 240,64                                                                                                    | 2887,71                                                                                                    | 2340,00                                                                                                    |       |                     |                  |             |
| 26 Äš                                                                                                    | replekk PVC katusele                                    | jm                                                                                                    |                                                                                                    |                                                                                                    | 12148,37                                                                                                    | 8234,40                                                                                                    |       |                     |                  |             |
| 27 Va                                                                                                    | helagi                                                  | m2                                                                                                    | 79,00                                                                                                    | 342,32                                                                                                    | 27043,45                                                                                                    | 20540,00                                                                                                    |       |                     |                  |             |
| 28 Ka                                                                                                    | tusepleki paigaldus koos roovitusega                    | m2                                                                                                    | 195,00                                                                                                    | 274,76                                                                                                    | 53578,50                                                                                                    | 42968,25                                                                                                    |       |                     |                  |             |
| 29 Ha                                                                                                    | rjapleki paigaldus                                      | jm                                                                                                    | 20,00                                                                                                    | 122,02                                                                                                    | 2440,32                                                                                                    | 1800,00                                                                                                    |       |                     |                  |             |
| 30 Ää                                                                                                    | repleki paigaldus                                       | jm                                                                                                    | 33,00                                                                                                    | 116,82                                                                                                    | 3855,02                                                                                                    | 2818,20                                                                                                    |       |                     |                  |             |
| 31 Ne                                                                                                    | elupleki paigaldus                                      | jm                                                                                                    | 7,00                                                                                                    | 143,48                                                                                                    | 1004,37                                                                                                    | 763,00                                                                                                    |       |                     |                  |             |
| 32 Pö                                                                                                    | öringuluugi paigadus<br>                                | tk.                                                                                                    | 1,00                                                                                                    | 5309,95                                                                                                    | 5309,95                                                                                                    | 600,00                                                                                                    |       |                     |                  |             |
| 33 Lu                                                                                                    | metőke                                                  | jm                                                                                                    | 6,00                                                                                                    | 225,31                                                                                                    | 1351,87                                                                                                    | 1141,20                                                                                                    |       |                     |                  |             |
| Net                                                                                                    | working OU                                              | 12:45:53                                                                                                    | 31                                                                                                    | 103.2005                                                                                                    | Page 1                                                                                                    | af 3                                                                                                    |       |                     |                  |             |
|                                                                                                    |                                                         |                                                                                                    |                                                                                                    |                                                                                                    |                                                                                                    |                                                                                                    |       |                     |                  |             |
|                                                                                                    |                                                         |                                                                                                    |                                                                                                    |                                                                                                    |                                                                                                    |                                                                                                    |       |                     |                  | KII INA     |
|                                                                                                    | . [2014] [355-14]                                       | Burn ( 1990                                                                                                    |                                                                                                    |                                                                                                    |                                                                                                    | usata II. <del></del>                                                                                                    |       | <b>77 A 9</b> (A 17 | n NIS 🔲 A991 🚳 🖉 |             |
| 📴 Scarc   ј 🛄 🕭 🖓 😕 🥂 ј 💟 lena ј 🥙 Прям ј 🥙 Дан                                                                                                    | 1 🔄 volu 🔍 Smetalvi 💆 Man 🕅                             | gman                                                                                                    | -8 Mair                                                                                                    | <u> </u>                                                                                                    | meta 💾 🗎                                                                                                    | works                                                                                                    | Works | 💷 🖲 🐳 🔂 H           | " 💙 🔳 🖓 🌺 🖗      | 🕼 💙 🍎 12:45 |

## Aruanne, mis on tehtud nuppu "Eelarve detailselt" vajutamisega.

| Ne         Objekti edave detaliset         Möötürik         Meht         ühiku hind         Järjestikulisus         Töö           1         Fassaadi viimistlus (krohv)         m2 10,00         763,80         Välisseinad         Üldeh           Mäterjaide nimetused         Möötürik kog. Maks.         Kokuute         Töökulude nimetused         Möötürik kog. Nom T.         Maks.t         Kokuute | tüüp         |
|----------------------------------------------------------------------------------------------------|--------------|
| Ne         Objekti eelarve detailselt         Möölürik Moht         ühiku hind         Järjestikulisus         Töö           1         Fassaadi viimistlus (krohv)         m2 10,00         763,80         Välisseinad         Üldeh           Materialide nimetused         Möölürik Kog, Maks.         Koku         Töökalude nimetused         Möölürik Kog, Norm T.         Maks.         Koku           | tüüp         |
| In Passador Vilmisedus (kronv)         m2 10,00         705,00         Valissemad         Coloren           Materialide nimetused         Möötürik Kog, Maks.         Kokku         Töökulude nimetused         Möötürik Kog, Norm T.         Maks.t         Kok                                                                                                    | A LOAD THE A |
|                                                                                                    | nustood      |
| ED0.200 FK 105 20 200 Eboold/ide leturnine 6 20 1 20 60 1.9                                                                                                    | Ku           |
|                                                                                                    | 72.00        |
| Bi-armatuur jm 20 9 198 Kokku töölőukulu osas 2 7720                                                                                                    | 5            |
| Krohv Thermo Lhi Fix kg 70 7 588                                                                                                    |              |
| Viimistluskrohv kg 60 10 720                                                                                                    |              |
| Krahvihőrk zn 1m jm 10 32,5 390                                                                                                    |              |
| Kokku materjalide osas 4 701,00                                                                                                    |              |
| Mehhanismide nimetused Mööttihik Kog. Maks Kok                                                                                                    | iku          |
| Telling m2 10 15                                                                                                    | 165,00       |
| Kokku mehhanismidel 165,0                                                                                                    | 5            |
| Kokku kalkulatsiooni jõrgi 7                                                                                                    | 638,00       |
| 2 Aerocplokkide ladumine 100 mm m2 1,00 300,68 Siseseinad Üldeh                                                                                                    | itustööd     |
| -<br>Materjalide nimetused Möötühik Kog. Maks. Kokku Töökulude nimetused Möötühik Kog. Norm T. Maks.t Kok                                                                                                    | ku           |
| Aeroc plokliim         kg         5         3,5         21         Aerocploki ladumine         h         1,2         1         1,2         60         1                                                                                                    | 29,60        |
| Aeroc Element 100         tk         2,8         38         127,68         Kokku tööjõukulu osas         129,6                                                                                                    | 5            |
| metall kg 0,05 100 6,900001                                                                                                    |              |
| Kokku materjalide osas 154,68                                                                                                    |              |
| Mehhanismide nimetused Mõõtühik Kog. Maks Kol                                                                                                    | sku          |
| Telling m2 1 15                                                                                                    | 16,50        |
| Kokku mehhanismidel 16,5                                                                                                    | 0            |
| Kokku kalkulatsiooni järgi                                                                                                    | 300,68       |
| 3 Põranda plaatimine m2 5,00 403,00 Põrandad Üldeh                                                                                                    | itustööd     |
| -<br>Materjalide nimetused Mőőtühik Kog. Maks. Kokku Töökulude nimetused Mőőtühik Kog. Norm T. Maks.t Kok                                                                                                    | ku           |
| Plaat m2 5 140 770 Plaatimine h 10 1 10 60 10                                                                                                    | 30,00        |
| Plastimissegu kg 15 10 165 Kokku tööjõukulu osas 1 080.0                                                                                                    | 5            |
|                                                                                                    |              |
| Kokku mateljande osas 935,00                                                                                                    |              |
| Kukku mateljande usas 900,00                                                                                                    |              |

Kõige detailne eelarve vorm. Tihedamini kasutatakse sissevajadustele.

## Aruanne, mis on tehtud nuppu "Objekti tööjõukulud" – "detailselt" vajutamisega.

| Eelarve - [WorksTrudozatrat] |                                                                                                    |                                  |
|------------------------------|----------------------------------------------------------------------------------------------------|----------------------------------|
| Eile Edit View Tools Window  | Help                                                                                                    | ×                                |
| 🔟 - 🚑 🔎 🔲 🖽 1009             | % 🔽 Sose 🗶 - 🛱 📶 - 🖸 -                                                                                                   |                                  |
|                              |                                                                                                    | <b>A</b>                         |
|                              |                                                                                                    |                                  |
|                              | Objekti tööjõukulu detailselt Networking OU                                                                              |                                  |
|                              | näidis 1                                                                                                    |                                  |
|                              | Nmetus Kog. Norm T. Makst.                                                                                               |                                  |
|                              | Üldehitustööd                                                                                                    |                                  |
|                              | Aerocploki ladumine h 1,2 1 1,2                                                                                          |                                  |
|                              | Krohvimine h 9 1 9                                                                                                    |                                  |
|                              | Aeropioki ladumine h 20 1 20                                                                                             |                                  |
|                              | Plastimine h 10 1 10                                                                                                    |                                  |
|                              | Fiboplokkide ladumine h 20 1 20                                                                                          |                                  |
|                              | Kivipaigaldus t 12 1 12                                                                                                  |                                  |
|                              | Plastimine h 10 1 10                                                                                                    |                                  |
|                              | Pinnase paigaldamine h 0,15 1 0,15                                                                                       |                                  |
|                              | Nimetus 132,36                                                                                                    |                                  |
|                              | Kokku tööjõukulu osas 132,35                                                                                             |                                  |
|                              |                                                                                                    |                                  |
|                              |                                                                                                    |                                  |
|                              |                                                                                                    |                                  |
|                              |                                                                                                    |                                  |
|                              |                                                                                                    |                                  |
|                              |                                                                                                    |                                  |
|                              |                                                                                                    |                                  |
|                              |                                                                                                    |                                  |
|                              |                                                                                                    |                                  |
|                              |                                                                                                    |                                  |
|                              |                                                                                                    |                                  |
|                              |                                                                                                    |                                  |
|                              |                                                                                                    |                                  |
|                              |                                                                                                    |                                  |
|                              |                                                                                                    |                                  |
|                              |                                                                                                    |                                  |
|                              |                                                                                                    |                                  |
|                              |                                                                                                    |                                  |
|                              |                                                                                                    | -                                |
| Page: 14 4 1 >>T 4           |                                                                                                    |                                  |
| Ready                        |                                                                                                    | NUM                              |
| 🎦 Start 🛛 🚮 🅭 🖏 📁 👋          | ј 💭 lena ј 🖉 Прям ј 🖉 Дам ј 🖞 Volu ј 🔯 SmetaNj 🖉 Man ј 🕅 Man ј 🛅 Smet ј 🖼 Main ј 🖾 Smeta ј 📓 Works 📗 🖬 Works 📗 🖬 Works 📗 | EN 🖲 💐 🖄 💷 💖 📰 🎇 🌺 🥸 🍹 👍 - 12:47 |

## Aruanne, mis on tehtud nuppu "Materjalide loetelu" vajutamisega.

| Eelarve - [WorksMaterial] |                   |                                       |                                  |           |          |                   |                     | _ 8 ×                                 |
|---------------------------|-------------------|---------------------------------------|----------------------------------|-----------|----------|-------------------|---------------------|---------------------------------------|
| Eile Edit View Tools Wind | ow <u>H</u> elp   |                                       |                                  |           |          |                   |                     | _ 8 ×                                 |
| 👱 - 🚑 🔎 🔲 🖽               | 100% 🔹 🧕 🖉 🕶      | 🛅 🔚 + 📿 🗸                             |                                  |           |          |                   |                     |                                       |
|                           |                   | · · · · · · · · · · · · · · · · · · · |                                  |           |          |                   |                     | <b>•</b>                              |
|                           |                   |                                       |                                  |           |          |                   |                     |                                       |
|                           |                   |                                       |                                  |           |          |                   |                     |                                       |
|                           |                   |                                       | <b>N</b> - 4 <b>I</b> - <b>1</b> | ~         |          |                   |                     |                                       |
|                           |                   | Materjalide nimekiri                  | Networking                       | 00        |          |                   |                     |                                       |
|                           |                   | näidis 1                              |                                  |           |          |                   |                     |                                       |
|                           |                   | Nimetus                               | Kog.                             | Mõõtühik  | Hind     | Kokku             |                     |                                       |
|                           |                   |                                       | 1,00                             |           | 20000,00 | 22000,00          |                     |                                       |
|                           |                   | Ääreplekk PVC                         | 1,10                             | jm        | 45,00    | 58,41             |                     |                                       |
|                           |                   | Aeroc Classic 150                     | 10,00                            | tk<br>    | 17,00    | 204,00            |                     |                                       |
|                           |                   | Aeroc Classic 250                     | 900,00                           | tk<br>41. | 27,00    | 29160,00          |                     |                                       |
|                           |                   | Aeroc Ecolemi 375                     | 03,00                            | ик<br>+1/ | 46,00    | 4001,00           |                     |                                       |
|                           |                   | Aeroc plokilim                        | 2,00                             | ka ka     | 3.60     | 567.00            |                     |                                       |
|                           |                   | Armetuur 8 mm                         | 20.00                            | im        | 5.50     | 132.00            |                     |                                       |
|                           |                   | Bi-amatuur                            | 20,00                            | jm        | 9,00     | 198,00            |                     |                                       |
|                           |                   | Fibo 200                              | 105,00                           | tk        | 20,00    | 2310,00           |                     |                                       |
|                           |                   | Katusekiwi EstStein Lux               | 105,00                           | tk        | 13,45    | 1666,70           |                     |                                       |
|                           |                   | Keraamiline plaat                     | 6,00                             | m2        | 125,00   | 687,60            |                     |                                       |
|                           |                   | Krohv Thermo UniFix                   | 70,00                            | kg        | 7,00     | 588,00            |                     |                                       |
|                           |                   | <pre>śrohvivőrk zn 1m</pre>           | 10,00                            | jm        | 32,50    | 390,00            |                     |                                       |
|                           |                   | _IIV                                  | 1,90                             | t tur     | /0,00    | 159,60            |                     |                                       |
|                           |                   | netaii<br>Müüreenu                    | 10,05                            | kg<br>ka  | 2.00     | 495.00            |                     |                                       |
|                           |                   | Nael 5x120 Zn                         | 80.00                            | ky<br>tk  | 0.68     | 54.24             |                     |                                       |
|                           |                   | Plaat                                 | 6,00                             | m2        | 140,00   | 770,00            |                     |                                       |
|                           |                   | Plaatimissegu                         | 30,00                            | kg        | 10,00    | 330,00            |                     |                                       |
|                           | ,                 | roov 50x50                            | 40,00                            | jm        | 5,90     | 278,48            |                     |                                       |
|                           |                   | Santehnika                            | 1,00                             | kompl     | 1000,00  | 1200,00           |                     |                                       |
|                           |                   | /iimistluskrohv                       | 60,00                            | kg        | 10,00    | 720,00            |                     |                                       |
|                           |                   | Kokku materjali                       | de osas                          |           |          | 66 684,11         |                     |                                       |
|                           |                   |                                       |                                  |           |          |                   |                     |                                       |
|                           |                   |                                       |                                  |           |          |                   |                     |                                       |
|                           |                   |                                       |                                  |           |          |                   |                     | -                                     |
|                           |                   |                                       |                                  |           |          |                   |                     |                                       |
|                           |                   |                                       |                                  |           |          |                   |                     |                                       |
|                           |                   |                                       |                                  |           |          |                   |                     |                                       |
|                           |                   |                                       |                                  |           |          |                   |                     |                                       |
|                           |                   |                                       |                                  |           |          |                   |                     |                                       |
|                           |                   |                                       |                                  |           |          |                   |                     |                                       |
|                           |                   |                                       |                                  |           |          |                   |                     |                                       |
|                           |                   |                                       |                                  |           |          |                   |                     |                                       |
|                           |                   |                                       |                                  |           |          |                   |                     |                                       |
|                           |                   |                                       |                                  |           |          |                   |                     |                                       |
|                           |                   |                                       |                                  |           |          |                   |                     |                                       |
|                           |                   |                                       |                                  |           |          |                   |                     |                                       |
|                           |                   |                                       |                                  |           |          |                   |                     |                                       |
|                           |                   |                                       |                                  |           |          |                   |                     |                                       |
|                           |                   |                                       |                                  |           |          |                   |                     | · · · · · · · · · · · · · · · · · · · |
| Popdu                     |                   |                                       |                                  |           | _        |                   |                     |                                       |
|                           |                   |                                       |                                  | 1-        | 1-       |                   |                     |                                       |
| 🋐 Start 🛛 🚺 🅭 🖏 📜         | ‴ ј 📁 lena 🖉 Прям | 🦉 Дам 🟦 Volu 🔍 SmetaN 💆 Man           | Man En Smet                      | - 8 Mair  | n 🕄 Smet | a 🔛 Works 📔 🖼 Wor | r 🛛 👯 🛄 📕 🐳 🤐 🖬 🐶 🎫 | 👪 🌺 🦃 🧳 🎂 12:47                       |

Aruanne, mis on tehtud nuppu "Kogutöö maht" vajutamisega.

| Eelarve - [WorksPomeshenije]     |                                 |         |        |        |              | _        |          |              | _             |                 |       |           |                 | _ <u>8</u> × |
|----------------------------------|---------------------------------|---------|--------|--------|--------------|----------|----------|--------------|---------------|-----------------|-------|-----------|-----------------|--------------|
| Eile Edit View Tools Window Help |                                 |         |        |        |              |          |          |              |               |                 |       |           |                 | _ 8 ×        |
| 🔛 - 🚑 🔎 🔲 🛄 🔡 100% 🔹 Close       | 🖉 • 🛅 🔚 • 📿 •                   |         |        |        |              |          |          |              |               |                 |       |           |                 |              |
|                                  |                                 |         |        |        |              |          |          |              |               |                 |       |           |                 | -            |
|                                  | Tööde üldmaht                   |         |        | N      | etwork       | ing (    | JU       | _            |               |                 |       |           |                 |              |
|                                  | näidis 1                        |         |        |        |              |          |          |              | N             |                 |       |           |                 |              |
|                                  |                                 |         | Kõraus | Se     | inte pindala | Lae      | ia seina | ۲۱<br>depl ۸ | ETWO:<br>Maht | RKENC<br>Kihi I | maht  |           |                 |              |
|                                  | Nimetus                         | Laius   | Ŭ      | Pikkus | Lae v        | õi põran | ida pl   | Perimeete    | er            | Kihu jämei      | dus   |           |                 |              |
|                                  | Fassaadi viimistlus (krohv)     |         |        |        |              |          |          |              |               |                 |       |           |                 |              |
|                                  | Tuba                            | 56      | 0      | 0      | 52           | 0        | 0        | 112          | 0             | 0               | 0     |           |                 |              |
|                                  | Hall                            |         |        |        | 52           | 0        | 0        | 112          | 0             | 0               | 0     |           |                 |              |
|                                  | Hall                            | 3       | 3      | 10     | <br>74       | 30       | 104      | 26           | 90            | 0               | 3     |           |                 |              |
|                                  |                                 |         |        |        | 74           | 30       | 104      | 26           | 90            | 0               | 3     |           |                 |              |
|                                  | Poranda plaatimine              |         |        |        |              |          |          |              |               | _               | _     |           |                 |              |
|                                  | Tuba 2                          | 5       | U      | 5      | 0            | 25       | 25<br>25 | 20           | 0             | 0               | 0     |           |                 |              |
|                                  | Pőranda plaatimine (plaat ~125) |         |        |        | _            |          |          |              |               |                 |       |           |                 |              |
|                                  | Tuba 3                          | 5       | 5      | 10     | 150          | 50       | 200      | 30           | 250           | 0               | 0     |           |                 |              |
|                                  |                                 |         |        |        | 276          | 105      | 329      | 188          | 340           | 0               | 3     |           |                 |              |
|                                  |                                 |         |        |        |              |          |          |              |               |                 |       |           |                 |              |
|                                  |                                 |         |        |        |              |          |          |              |               |                 |       |           |                 |              |
| Page: If ( 1 ) ) I               |                                 |         |        |        |              |          |          |              |               |                 |       |           |                 | •            |
| Ready                            |                                 |         |        |        |              |          |          |              |               |                 |       |           | N               | ML ML        |
| 🎇 Start [ 🚮 爲 😘 📂 👋 😘 lena 🥔 🕅   | ям 🥔 Дам 🚯 Volu 🔍 Smeta         | aN 🐻 Ma | an 🕅 🕅 | ]Man   | Smet.        | 🕄 🛙      | Main     | :8 Smet      | ta 🔳          | Works           | 📔 Wor | 💿 🍕 🖪 🕹 🖉 | 🌯 🖬 🔥 🔳 🏭 🔔 🔇 🤅 | 12:50        |

Aruanne, mis on tehtud nuppu "Kogutöö maht" – "detailselt" vajutamisega.

| Eelarve - [WorksPomeshenijeRazmerDetail] |                                              |          |          |               |                        |                       |                        |                   |       |                      |          |   |         |           | _                 | a ×  |
|------------------------------------------|----------------------------------------------|----------|----------|---------------|------------------------|-----------------------|------------------------|-------------------|-------|----------------------|----------|---|---------|-----------|-------------------|------|
| Eile Edit View Tools Window Help         |                                              |          |          |               |                        |                       |                        |                   |       |                      |          |   |         |           | _                 | a ×  |
| 👷 - 🚑 🔎 👩 📴 🔛 100% - Clos                | se 💹 + 🛅 🐜 + 🖓 -                             |          |          |               |                        |                       |                        |                   |       |                      |          |   |         |           |                   |      |
|                                          | Tööde üldmaht detail                         | selt     |          |               | Ne                     | etwork                | ing O                  | υ                 |       |                      |          |   | Т       |           |                   |      |
|                                          | näidis 1                                     |          |          |               |                        |                       |                        | NE                |       | KEVG                 |          |   |         |           |                   |      |
|                                          | Nimetus                                      | Laius    | Kõrgu    | s S<br>Pikkus | einte pindal:<br>Lae   | a Laeja<br>võipõranda | seinade p<br>pl Peri   | ol Maht<br>meeter | Kihu  | Kihi ma<br>u jämedus | ht<br>:  |   |         |           |                   |      |
|                                          | Hall                                         | 3        | 3        | 3 10          | 74                     | 30                    | 104                    | 26 9              | 90    | 0                    | 3        |   |         |           |                   |      |
|                                          | Lae töötlemine                               |          |          |               |                        |                       |                        |                   |       |                      |          |   |         |           |                   |      |
|                                          | Katuseastmete paigaldus                      |          |          |               |                        | 30                    |                        |                   |       |                      |          |   |         |           |                   |      |
|                                          | Pőranda töötlemine                           |          |          |               |                        |                       |                        | _                 |       |                      |          |   |         |           |                   |      |
|                                          | Pőranda plaatimine (plaat ~125)              |          |          |               |                        | 30                    |                        |                   |       |                      |          |   |         |           |                   |      |
|                                          | Seinade töötlemine                           |          |          | _             |                        |                       |                        | _                 |       |                      |          |   |         |           |                   |      |
|                                          | Seina katmine kipsplaadiga<br>Seinad         |          |          |               |                        | 30                    |                        |                   |       |                      |          |   |         |           |                   |      |
|                                          | Nimetus                                      | Laius    | Kõrgu    | s S<br>Pikkus | einte pindala<br>: Lae | a Laeja<br>võipõranda | seinade p<br>a pl Peri | ol Maht<br>meeter | Kihu  | Kihi ma<br>u jämedus | ht       |   |         |           |                   |      |
|                                          | Tuba                                         | 56       | 0        | ) (           | 52                     | 0                     | 0 .                    | 12                | 0     | 0                    | 0        |   |         |           |                   |      |
|                                          | L as töötlemine                              |          |          |               |                        | -                     | -                      |                   | -     | -                    |          |   |         |           |                   |      |
|                                          | Fiboplokkide ladumine 200                    |          |          | _             |                        | 0                     |                        | _                 |       |                      |          |   |         |           |                   |      |
|                                          | Seinad                                       |          |          |               |                        | 0                     |                        |                   |       |                      |          |   |         |           |                   |      |
|                                          | Pőranda töötlemine                           |          |          |               |                        |                       |                        | _                 |       |                      |          |   |         |           |                   |      |
|                                          | KatusekiviEstStein Lux paigaldus,<br>Seinad  | koos alu | skattega | a             |                        | 0<br>0                |                        |                   |       |                      |          |   |         |           |                   |      |
|                                          | Seinade töötlemine                           |          |          | _             |                        |                       |                        | _                 |       |                      |          |   |         |           |                   |      |
|                                          | Katusekivi EstStein Lux paigaldus,<br>Seined | koos alu | skattega | a             |                        | 0                     |                        |                   |       |                      |          |   |         |           |                   |      |
|                                          | Nimetus                                      | Laius    | Kõrgu    | s S<br>Pikkus | einte pindala<br>Lae   | a Laeja<br>võipõranda | seinade p<br>a pl Peri | ol Maht<br>meeter | Kihu  | Kihi ma<br>u jämedus | ht :     |   |         |           |                   |      |
|                                          | Tuba 2                                       | 5        | 0        | ) 5           | . 0                    | 25                    | 25                     | 20                | 0     | 0                    | 0        |   |         |           |                   |      |
|                                          | Ninetus                                      |          | Kõrgu    | s S           | einte pindala          | a Laeja               | seinade p              | ) Maht            |       | Kihi ma              | ht       |   |         |           |                   |      |
|                                          |                                              | Laius    |          | Pikkus        | : Lae                  | või põranda           | api Peri               | meeter            | Kihu  | u jämedus            | ·        |   |         |           |                   |      |
|                                          | Tuba 3                                       | 5        | 5        | 5 10          | 150                    | 50                    | 200                    | 30 25             | 50    | 0                    | 0        |   |         |           |                   |      |
|                                          |                                              |          |          |               |                        |                       |                        | -                 |       |                      |          |   |         |           |                   |      |
|                                          |                                              |          |          |               |                        |                       |                        |                   |       |                      | _        |   |         |           |                   |      |
|                                          |                                              |          |          |               | 758                    | 195                   | 641 8                  | 26 611            | 0     | 0                    | 12       |   |         |           |                   |      |
|                                          | Networking OU                                |          |          |               | 12:49:46               |                       | 31.03.20               | 5                 | Pag   | e 1 of 1             |          |   |         |           |                   |      |
|                                          | <b>J</b>                                     |          |          |               |                        |                       |                        |                   |       |                      |          |   | 1       |           |                   | •    |
| Ready                                    |                                              |          |          |               |                        |                       |                        |                   |       |                      |          |   |         |           | NUM               |      |
| 🏦 Start 🛛 🛃 🧶 🗐 📁 👋 📓 lena 🧃             | 🔊 Прям 🖉 Дам 📑 Volu 🔯                        | SmetaN   | Ma       | an 🏼          | Man                    | Smet                  | 🕄 Main                 | 📰 S               | imeta | 🔳 Work               | s 📔 Wor. | · | N 🛢 🛼 🖄 | ы 🔖 🔳 🏭 🌡 | <b>≩ ∰ ∛ ∰</b> 1: | 2:49 |

## Täitmise sisestuse vorm, järgneva aktide täidetud tööde ja esitatud arvete valmistuseks.

| 2   | ela      | rve -        | [Smeta]                                                                  |                 |           |               |       |        |          |            |                   | _ 8 ×                     |
|-----|----------|--------------|--------------------------------------------------------------------------|-----------------|-----------|---------------|-------|--------|----------|------------|-------------------|---------------------------|
| -8  | Eil      | e <u>E</u> d | it <u>V</u> iew Insert Format <u>R</u> ecords <u>T</u> ools <u>W</u> inc | ow <u>H</u> elp |           |               |       |        |          |            |                   | X                         |
|     | / T      |              |                                                                          |                 | V 1 V     | 7 🏘 🕨         |       | FC     | (m +     | 2.         |                   |                           |
| 1   | - Sector |              | Tabona 8                                                                 | B 7 1           |           | = A. A        |       | 11 -   |          |            |                   |                           |
| 1   |          | )            |                                                                          |                 |           |               | 1ZIC  |        |          | - 40       |                   |                           |
|     | -2       | )<br>1995 -  |                                                                          |                 |           | 1 24          |       | ent jo |          |            | 1                 | - 1% Eesti                |
|     | Le       | Iarv         |                                                                          | 1               |           |               |       | Menu   | <u>u</u> | Teostamine | Uldaridm          | ed +1% vene               |
|     |          |              | Protsente edastama Akti trükkimine                                       | Sises           | tada akti | haldusbaasile |       | Arvet  | esitam   | a 🔶        | Üldised andmed    | i akti jaoks              |
|     |          | Ne           | Kalkulatsiooni nimetus                                                   | Mõõtühik        | Maht      | Maksumus      | Algus | Lõpp   | %        | Summa      |                   |                           |
|     |          | 1            | Fassaadi viimistlus (krohv)                                              | m2              | 10,00     | 7638,00       | 0     | 50     | 50       | 3819,00    | Nr                | 25                        |
|     |          | 3            | Põranda plaatimine                                                       | m2              | 5,00      | 2015,00       | 20    | 50     | 30       | 604,50     | Tellija           | EKE NORA OU               |
|     |          | 4            | Katlamaja                                                                | kompl           | 1,00      | 22000,00 🛄    | 0     | 0      | 0        | 0,00       | Teostaja          | Ivanov                    |
|     |          | 8            | Aerocplokkide ladumine 375 Therm                                         | m2              | 10,00     | 7788,60 🔽     | 0     | 100    | 100      | 7788,60    | Objekt            | Kool                      |
|     |          | 6            | Tagasitäide hoone ümber                                                  | m3              | 1,00      | 206,04 🔽      | 0     | 100    | 100      | 206,04     | Leping            | Nr 45                     |
|     |          | 6            | Katusekivi paigaldus koos roovitusega                                    | m2              | 10,00     | 3391,67       | 0     | 0      | 0        | 0,00       | Koostatud         | m                         |
|     | 15.3     | 7            | Põranda plaatimine (plaat ~125)                                          | m2              | 0,00      | 1932,50       | 0     | 0      | 0        | 0,00       | Devied along      |                           |
|     | -        | 9            | Santehnika                                                               | kompl           | 1,00      | 1200,00       | 0     | 0      | 0        | 0,00       | Period algus      | 01.01.2005                |
|     | 0        | 10           | Aäreplekk PVC katusele                                                   | im              | 1,00      | 58,41         | 0     | 0      | 0        | 0,00       | Period löpp       | 01.01.2006                |
|     | 0        | 2            | Aerocplokkide ladumine 100 mm                                            | m2              | 1,00      | 300,68        | 0     | 0      | 0        | 0,00       | Töötäitja allkiri | Ivanov                    |
|     | *        | 11           | Hall                                                                     | kompl           | 1,00      | 34635,52      | 0     | 0      |          | 0,00       | Töövõtja allkiri  | Kirsipuu                  |
|     | -        | 0            |                                                                          | -               | 0,00      | 0,00          | 0     | 0      | 0        | .0,00      |                   |                           |
|     |          |              |                                                                          |                 |           |               |       |        |          |            |                   |                           |
|     |          |              |                                                                          |                 |           |               |       |        |          |            |                   |                           |
|     |          |              |                                                                          |                 |           |               |       |        |          |            |                   |                           |
|     |          |              |                                                                          |                 |           |               |       |        |          |            |                   |                           |
|     |          |              |                                                                          |                 |           |               |       |        |          |            |                   |                           |
|     |          |              |                                                                          |                 |           |               |       |        |          |            |                   |                           |
|     |          |              |                                                                          |                 |           |               |       |        |          |            |                   |                           |
|     |          |              |                                                                          |                 |           |               |       |        |          |            |                   |                           |
|     |          |              |                                                                          |                 |           |               |       |        |          |            |                   |                           |
|     |          |              |                                                                          |                 |           |               |       |        |          |            |                   |                           |
|     | -        |              |                                                                          |                 |           |               |       |        |          |            |                   |                           |
|     |          |              |                                                                          |                 | 1         | 81166,42      |       |        |          | 12418,14   |                   |                           |
|     |          |              |                                                                          |                 | ſ         | 102480,72     |       | Sumr   | na       | 15679,14 🥃 |                   |                           |
|     | Re       | cord:        | 14 1 ▶ ▶1 ▶* of 11                                                       |                 |           |               |       |        |          |            |                   |                           |
| Rec | ord      | . 14         | 1 • • • • • • • • • • • • • • • • • • •                                  |                 |           |               |       |        |          |            |                   |                           |
| Fo  | rm \     | liew         |                                                                          |                 |           |               |       |        |          |            |                   |                           |
| 1   | Sta      | rt           | 🕜 🥔 🖄 📁 👋 🖄 🖏 🖓 🖄                                                        | ₹v. (           | ]d        |               | 🔁 s.  | EB M   | -8 5.    | 🔁 S. 🗃 M 🗃 | s.  🔃 💽 🔞 d       | S 💐 🖬 🛃 📕 🐊 🏭 🌚 🇳 👙 13:26 |

Programm annab võimalust sisestada täidetud tööde mahtu iga konkreetse kalkulatsiooni järgi. Valmistuse protsentide erinevuse alusel; akti järgi tööde alguse momendiks ja akti järgi tööde lõpu momendiks arvestab tarkvara tasumise summat ja valmistab akti ette ühe nuppu vajutamisega ainult – "Akti trükk". Valmistatud akt võib salvestada aktide andmebaasi, et seda võiks näha igal ajal. See tehakse nuppu "Sisestada akti haldusbaasile" vajutamisega. Ja akti andmete alusel võib valmistada selle akti järgi kliendi jaoks arve ette ühe nuppu "Arvet esitama" vajutamisega.

Järgmisel korral, enne kui Te tehtud töid loete ja akti valmistate ette, edastage protsente perioodi algusesse (perioodi, mille eest Te akti valmistate). See tehakse nuppu "Protsente edastama" vajutamisega".

Tehtud tööde akt, mis on valmistatud tarkavaga.

| 🖉 Eelarve - [Smeta]               |                                                                                                 |                       |                                        |         | _ 0                            |
|-----------------------------------|-------------------------------------------------------------------------------------------------|-----------------------|----------------------------------------|---------|--------------------------------|
| Bile Edit View Tools Window Help  |                                                                                                 |                       |                                        |         | _ 8                            |
| 🔛 - 🚑 🔎 🔟 🖽 🖬 Fit 🕒 🖸 close 🗶 - 🛅 | Ì 1m - Q -                                                                                      |                       |                                        |         |                                |
|                                   |                                                                                                 |                       |                                        |         |                                |
|                                   |                                                                                                 |                       |                                        |         |                                |
|                                   |                                                                                                 |                       |                                        |         |                                |
|                                   |                                                                                                 |                       |                                        |         |                                |
|                                   | Networking OU                                                                                   |                       |                                        |         |                                |
|                                   | -<br>-                                                                                          |                       |                                        |         |                                |
|                                   | Teosta                                                                                          | atud toode akt nr     | NETWORKING                             |         |                                |
|                                   |                                                                                                 |                       |                                        |         |                                |
|                                   | Tellija: EKE NORA                                                                               | OU                    | 01.01.2005 - 01.                       | 01.2006 |                                |
|                                   | Teostaja: Ivanov                                                                                |                       |                                        |         |                                |
|                                   | Objekt: Kool                                                                                    |                       |                                        |         |                                |
|                                   | Leping: Nr 45                                                                                   |                       |                                        |         |                                |
|                                   | Koostatud: m.                                                                                   |                       |                                        |         |                                |
|                                   |                                                                                                 |                       |                                        |         |                                |
|                                   | Ne Kalkulatsiooni nimetus                                                                       | Mőőtühik Maht         | Maksumus Algus Lõpp %                  | Summa   |                                |
|                                   | 1 Passaadi viimistlus (krohv)                                                                   | m2 10,00              | ) 7638,00 0 50 50                      | 3819,00 |                                |
|                                   | 3 Põranda plaatimine<br>4 Katlamaia                                                             | m2 5,00<br>kempl 1.00 | ) 2016,00 20 60 30<br>) 22000.00 0 0 0 | 604,50  |                                |
|                                   | 8 AerocploWide ladumine 375 Therm                                                               | m2 10,00              | ) 7788,60 0 100 100                    | 7788,60 |                                |
|                                   | 6 Tagasitäide hoone ümber                                                                       | m3 1,00               | 0 206,04 0 100 100                     | 206,04  |                                |
|                                   | <ol> <li>Ratiservi pagatus Poor footilisega</li> <li>Põranda plaatimine (plaat ~125)</li> </ol> | m2 0,00               | ) 1932,50 0 0 0                        | 0,00    |                                |
|                                   | 9 Santehnika                                                                                    | kompl 1,00            | ) 1200,00 0 0 0                        | 0,00    |                                |
|                                   | <ol> <li>Ašreplekk PVC katusele</li> <li>Aemoniolékide ladumine 100 mm</li> </ol>               | Jm 1,00<br>m2 1.00    | ) 58,41 0 0 0<br>) 30068 0 0 0         | 0,00    |                                |
|                                   | 11 Hall                                                                                         | kompl 1,00            | 34635,52 0 0 0                         | 0,00    |                                |
|                                   |                                                                                                 |                       | 1                                      | 2418,14 |                                |
|                                   |                                                                                                 |                       | Transport 248 EEK                      |         |                                |
|                                   |                                                                                                 | к                     | audsed kulud 620 EEK                   |         |                                |
|                                   |                                                                                                 |                       | Kokku 13286 EEK                        |         |                                |
|                                   |                                                                                                 |                       | Kāibemaks 2391 EEK                     |         |                                |
|                                   |                                                                                                 | Eelarve k             | ogusumma 15677 EEK                     |         |                                |
|                                   |                                                                                                 |                       |                                        |         |                                |
|                                   |                                                                                                 |                       |                                        |         |                                |
|                                   | Tellija:                                                                                        |                       | T ööv ötja                             |         |                                |
|                                   | by an ov                                                                                        |                       | Kirsinuu                               | _       |                                |
|                                   | 14 dillov                                                                                       |                       | ranapad                                |         |                                |
|                                   |                                                                                                 |                       |                                        |         |                                |
|                                   |                                                                                                 |                       |                                        |         |                                |
|                                   | Natura skima. Ol l                                                                              | 11:58:41              | 31.03.2005 Pag                         | 10 10 1 |                                |
|                                   | Networking OO                                                                                   |                       |                                        |         |                                |
|                                   |                                                                                                 |                       |                                        |         |                                |
|                                   |                                                                                                 |                       |                                        |         |                                |
|                                   |                                                                                                 |                       |                                        |         |                                |
|                                   |                                                                                                 |                       |                                        |         | _                              |
| Ready                             |                                                                                                 |                       |                                        |         |                                |
| Start Marine Store                | Aam. T Volu. SmetaN ST                                                                          | . [ @]Map [           | me III Main III Smeta                  | Smeta   |                                |
| 🗃 search i 🕅 😂 🖄 🍋 🔤 🕅 📶 📶 📶 👘    | Man. Man.                                                                                       |                       | me La main La smeta                    |         | 🔨 🗤 🖉 💘 😂 🗉 🤍 🖬 📶 🌌 🧐 🖉 💆 11:5 |

## Ekraaniline arve vorm, mis on esitatud tarkvaraga.

| elarve - [Arve : Form]                                 |                                      |                        |                              |
|--------------------------------------------------------|--------------------------------------|------------------------|------------------------------|
| Eile Edit View Insert Format Records Tools Window Help |                                      |                        |                              |
| 【 -   🖬   🖨 🖪 🤎   ½  №  ඬ 🚿   ∽   🛞   ⊉↓ ¾↓ 🦻 🖻        | ] ▼ 👪 ► ★ 🕅 📅 🛅 👘 - Q -              |                        |                              |
| ✓ Arial Unicode MS ✓ 10 ✓ B I U ■                      | ≡≡ Ѯ・▲・ ∡・ 厂・ □・・                    |                        |                              |
| Arve AKT                                               |                                      |                        |                              |
|                                                        | kliendi võla                         |                        |                              |
| Uus Vaade Trükk Kusti                                  | utada Tagastamine                    |                        |                              |
|                                                        | ABVE nr.                             | 5015                   |                              |
| Maksja / Invoice address:                              |                                      | 31.03.2005             |                              |
| Saaremaa AS<br>Kobtu 1. Kurossaaro                     | Maksetingimus:                       | 7                      |                              |
| 10158954                                               | Maksutähtaeg:                        | 07.04.2005             |                              |
| EE546586854                                            | Viviis:                              | 0,25 <b>-</b> % päevas |                              |
| Objekt                                                 | Alus / Basis                         |                        |                              |
|                                                        | Leping / Contract                    | Nr 45                  |                              |
|                                                        | Kuupäev                              | 31.03.2005             |                              |
|                                                        | Tellimus                             |                        |                              |
|                                                        | , bind                               | summ                   |                              |
| Tööde kirjeldus, kauba nimetus ühik                    |                                      |                        |                              |
| Akt 25                                                 | 1 13 287,41                          | 13 287,41              |                              |
| Periood 01.01.2005 01.01.2006                          |                                      |                        |                              |
| Kuu                                                    |                                      |                        |                              |
|                                                        |                                      |                        |                              |
|                                                        |                                      |                        |                              |
|                                                        |                                      |                        |                              |
|                                                        |                                      |                        |                              |
|                                                        |                                      |                        |                              |
|                                                        |                                      |                        |                              |
|                                                        | Kokku käibemaksuta (18%)             | 13 287,41              | V                            |
|                                                        | Käibemaks 18%                        | 2 391,73 18 -          |                              |
|                                                        | Arve summa kokku  EEK 📩              | 15 679,14              |                              |
| Arve koostas Maksim Bragin                             | Arve summa kokku EUR                 | 1 002,08               |                              |
|                                                        | rasumisere kuulut kaijemäksusullillä | 2 391,73               |                              |
|                                                        |                                      |                        |                              |
| Viieteiet tubet kuuseede eeits-tuimme                  | nd übakaa kraani 11ti                |                        |                              |
| viisteist tunat kuussada seitsekummei                  | Tourier                              | 0.00                   |                              |
|                                                        | l'asumine                            | 0,00                   |                              |
| rd: 14 4 31 > 1 > 1 > 6 31                             |                                      |                        |                              |
| i View                                                 |                                      |                        | NUM                          |
| art 🔀 🥭 😘 📁 👋 🖾 Inb 🖉 Пря 🖉 Дам 🕅                      | Volu 🛐 Sme 🕅 Man 👼 Man 🔂 Sm          | e 😨 Mai 😨 Smeta 😨 Arv  | 📢 💽 🔒 🔩 🖄 59 🔥 🖬 🕮 🗶 🌚 🗳 🥧 👔 |

Arve esitamise vormis tehakse viimaseid arve, mis oli tarkvaraga abil esitatud, andmete parandusi. Samuti selle reziimi abil võib esitada eri arveid käsitsi.

Trükitud arve vorm, mis on esitatud tarkvaraga.

| Eelarve - [Comput]                                    |                                                                                                  |                                                                                                    |                                                           | X                              |
|-------------------------------------------------------|--------------------------------------------------------------------------------------------------|----------------------------------------------------------------------------------------------------|-----------------------------------------------------------|--------------------------------|
| Eile Edit <u>V</u> iew <u>T</u> ools <u>W</u> indow H | elp                                                                                              |                                                                                                    |                                                           | X                              |
| 🔟 • 🚑 🔎 🔲 🛄 Fit                                       | ▼ ⊆lose 🗶 ▼ 💼 👘 ▼ 🕄 ↓                                                                            |                                                                                                    |                                                           |                                |
|                                                       | Networking OU                                                                                    | N                                                                                                    | È                                                         |                                |
|                                                       | Maksja / Invoice address:<br>Saaremaa AS<br>Kohtu 1, Kuressaare<br>10168954<br>EE546686854       | ARVEnr.<br>Kuupäev:<br>Maksetingimus:<br>Maksutähtaeg:<br>Viviis:                                                                  | 6016<br>31.03.2005<br>7<br>07.04.2005<br>0,25 % päevas    |                                |
|                                                       | Objekt                                                                                           | Alus / Basis<br>Leping/Contract<br>Kuupäev<br>Tellimus                                                                             | Nr 45<br>31.03.2005                                       |                                |
|                                                       | Tööde kirjeldus, kauba nimetus                                                                   | ühik kogus hind                                                                                                    | summa                                                     |                                |
|                                                       | Akt 25<br>Periood 01.01.2005 01.01.2006<br>Kool                                                  | EEK<br>1 13 287,41                                                                                                    | еск<br>13 287,41                                          |                                |
|                                                       |                                                                                                  | Kokku käibemaksuta (18%)<br>Käibemaks 18%<br><b>Arve summa kokku EEK</b><br>Are sumsiokku BUR<br>Tasumisele kuuluv käibemaksusumma | 13 287,41<br>2 391,73<br>15 679,14<br>1092,08<br>2 391,73 |                                |
|                                                       | Viisteist tuhat kuussada seitsekümmend                                                           | l üheksa krooni 14 senti                                                                                                    |                                                           |                                |
|                                                       | Arve kätte saanud                                                                                | Kuupäev                                                                                                    |                                                           |                                |
|                                                       | Networking OU Cliamae be :<br>Reg nr. 107 57994 http://www.net-wo<br>Rether e-mail.confact@geet- | 14 Park Entli Ünispark. Tel 6<br>Mag ee AA 1002203787647 603<br>moling.ee EE100796687 Fax Tel                                      | 775444<br>2823<br>6575444                                 |                                |
| Page: 14 4 1 > >1                                     |                                                                                                  |                                                                                                    |                                                           |                                |
| Ready                                                 |                                                                                                  |                                                                                                    |                                                           | NUM OVR                        |
| 🏽 🚮 Start 🛛 🚮 🥭 🖏 🚬 🛛 🔪                               | 🖏 Inb 🖉 Пря 🖉 Дам 🟦 Volu 🔍 Sme 👼 Мап 👼                                                           | Man 🛄 Sme 🕄 Mai 🕄 Smet                                                                                                    | a 🔚 Arv 🖪 Co                                              | 📢 💵 🏮 💐 🤐 59 秒 📕 🏭 🍪 🗳 🎂 12:01 |

Tarkvaras on võimalus viia mitte ainult aktideerimist ja arvete objekti kohta esitamist, kuid ka dokumentikäive, esitada suvalisi arveid ja kontrollida nende tasumist. Selleks on mõeldud osa "Dokumendikäive".

## Menüü "Dokumendikäive".

| Microsoft Access - [Main Board : Form]                                          | - 8 × |
|---------------------------------------------------------------------------------|-------|
| 🗄 File Edit View Insert Format Records Iools Window Help                        | _ 8 × |
| ▲·日日日、ジネ商品ダロ                                                                    |       |
| - Arial - 14 - <b>B</b> I U = = = <u>A</u> - <u>A</u> - <u>A</u>                |       |
|                                                                                 |       |
| Ehituse eelarved Dokumendiringlus Täiendavad funktsioonid Teatmikud Parameetrid |       |
| Aktide haldusbaas                                                               |       |
| Arved                                                                           |       |
| Maksmata arved                                                                  |       |
| Arvete maksmise sisestamine                                                     |       |
| Arve otsing                                                                     |       |
| Kontroll kliendi järgi                                                          |       |
| Võlgnevuse kontroll                                                             |       |
| Arvete register                                                                 |       |
| Lõpp                                                                            |       |
|                                                                                 |       |
|                                                                                 |       |
| Form View                                                                       | V     |
| 第Start 2 多 第 第 ※ 全NE 当 Vol ③ Vol ◎Na ◎Ma ●Ma ■Ma 国 Mai                          | 20:46 |

| 🖉 Eelarve - [Oplata]                 |                                                                                                    | ×                                                     |
|--------------------------------------|----------------------------------------------------------------------------------------------------|-------------------------------------------------------|
| Bile Edit View Tools Window Help     |                                                                                                    | _ <u>8</u> ×                                          |
| 🖳 🕊 - 🚑 🔎 🔟 🛄 Fit 🕞 Close 🗶 - 🔂 🖗    |                                                                                                    |                                                       |
|                                      |                                                                                                    |                                                       |
|                                      | MAKSIMINE KIIENUUE JAIGI JAOTATUIT<br>Anno Kiiimäev Kokkii Mekskut Kokkii EEK Tasumise tihtaäev                                                                                                    |                                                       |
|                                      | Marksig         Weilense         Marksig         Marksig           Marksig         OW BUNKER         0.00         90.428.00         19.02.2005           5006         14.02.2005         50.428.00         0.00         40.82.00         22.02.2005           5007         15.02.2005         445.00         0.00         445.00         22.02.2005           5008         22.02.2005         311.463.00         0.00         311.463.00         0.018.2.2005           5008         22.02.2005         311.463.00         0.00         462.00         0.018.2.2005           5008         22.02.2005         311.463.00         0.00         462.00         0.018.2.2005                                                                                                    |                                                       |
|                                      | Matagin         Searcanes AS           13         01 02 2005         1 062,00         0,00         1 062,00         08,02,2005           9         01 02 2005         1 062,33         0,00         1 022,33         0,00         1 022,33         0,02           17         01 02 2005         1 022,33         0,00         1 022,33         0,02         022,33         0,02         022,33         0,02         022,33         0,02         023,33         0,00         1 023,33         0,00         1 023,33         0,00         1 023,33         0,00         1 023,33         0,00         1 023,33         0,00         1 023,33         0,00         1 023,33         0,00         1 023,33         0,00         1 023,33         0,00         1 023,33         0,00         1 023,33         0,00         1 023,33         0,00         1 023,33         0,00         1 023,33         0,00         1 023,33         0,00         1 023,33         0,00         1 023,33         0,00         1 023,33         0,00         1 023,33         0,00         1 023,33         0,00         1 023,33         0,00         1 023,33         0,00         1 023,33         0,00         1 023,33         0,00         1 023,33         0,00         1 023,33         0,00 |                                                       |
|                                      | komu S482# 500,00 S1482#<br>Võlg firmale kokku 521 411,81 EEK                                                                                                    |                                                       |
|                                      |                                                                                                    |                                                       |
|                                      |                                                                                                    |                                                       |
|                                      | 31 seepsa 2005 r. Page 1 of 1                                                                                                    |                                                       |
|                                      |                                                                                                    |                                                       |
| Ready                                |                                                                                                    |                                                       |
| 🎉 Start 🗍 🛃 🥔 🗐 🗁 👋 📓 Inbox 🖉 Прямой | 🖉 Даночк 🗄 Volume 💁 SmetaN 🛛 🗒 Manual 🦉 Manual 👘 SmetaN 🗔 Main Bo 🔳 Oplata 🛛 👯 🚇 🗣                                                                                                    | 12:03 💱 🔜 🎆 🥵 אין אין אין אין אין אין אין אין אין אין |

Trükine aruande vorm maksmata arvetega; variant: grupeering kliendil.

Kliendi võrdluse trükine vorm.

| rve - [Sverka po kli              | ientu : Report]          |           |            |                      |              |          |             |   | _        |
|-----------------------------------|--------------------------|-----------|------------|----------------------|--------------|----------|-------------|---|----------|
| e Edit <u>V</u> iew <u>T</u> ools | Window Help              |           |            |                      |              |          |             |   |          |
|                                   | 100% • <u>C</u> lose • • |           | •          |                      | _            | _        | _           |   |          |
|                                   |                          |           |            |                      |              |          |             |   | <b>.</b> |
|                                   |                          |           |            |                      |              |          |             |   |          |
|                                   |                          |           |            |                      |              |          |             |   |          |
|                                   |                          |           |            |                      |              |          |             |   |          |
| Ke                                | ontroll kliendi järgi    | OW BU     | NKER       |                      |              |          |             |   |          |
|                                   | Arve                     | Esita     | mise kp.   | Kokku                | Kokku        | Tasumise | kuupäev     |   |          |
| _                                 |                          |           |            | välja tõstetud       | makstud      | l        |             |   |          |
|                                   | 5                        |           |            | 0,00                 |              | 0,00     |             |   |          |
|                                   | 5                        |           |            | 0,00                 |              | 0,00     |             |   |          |
|                                   | 5                        |           |            | 0,00                 |              | 0,00     |             |   |          |
|                                   | 5006                     |           | 14.02.05   | 90 428,00            |              | 0,00     |             |   |          |
|                                   | 5007                     |           | 15.02.05   | 459,00               |              | 0,00     |             |   |          |
|                                   | 5007                     |           | 22 02 05   | 453,00<br>371 583 00 |              | 0,00     |             |   |          |
|                                   | Esitatud arvete su       | umma, EEK | 462 929,00 | Makstu               | d arvete sum | ima, EEK | 0,00        |   |          |
|                                   |                          |           |            |                      |              |          |             |   |          |
|                                   |                          | Tasum     | eks, EEK   |                      |              | 46       | 2 929,00    |   |          |
|                                   |                          |           |            |                      |              |          |             |   |          |
|                                   |                          |           |            |                      |              |          |             |   |          |
|                                   |                          |           |            |                      |              |          |             |   |          |
|                                   |                          |           |            |                      |              |          |             |   |          |
|                                   |                          |           |            |                      |              |          |             |   |          |
|                                   |                          |           |            |                      |              |          |             |   |          |
|                                   |                          |           |            |                      |              |          |             |   |          |
|                                   |                          |           |            |                      |              |          |             | • |          |
|                                   |                          |           |            |                      |              |          |             |   |          |
|                                   |                          |           |            |                      |              |          |             |   |          |
|                                   | 31 mapma 2005 z.         |           |            |                      |              |          | Page I of I |   |          |
|                                   |                          |           |            |                      |              |          |             |   |          |
|                                   |                          |           |            |                      |              |          |             |   |          |
|                                   |                          |           |            |                      |              |          |             |   |          |
|                                   |                          |           |            |                      |              |          |             |   |          |
|                                   |                          |           |            |                      |              |          |             |   |          |
|                                   | FT 4                     |           |            |                      |              |          |             |   |          |

Trükine kirja vorm kliendi võlgnevuse kohta.

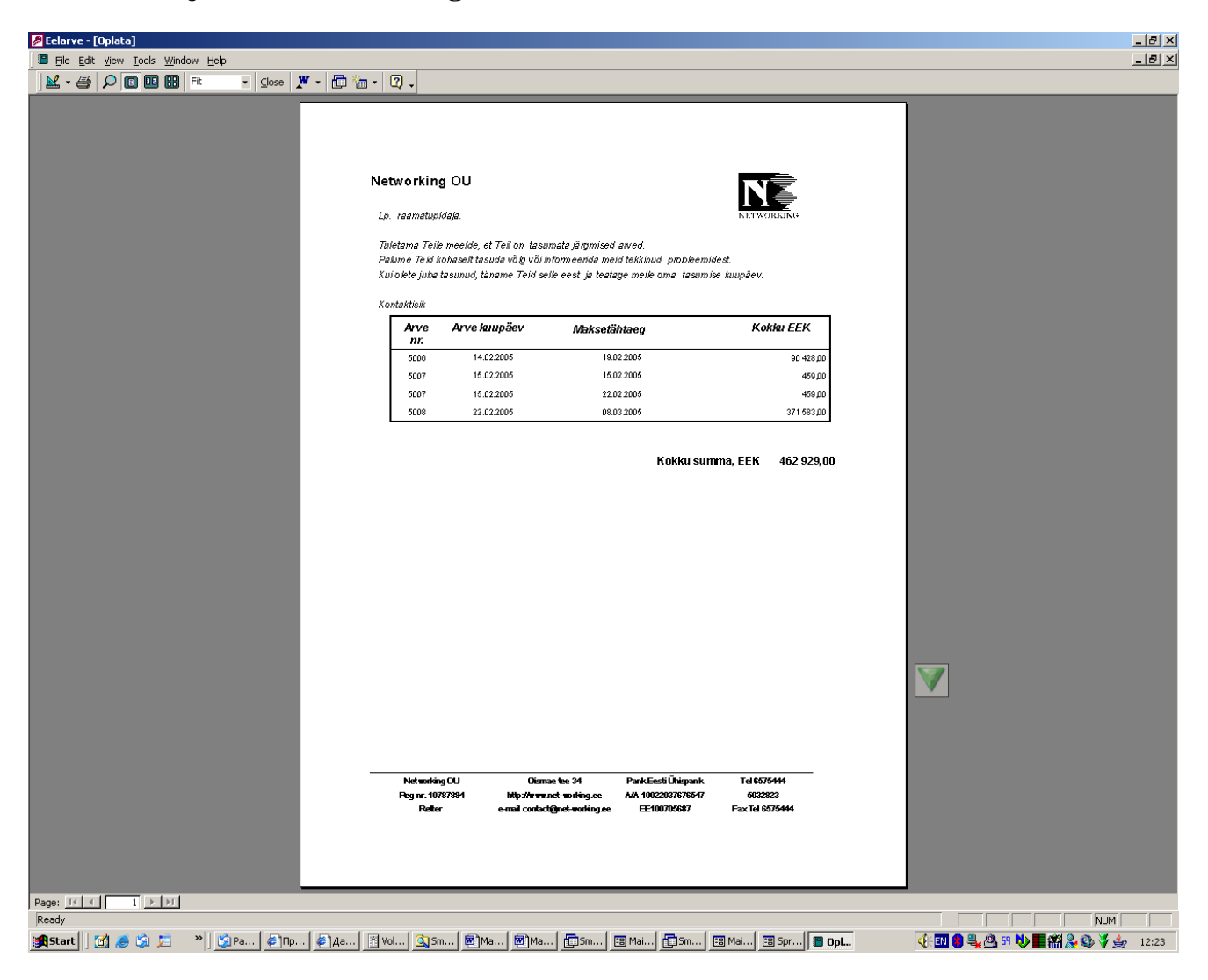

| Eelarve - [Reestr Arve : Report]                  |                       |                      |                            |                        |      |         |                        |                                       |
|---------------------------------------------------|-----------------------|----------------------|----------------------------|------------------------|------|---------|------------------------|---------------------------------------|
| ] III Edit ⊻iew Tools <u>W</u> indow <u>H</u> elp |                       |                      |                            |                        |      |         |                        | _ [6]                                 |
| 📈 - 🎒 🔎 🔟 🖽 Fit 🔹 Close 🗶 - I                     | 🗇 🔚 🔹 📿               | -                    |                            |                        |      |         |                        |                                       |
|                                                   |                       |                      |                            |                        |      |         |                        |                                       |
|                                                   |                       |                      |                            |                        |      |         |                        |                                       |
|                                                   |                       |                      |                            |                        |      |         |                        |                                       |
|                                                   |                       |                      |                            |                        |      |         |                        |                                       |
|                                                   | Nimestik              | perioodi             | järgi                      |                        |      |         |                        |                                       |
|                                                   | Arve                  | Kuupäev              | Klient                     | Kokku                  | КМ   | Valuuta | EEK-is                 |                                       |
|                                                   | 10                    | 01.02.05             | Saaremaa AS                | 1 023,39               | 0,00 | EEK     | 1 023,39               |                                       |
|                                                   | 12                    | 01.02.05             | Saaremaa AS<br>Saaremaa AS | 1.082.00               | 0,00 | EEK     | 1.062.00               |                                       |
|                                                   | 14                    | 01.02.05             | Saaremaa AS                | 1002,00                | 0,00 | EEK     | 1002,00                |                                       |
|                                                   | 15                    | 01.02.05             | Saaremaa AS                | 1 023,39               | 0,00 | EEK     | 1 023,39               |                                       |
|                                                   | 10                    | 01.02.05             | Saaremaa AS<br>Saaremaa AS | 1023,39                | 0,00 | EEK     | 1023,39                |                                       |
|                                                   | 9                     | 01.02.05             | Saaremaa AS                |                        | 0,00 | EEK     |                        |                                       |
|                                                   | 9                     | 01.02.05             | Saaremaa AS<br>Saaremaa AS | 1 023,39               | 0,00 | EEK     | 1 023,39               |                                       |
|                                                   | 18                    | 02.02.05             | Saaremaa AS                | 1 023,39               | 0,00 | EEK     | 1 023,39               |                                       |
|                                                   | 19                    | 02.02.05             | Saaremaa AS                | 1 023,39               | 0,00 | EEK     | 1 023,39               |                                       |
|                                                   | 5005                  | 14.02.05             | OW BUNKER                  | 459,00                 | 0,00 | EEK     | 90 428,00<br>469,00    |                                       |
|                                                   | 5007                  | 15.02.05             | OW BUNKER                  | 459,00                 | 0,00 | EEK     | 459,00                 |                                       |
|                                                   | 5008<br>5010          | 22.02.05             | OW BUNKER                  | 371 583,00             | 0,00 | EEK     | 371 583,00<br>2 194 26 |                                       |
|                                                   | 5010                  | 04.03.05             | Caaremaa Xo                | 2 10420                | 0,00 | EEK     | 2 104,20               |                                       |
|                                                   | 5008                  | 04.03.05             |                            |                        | 0,00 | EEK     |                        |                                       |
|                                                   | 5010                  | 04.03.05             |                            |                        | 0,00 | EEK     |                        |                                       |
|                                                   | 5011                  | 04.03.05             |                            |                        | 0,00 | EEK     |                        |                                       |
|                                                   | 5012<br>5013          | 28.03.05<br>28.03.05 | Saaremaa AS<br>Saaremaa AS | 10 857,27<br>10 857,27 | 0,00 | EEK     | 10 857,27<br>10 857,27 |                                       |
|                                                   | 5015                  | 31.03.05             | Saaremaa AS                | 15 679,14              | 0,00 | EEK     | 15 679,14              | • • • • • • • • • • • • • • • • • • • |
|                                                   | 5014                  | 31.03.05             | Saaremaa AS                | 15 679,14              | 0,00 | EEK     | 15 679,14              |                                       |
|                                                   |                       |                      | мокки е                    | sitatuo                | 920  | 411,81  | EEN                    |                                       |
|                                                   |                       |                      |                            | Nendest EEK-is         |      | 526 41  | 1,81                   |                                       |
|                                                   |                       |                      |                            | Nendest EUR-des        |      |         |                        |                                       |
|                                                   |                       |                      |                            | Nendest USD-es         |      |         |                        |                                       |
|                                                   |                       |                      |                            |                        |      |         |                        |                                       |
|                                                   |                       |                      |                            |                        |      |         |                        |                                       |
|                                                   |                       |                      |                            |                        |      |         |                        |                                       |
|                                                   |                       |                      |                            |                        |      |         |                        |                                       |
|                                                   |                       |                      |                            |                        |      |         |                        |                                       |
|                                                   |                       |                      |                            |                        |      |         |                        |                                       |
|                                                   |                       |                      |                            |                        |      |         |                        |                                       |
|                                                   |                       |                      |                            |                        |      |         |                        |                                       |
|                                                   |                       |                      |                            |                        |      |         |                        |                                       |
|                                                   |                       |                      | 31 mapma 20                | 005 z                  |      |         | Page 1 of 1            | 1                                     |
|                                                   |                       |                      |                            |                        |      |         |                        |                                       |
|                                                   |                       |                      |                            |                        |      |         |                        |                                       |
|                                                   |                       |                      |                            |                        |      |         |                        |                                       |
|                                                   |                       |                      |                            |                        | _    |         |                        |                                       |
| Page: If f 1 FFI                                  |                       |                      |                            |                        |      |         |                        |                                       |
| Ready                                             |                       |                      |                            |                        |      |         |                        |                                       |
| 🎇 Start 🛛 🧭 🍪 🖾 👋 💆 Pa 🖉 Пр 🤌                     | Да <mark>ř</mark> Vol | 🔍 Sm                 | Ma [Ma                     | 🛅 Sm 🖪 Mai 👖           | ,]Sm | -8 Mai  | 🕄 Re 📔                 | 🛢 Re 🥂 🔁 🌒 🖏 🦓 🕫 🕪 📰 🏭 🥸 🍹 👉 12:24    |

Välja esitatud arvete trükine reestri vorm.

#### Informatsiooni kliendi kohta vorm.

| 🖉 Eelarve - [Klient : Fori | m]                                                             |                |                |                      |             |              |               | _ 8 ×      |
|----------------------------|----------------------------------------------------------------|----------------|----------------|----------------------|-------------|--------------|---------------|------------|
| 🗄 File Edit View Inser     | rt F <u>o</u> rmat <u>R</u> ecords <u>T</u> ools <u>W</u> indo | w <u>H</u> elp |                |                      |             |              |               | ×          |
| 🔟 - 🖬 🧉 🛱 🖤                | · X B B 🖋 🕫 🚷                                                  |                | 7 🗚 🕨 🎽 😭      |                      | 1.          |              |               |            |
| 🚽 🗸 🗸 🗸                    | Jnicode MS 🔹 8 🔹 🛽                                             |                | 🗏 🖄 • 🛕 • ।    | <u>/</u> •   = •   = | · • •       |              |               |            |
| Kliendi otsing             |                                                                | Kontakti       | sikud 🖨 🖨      | a a                  |             |              |               |            |
| Klient Saa                 | remaa AS                                                       |                |                |                      |             |              |               | _          |
| Jur. aadr. Koh             | tu 1, Kuressaare                                               | Kontaktisik    | Te             | lefon                | GSM         | Faks         | e-mail        |            |
| Adm. aadr. Nan             | va mnt 31                                                      | Talvi          | 66             | 23565                | 050254      | 6623556      | talvi@hot.ee  |            |
| KMKR EE5                   | 46586854                                                       | *              | 66             | 23665                | 050255      | 6623556      | tamm@hot.ee   | -          |
| Reg. Nr. 1016              | 58964                                                          |                |                |                      | -           |              |               |            |
| Linn Kure                  | essaare                                                        |                |                |                      |             |              |               |            |
| Riik Esta                  | nia                                                            |                |                |                      |             |              |               |            |
| Indeks 9381                | 12                                                             |                |                |                      |             |              |               |            |
| Remark                     |                                                                |                |                |                      |             |              |               |            |
| E-mail wgro                | gwr@hot.ee                                                     |                |                |                      |             |              |               |            |
| Direktoorium               |                                                                |                |                |                      |             |              |               | -          |
| Direktor Tam               | m                                                              | Record: 14 4   | 1 1 1 1        | * of 2               |             |              |               |            |
| Objektid                   |                                                                |                |                |                      |             |              |               |            |
| Objekt                     | Telefon                                                        | Faks           | E-mail         | Konte                | aktisik     |              |               | <b>_</b>   |
| ▶ SCANIA                   | 6656565                                                        | 6623565        | maksim@hot.ee  | Talvi                |             |              |               |            |
| Repo                       | 6032824                                                        | 6575445        | tamm@hot.ee    | Tamm                 |             |              |               | <u> </u>   |
|                            |                                                                |                |                |                      |             |              |               | <b>-</b> 2 |
|                            |                                                                |                |                |                      |             |              |               |            |
|                            |                                                                |                |                |                      |             |              |               |            |
|                            |                                                                |                |                |                      |             |              |               |            |
|                            |                                                                |                |                |                      |             |              |               |            |
|                            |                                                                |                |                |                      |             |              |               |            |
|                            |                                                                |                |                |                      |             |              |               | _          |
| Record: 14 14              | 1 • • • • • • • • • • • • • • • • • • •                        |                |                |                      |             |              |               | -          |
| Record: II I               | 1 • • • • • • • • • • • • • • • • • • •                        |                |                |                      |             |              |               |            |
| Form View                  |                                                                |                |                |                      |             |              | NUM           | 50         |
| 🕄 Start 🛛 🕜 🥭 🎲            | 📁 » 🖗д 🖉 N 🏐 I.                                                | 🏽 E. 🟦 V. 🔍 d. | 🖻 M 🔂 S. 🖼 M 🗗 | 35. 🕄 M 💌 M          | 🖼 K. 📰 K. 😴 | 📢 EN 👂 🙆 🗉 划 | 📕 🏖 🕸 💐 🏭 🗳 🔮 | 2 11:46    |

Selle vormi põhiline määratus on informatiivne, kuid tarkvara võtab sellest andmeid kliendi kohta arvete esitamiseks jne. On mugav, et siin võib hoia andmeid mitme objektide ja kliendi kontaktisikute kohta.

Informatsioon firma kohta.

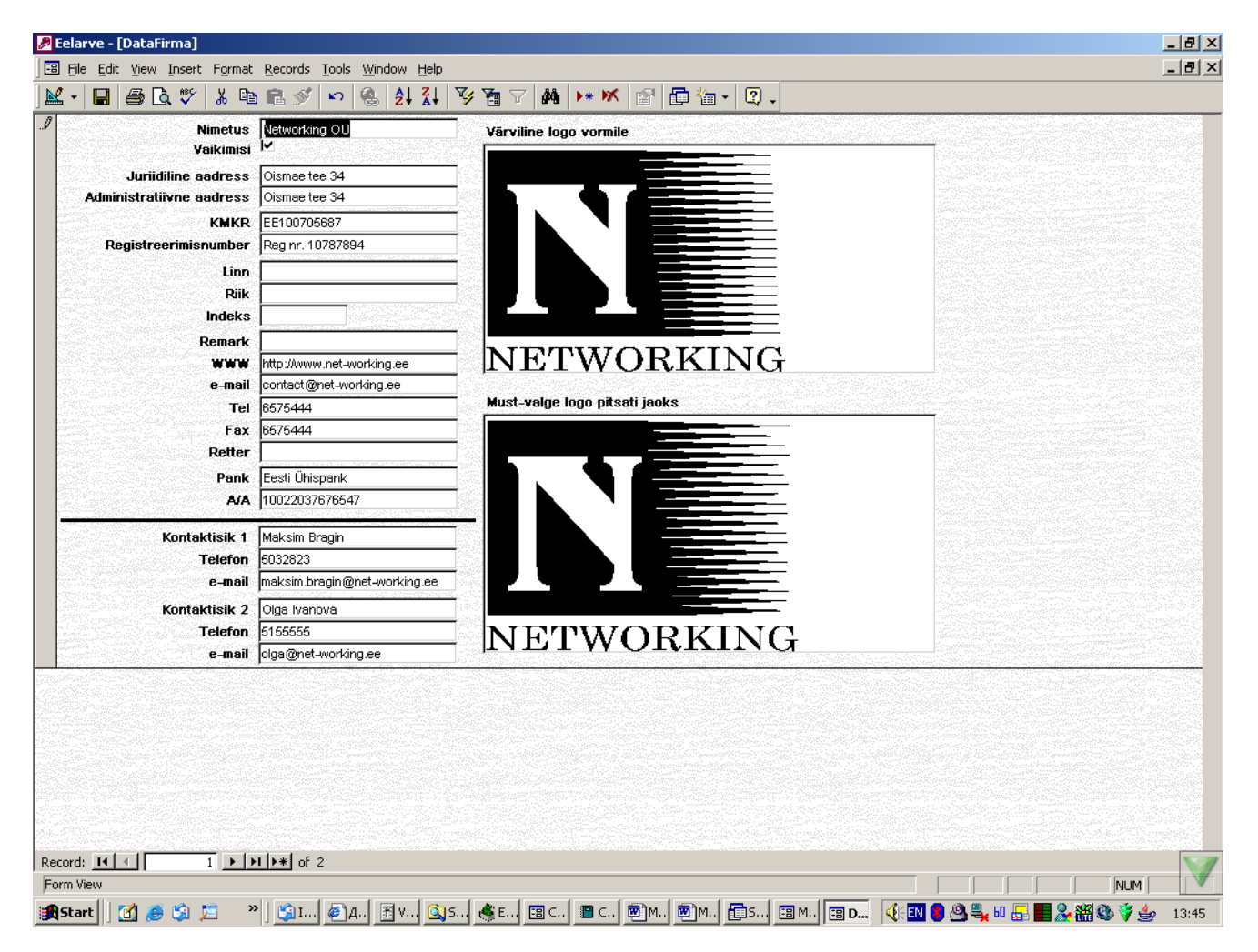

Selle vormisse sisestatakse firma andmeid, mis hiljem võib näha kõikidel eelarvedel, aruannetel, aktidel jne.

| Microsof            | t Access - [SNIP]                                                                               |                                            | _ 8 ×     |
|---------------------|-------------------------------------------------------------------------------------------------|--------------------------------------------|-----------|
| E Eile Ed           | lit <u>V</u> iew Insert Format <u>R</u> ecords <u>I</u> ools <u>W</u> indow <u>H</u> elp        |                                            | _ 8 ×     |
| 🗠 -  日              | 🕘 🖪 🖤 🐰 🖻 🖻 🚿 🕫 🍓 🛃 👬 🍞 🇃 🖓 🐴 🕨                                                                 | * 🕷 🗗 🛅 - 🛛 -                              |           |
| J                   | - Arial Unicode MS - 8 - B I U 📑 🗃 🖄                                                            |                                            |           |
| Põhjendus           | Nimetus lisakeelel                                                                              | Mõõtühik T.j. kulu Nimetus eesti keeles    | <u>*</u>  |
| }P-1                | Погрузка грунта на автомобили вручную грунт 1 группы                                            | m3 I 0,55                                  | Lisada    |
| 1P - 2              | Погрузка грунта на автомобили вручную грунт 2 группы                                            | m3 1 0,64                                  | Lisada    |
| 1P-3                | Погрузка грунта на автомобили вручную грунт 3 группы                                            | m3 1 0,87                                  | Lisada    |
| 1P-4                | Погрузка грунта на автомобили вручную грунт 4 группы                                            | ∫m3 <u>▼</u>   1,05                        | Lisada    |
| 1P-5                | Погрузка грунта на автомобили вручную грунт 6 группы                                            | m3 1,21                                    | Lisada    |
| 1P-6                | Погрузка грунта на автомобили вручную грунт 6 группы                                            | m3 1,31                                    | Lisada    |
| 1P - 7              | Разработка грунта вручную внутри зданий в котлованах глубиной до 3м и площадью до 10м2          | 100m 1 605                                 | Lisada    |
| 1P-8                | Разработка грунта вручную внутри зданий в котлованах глубиной до 3м и площадью более 10м2       | 100m 1453                                  | Lisada    |
| 1P-9                | Разработка грунта вручную внутри зданий в котлованах глубиной более Эм<br>и площадью до 10м2    | 100m 683                                   | Lisada    |
| 1P - 10             | Разработка грунта вручную внутри зданий в котлованах глубиной более Эм<br>и площадью более 10м2 | 100m_1 662                                 | Lisada    |
| 1P - 11             | Разработка траншей глубиной до 3м и шириной до 1,6м                                             | [100m_1 619                                | Lisada    |
| 1P-12               | Разработка траншей глубиной до 3м и шириной более 1,6м                                          | 100m 1 613                                 | Lisada    |
| 1P-13<br>Record: 14 | Разработка траншей глубиной более 3м и шириной более 1,6м                                       | 100m 1 487                                 | Lisada -  |
| Form View           |                                                                                                 |                                            |           |
| Start               | 🕜 🥭 🏂 😕 👋 @NE   晋 Vol   💁 Sm   🎲 VO   圈 Ma.                                                     | 🗐 Ma   🛅 Sm   🗃 SNIP - 📢 💽 🖉 🕒 👀 📑 🔔 🎱 🔩 🎇 | 🏹 🎂 20:44 |

### Kogumik SniP, rohkem kui 23 500 nimetust.

SniP (rohkem kui 23 600 töö normatiivide nimetusi) on toodud tarkvaras teatmikuna. See võib olla kasulik, kuid praktikas kasutada seda Eestis on problemaatiline. Igaüks firma tahab et eelarvedel oleks oma hinnad ja normatiivid.

## Menüü "Teatmikud".

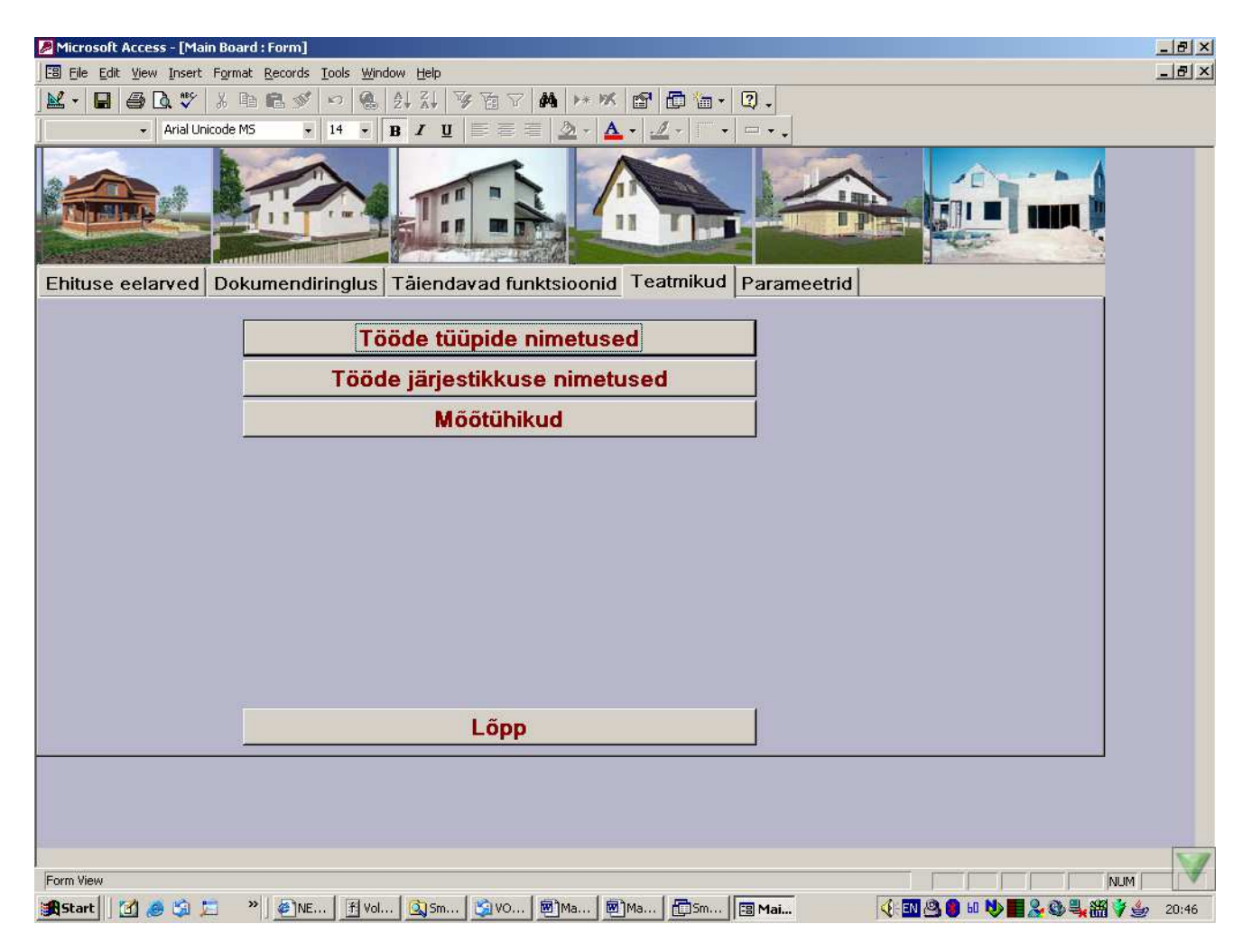

Tarkvara kasutajad võivad sisestada oma töö tüüpe, töö järjekordi ja mõõtühikuid. Sellest on mõeldud menüü "Teatmikud".

## "Töö tüüpide loetelu" loetelu.

| Microsoft Access - [¥iborRa | botPoTipuRabot]                                               | X       |
|-----------------------------|---------------------------------------------------------------|---------|
| 🗄 File Edit View Insert For | nat <u>R</u> ecords <u>T</u> ools <u>Wi</u> ndow <u>H</u> elp | _ ] 퀸 × |
| 🔟 - 🖬 🖨 🖪 💖 🐰               | B B 🚿 ⊷ 😤 🛃 🏹 🖥 ∀ 🛤 🕨 🦉 🗗 🛅 •                                 | 2.      |
| ][ •]]                      | • B / U = = = <u>&gt;</u> · <u>A</u> · <u>/</u> ·             |         |
| Nimetus                     | Nimetus lisakeelel №                                          |         |
| Üldehitustööd               | 1                                                             |         |
| Santehnilised tööd          | 2                                                             |         |
| Elektritööd                 | 3                                                             |         |
| Ettevalmistustööd           | 4                                                             |         |
| •                           | ,0                                                            |         |
|                             |                                                               |         |
|                             |                                                               |         |
|                             |                                                               |         |
| Record: 14 4 5              | N) + of 5                                                     |         |

## "Tööde järjekorra nimetused" loetelu.

| P  | Microsoft Access - [¥iborRabotPoOcherednosti]      |                                                        | _ & ×       |
|----|----------------------------------------------------|--------------------------------------------------------|-------------|
|    | 🖫 File Edit View Insert Format Records Tools Windo | w Help                                                 | _ 8 ×       |
|    | ¥· 🖬 🖪 🖪 🖤 🐰 🖻 🖻 🚿 🕫 🔍                             | 4 <del>3</del> ↓ 𝒱 ⁄┓ ▽ 🔲 ↦ 🗰 📾 👘 - ② .                |             |
| 1  |                                                    |                                                        |             |
|    |                                                    |                                                        |             |
|    | Nimetus Nimetus lisakee                            | /el N₂                                                 |             |
| •  | Eramu karp                                         |                                                        |             |
|    | Mullatööd                                          | 2                                                      |             |
|    | Vundament                                          | . 3                                                    |             |
|    | Välisseinad                                        | 4                                                      |             |
|    | Siseseinad                                         | 5                                                      |             |
|    | Põrandad                                           | 6                                                      |             |
|    | Katus ja vahelaed                                  | 7                                                      |             |
|    | Avatäited                                          | 8                                                      |             |
|    | Siseviimistlus                                     | 9                                                      |             |
|    | Muud tööd                                          | 10                                                     |             |
|    | Veevarustus ja kanal.                              | . 11                                                   |             |
|    | Küttesüsteem                                       | 12                                                     |             |
|    | Ventilatsioon                                      | 13                                                     |             |
|    | Elektritööd                                        | 14                                                     |             |
| *  |                                                    | 0                                                      |             |
|    |                                                    |                                                        |             |
| Re | ecord: 14 4 1 1 > >1 >1 3 14                       |                                                        | ×           |
| F  | Form View                                          |                                                        | NUM         |
| 1  | 🖁 Start 🛛 🛃 🍰 🏂 🔹 👋 🚱 NE 🖪 Vol                     | 🔯 Sm 🖄 VO 🗐 Ma 🗐 Ma 🗊 Sm 🖼 Mai 📴 Vib 📢 💷 🖄 🖲 🛍 🔌 📕 🎎 🕯 | 20:45 🐇 🏭 🕹 |

## "Mõõtühikud" loetelu.

| Microsoft Access - [EdIzm]                                                                                | _8×   |
|----------------------------------------------------------------------------------------------------|-------|
| 🗄 File Edit View Insert Format Records Iools Window Help                                                  | _ 8 × |
| <u>≥</u> - <b>□</b> ⊕ <b>□</b> ♥ ≯ � € ♥ ∽ % 2↓ ↓ ∀ ७ ♥ ₩ ++ ★ ᢨ <b>□</b> ७ • <b>♡</b> .                  |       |
| ▼ Tahoma × 8 × B I U 臣 吾 吾 ② × ▲ × 2 × □ × □ × ↓                                                          |       |
| Möötühikud                                                                                                |       |
| 100m2                                                                                                    |       |
| 100M                                                                                                    |       |
| 10/42                                                                                                    |       |
| jm                                                                                                    |       |
| m2                                                                                                    |       |
| m3                                                                                                    |       |
|                                                                                                    |       |
| k k                                                                                                    |       |
|                                                                                                    |       |
| kompi                                                                                                    |       |
|                                                                                                    |       |
|                                                                                                    |       |
|                                                                                                    |       |
|                                                                                                    |       |
|                                                                                                    |       |
|                                                                                                    |       |
|                                                                                                    |       |
|                                                                                                    |       |
|                                                                                                    |       |
|                                                                                                    |       |
|                                                                                                    |       |
|                                                                                                    |       |
|                                                                                                    |       |
|                                                                                                    |       |
|                                                                                                    |       |
|                                                                                                    |       |
|                                                                                                    |       |
|                                                                                                    | -     |
| Record: 1 + 1 + 1 + 1 + 1 of 10                                                                           | 1     |
| Form View                                                                                                 | JM M  |
| 🕄 Start 🛛 🖉 🖉 🎾 😕 🖉 NE   予 Vol   ③ Vol   ③ Ma   圖 Ma   圖 Ma   国 Mai   国 EdI     《 - 国 🖄 ⑤ 🖬 📎 🔳 🧏 ⑳ 🔩 翻 🗳 | 20:46 |

## Menüü "Parameetrid".

| Microsoft Access - [Main Board : Form]                                          | _ 8 ×   |
|---------------------------------------------------------------------------------|---------|
| EB File Edit View Insert Format Records Tools Window Help                       | _ 8 ×   |
| M → 🖬 魯 Q ♥ 羔 貼 亀 ダ ∽ ⑧ 斜 科 梦 笛 マ 🗰 H M 🗃 🗇 🛅 + 및 .                             |         |
| Arial Unicode MS • 14 • B I U ≡ ≡ ≡ △ • ▲ • ⊿ • □ • •                           |         |
|                                                                                 |         |
| Ehituse eelarved Dokumendiringlus Tāiendavad funktsioonid Teatmikud Parameetrid |         |
| Firma andmed<br>Keeled                                                          |         |
| Seaded vaikimisel                                                               |         |
|                                                                                 |         |
| Lõpp                                                                            |         |
| Form View                                                                       | 4       |
| 🖹 Start 🛛 🖉 🤌 🖏 🎦 🔷 🖉 🖉 NE 🗄 Vol 🛐 Sm 🛐 Vol 🗐 Ma 🗐 Ma 🗐 Ma 🗐 Ma 🗐 Ma            | 20:47 🔮 |

## Vorm "Keeled".

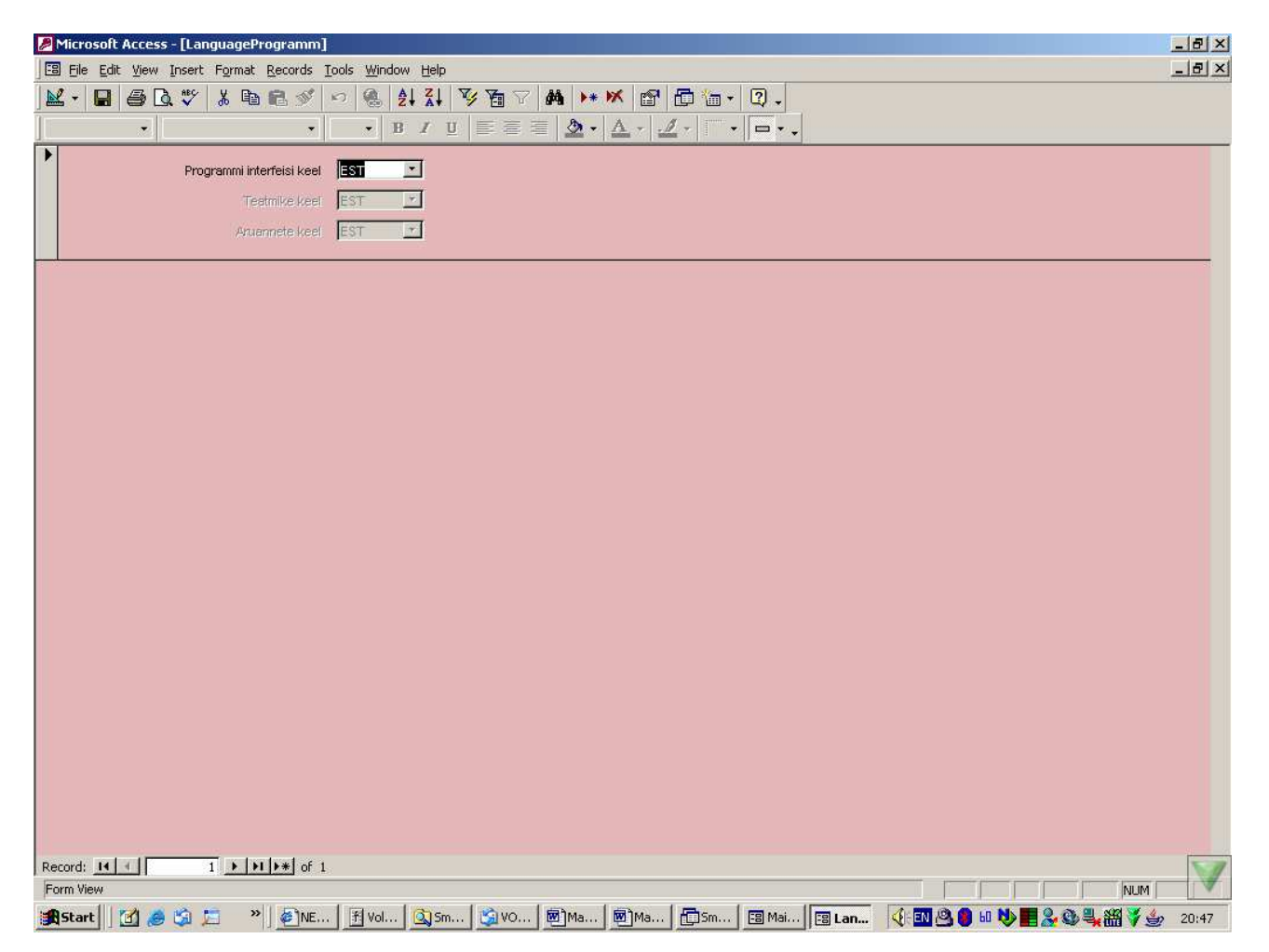

Tarkavara on realiseeritud kahtedel keeltel – vene ja eesti keeltel. Ekraanide teatmete ja aruannete keelt võib muuta "Parameetrid" – "Keeled".

NB! Tarkvarasse võivad olla toodud lisad, parandamised ja täiendamised tarkvara kompleksi kasutamise aja jooksul. Sellepärast võib tarkvara natuke erineda kirjeldamisest. Viimased muutused võivad olla sisestatud Kasutamise juhtimisesse mitte otsekohe. Nii siis jälgige uute versioonide eest; nii "Ehituseelarve tarkvara", kui ka Kasutamise juhtimisest.

## Kontaktid

Maksim Bragin

R&D Manager Datanet Systems OU Oismae 34 Tallinn Estonia Mobile +372 5 03 28 23 ( Vene keeles, peaspetsialist ) Tel +372 6 575444

Olga Bragina Müügiesindaja Mobile +372 5 14 25 74 ( Eesti keeles )

e-mail maksim.bragin@net-working.ee www.http://www.net-working.ee MSN maksim.bragin@net-working.ee ICQ 275-500-613 Skype - MaksimBragin